# องค์ความรู้ของผู้ให้บริการและผู้รับบริการ เรื่อง

การบริการงานทะเบียนการศึกษาสำหรับนักศึกษาระดับปริญญาตรี

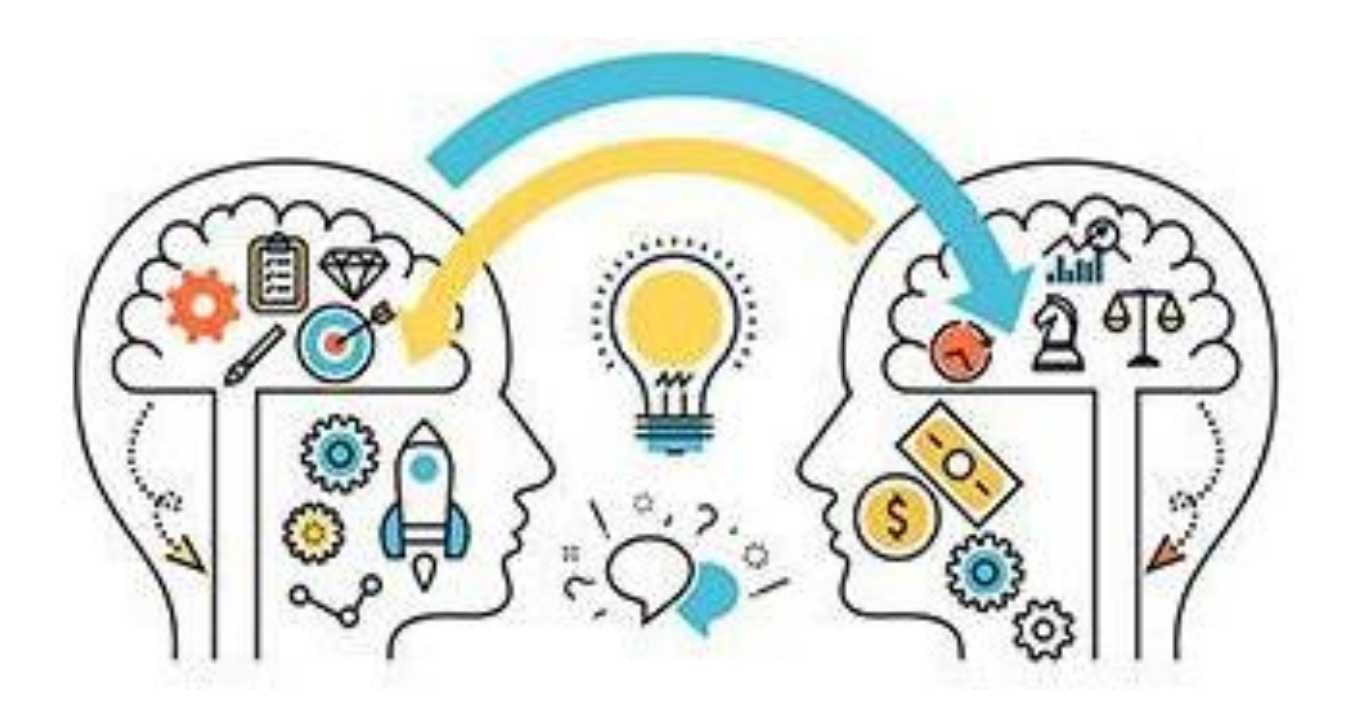

คณะกรรมการองค์ความรู้ขององค์กร สำนักบริการทางวิชาการและทดสอบประเมินผล มหาวิทยาลัยรามคำแหง พ.ศ. 2567 สำนักบริการทางวิชาการและทดสอบประเมินผล (สวป.) ได้มีการจัดทำองค์ความรู้ของ ผู้ให้บริการและผู้รับบริการ เรื่อง การบริการงานทะเบียนการศึกษาสำหรับนักศึกษาระดับปริญญาตรี มีวัตถุประสงค์เพื่อจัดเก็บรวบรวมการให้บริการงานด้านทะเบียนการศึกษาให้เป็นองค์ความรู้ ขององค์กร และนำองค์ความรู้นี้แบ่งปันไปสู่บุคลากรของสำนักๆ ได้ศึกษา และเรียนรู้วิธีการ ขั้นตอนการปฏิบัติงานแต่ละประเภทของการให้บริการที่แต่ละฝ่ายรับผิดชอบ รวมถึงองค์ความรู้ ที่บุคลากรได้รับ จะสามารถสร้างความเข้าใจเกี่ยวกับการให้บริการด้านต่าง ๆ ของ สวป. พร้อมอำนวยความสะดวกในการให้คำแนะนำช่วยเหลือนักศึกษา ตลอดจนผู้สนใจที่ติดต่อ ขอรับบริการจาก สวป. ได้ตามวัตถุประสงค์ และตรงเป้าหมายที่ตั้งไว้

นอกจากนี้ ขั้นตอนของนักศึกษาผู้รับบริการจากองค์ความรู้นี้ ส่งผลให้เกิด ความรวดเร็วของการให้บริการ เมื่อผู้รับบริการได้ศึกษาข้อมูลพร้อมจัดเตรียมเอกสาร หลักฐาน ค่าธรรมเนียมต่าง ๆ ได้อย่างถูกต้อง ครบถ้วนจากองค์ความรู้ฯ ฉบับนี้

อนึ่ง เพื่อให้การจัดทำองค์ความรู้ๆ ฉบับนี้เกิดประโยชน์สูงสุด คณะกรรมการ องค์ความรู้ขององค์กรจึงได้นำข้อมูลองค์ความรู้ๆ บันทึกเข้าสู่ระบบสารสนเทศเว็บไซต์ของ สวป. เพื่อเผยแพร่ประชาสัมพันธ์ให้นักศึกษาและผู้สนใจทั่วไปได้รับทราบโดยทั่วกัน

> คณะกรรมการองค์ความรู้ขององค์กร 1 กุมภาพันธ์ 2567

### สารบัญ

### องค์ความรู้ของผู้ให้บริการและผู้รับบริการ

|                                                                                 | หน้า |
|---------------------------------------------------------------------------------|------|
| การปฏิบัติงาน สถานที่หน่วยบริการจุดเดียวเบ็ดเสร็จ อาคารกงไกรลาศ (KLB) ชั้น 1    | 1    |
| 1. ตรวจสอบผลการศึกษา (ใบเช็คเกรด)                                               | 2    |
| 2. ใบรับรองผลการศึกษา (TRANSCRIPT กรณีไม่สำเร็จการศึกษา)                        | 3    |
| 3. ใบรับรองการเป็นนักศึกษา                                                      | 4    |
| 4. สำเนาทะเบียนประวัตินักศึกษา                                                  | 5    |
| 5. สำเนาใบเสร็จรับเงินลงทะเบียนเรียน                                            | 6    |
| <ol> <li>การย้ายคณะหรือเปลี่ยนสาขาวิชาส่วนกลาง</li> </ol>                       | 7    |
| การปฏิบัติงาน สถานที่อาคาร สวป. ชั้น 1 เคาน์เตอร์ ช่อง 3, 4, 6                  | 8    |
| 7. ใบรับรองผลการศึกษา (TRANSCRIPT กรณีสำเร็จการศึกษา)                           | 9    |
| 8. ใบรับรองสภามหาวิทยาลัย (ส่วนกลาง)                                            | 13   |
| 9. ใบรับรองสภามหาวิทยาลัย (ส่วนภูมิภาคทางไปรษณีย์)                              | 14   |
| 10. ใบปริญญาบัตร (กรณีไม่เข้ารับในพิธีพระราชทานปริญญาบัตร)                      | 15   |
| 11. ใบแทนปริญญาบัตร                                                             | 16   |
| การปฏิบัติงานสถานที่ อาคารกงไกรลาศ (KLB) และอาคาร สวป. ชั้น 6                   | 17   |
| 12. บอกเลิก-บอกเพิ่มกระบวนวิชาระดับปริญญาตรี ด้วยตนเองที่มหาวิทยาลัย (ส่วนกลาง) | 18   |
| 13. บอกเลิก-บอกเพิ่มกระบวนวิชาระดับปริญญาตรี (ส่วนภูมิภาค)                      | 19   |
| 14.  บอกเลิก-บอกเพิ่มกระบวนวิชาระดับปริญญาตรีทาง INTERNET (ส่วนกลาง)            | 20   |
| 15. บอกเลิก-บอกเพิ่มกระบวนวิชาระดับปริญญาตรีทาง INTERNET (ส่วนภูมิภาค)          | 21   |
| 16. การลงทะเบียนเรียนทาง INTERNET (ส่วนกลาง)                                    | 22   |
| 17. การลงทะเบียนเรียนทาง INTERNET (ส่วนภูมิภาค)                                 | 23   |
| 18. การลงทะเบียนเรียนผ่านแอพพลิเคชั่น RU REGIS (ส่วนกลาง)                       | 24   |
| 19. การลงทะเบียนเรียนผ่านแอพพลิเคชั่น RU REGION (ส่วนภูมิภาค)                   | 25   |
| 20. การลงทะเบียนเรียนทางไปรษณีย์ (ส่วนกลาง)                                     | 26   |
| 21. การลงทะเบียนเรียนทางไปรษณีย์ (ส่วนภูมิภาค)                                  | 27   |
| 22. การลงทะเบียนเรียนนักศึกษาต่างสถาบัน                                         | 28   |

### สารบัญ (ต่อ)

### องค์ความรู้ของผู้ให้บริการและผู้รับบริการ

|                                                                                | หน้า                                                                    |  |
|--------------------------------------------------------------------------------|-------------------------------------------------------------------------|--|
| การปฏิบัติงาน สถานที่ อาคาร สวป. ชั้น 2                                        | 29                                                                      |  |
| 23. การทำบัตรประจำตัวนักศึกษาชั้นปริญญาตรี                                     | 30                                                                      |  |
| 24. การเปลี่ยนชื่อ-ชื่อสกุล คำนำหน้านาม ยศ                                     | 33                                                                      |  |
| 25. การลาออกจากการเป็นนักศึกษา                                                 | 35                                                                      |  |
| 26. การตรวจสอบสถานภาพ/รหัสประจำตัวนักศึกษา                                     | 36                                                                      |  |
| 27. การแก้ไขข้อมูลทะเบียนประวัตินักศึกษา                                       | 36                                                                      |  |
| 28. การย้ายคณะหรือเปลี่ยนสาขาวิชา (ส่วนภูมิภาค)                                | 37                                                                      |  |
|                                                                                |                                                                         |  |
| การปฏิบัติงาน สถานที่ อาคาร สวป. ชั้น 3                                        | 38                                                                      |  |
| 29. การขอทดสอบภาษาไทยสำหรับผู้สมัครที่เป็นชาวต่างประเทศ                        | 39                                                                      |  |
| 30. การปรับฐานข้อมูลเทียบโอนหน่วยกิตภายหลังจากการสมัคร 40                      |                                                                         |  |
| 31. การแก้ไขรหัสประจำตัวนักศึกษา 42                                            |                                                                         |  |
| 32. การติดตามเอกสารวุฒิการศึกษาของนักศึกษาที่มีปัญหาด้านวุฒิการศึกษา           | 32. การติดตามเอกสารวุฒิการศึกษาของนักศึกษาที่มีปัญหาด้านวุฒิการศึกษา 42 |  |
| 33. การให้บริการตรวจสอบวุฒิบัตรเพื่อขอ TRANSCRIPT หรือแจ้งจบการศึกษา 43        |                                                                         |  |
| 34. การ LOCK ลงทะเบียนเรียนของนักศึกษาที่ใช้วุฒิบัตรต่างประเทศแต่ยังไม่ได้ชำระ |                                                                         |  |
| ค่าธรรมเนียมจัดส่งวุฒิบัตรไปตรวจสอบยังต่างประเทศ                               | 43                                                                      |  |
| 35. การ LOCK ลงทะเบียนเรียนของนักศึกษาที่มีปัญหาเกี่ยวกับการตรวจสอบวุฒิบัตร    | 44                                                                      |  |
| 36. การรับสมัครนักศึกษาใหม่ทาง INTERNET (ส่วนกลาง)                             | 45                                                                      |  |
| 37. การรับสมัครนักศึกษาใหม่ทาง INTERNET (ส่วนภูมิภาค)                          | 48                                                                      |  |

### องค์ความรู้ของผู้ให้บริการและผู้รับบริการ

### การปฏิบัติงาน สถานที่หน่วยบริการจุดเดียวเบ็ดเสร็จ อาคารกงไกรลาศ (KLB) ชั้น 1

- 1. ตรวจสอบผลการศึกษา (ใบเช็คเกรด)
- 2. ใบรับรองผลการศึกษา (TRANSCRIPT กรณีไม่สำเร็จการศึกษา)
- 3. ใบรับรองการเป็นนักศึกษา
- 4. สำเนาทะเบียนประวัตินักศึกษา
- 5. สำเนาใบเสร็จรับเงินลงทะเบียนเรียน
- 6. การย้ายคณะหรือเปลี่ยนสาขาวิชาส่วนกลาง

#### ช่องทางการให้บริการ

นักศึกษาส่วนกลางติดต่อด้วยตนเอง ณ สถานที่ให้บริการ นักศึกษาส่วนภูมิภาคติดต่อทางไปรษณีย์

| สถานที่ให้บริการ      | อาคารกงไกรลาศ (KLB) ชั้น1 หน่วยบริการจุดเดียวเบ็ดเสร็จ   |
|-----------------------|----------------------------------------------------------|
|                       | (One Stop Service) มหาวิทยาลัยรามคำแหง                   |
|                       | แขวงหัวหมาก เขตบางกะปิกรุงเทพฯ 10240                     |
|                       | โทรศัพท์ 0-2310-8890                                     |
| ระยะเวลาเปิดให้บริการ | 1) วันจันทร์ ถึง วันศุกร์ (เว้นวันหยุดที่ทางราชการกำหนด) |
|                       | 2) วันเสาร์ และวันอาทิตย์ เปิดบริการ กรณีมหาวิทยาลัยมี   |
|                       | กิจกรรม คุมสอบ และรับสมัครนักศึกษาใหม่                   |
|                       | 3) ไม่มีพักกลางวัน                                       |
| เวลาเปิดให้บริการ     | 8.30 น 16.00 น.                                          |

#### 1. ตรวจสอบผลการศึกษา (ใบเช็คเกรด)

| ขั้นตอนของเจ้าหน้าที่                                  | ขั้นตอนของนักศึกษา                                    |
|--------------------------------------------------------|-------------------------------------------------------|
| ผู้ให้บริการ                                           | ผู้รับบริการ                                          |
| 1. รับใบคำร้อง บัตรประจำตัวนักศึกษา และค่าธรรมเนียมจาก | กรณีขอด้วยตนเอง                                       |
| นักศึกษา                                               | 1. ยื่นใบคำร้องพร้อมบัตรประจำตัวนักศึกษา และ          |
| 2. อ่านบาร์โค้ดแถบรหัสประจำตัวนักศึกษาจากบัตรประจำตัว  | ค่าธรรมเนียม ดังนี้                                   |
| นักศึกษา หน้าจอคอมพิวเตอร์จะปรากฏ ชื่อ – นามสกุล และ   | - นักศึกษาภาคปกติ 40 บาท                              |
| หัวข้อรายการเอกสารแต่ละประเภท และเลือกรายการเอกสาร     | - นักศึกษาภาคพิเศษ 200 บาท                            |
| ตามใบคำร้อง                                            | - นักศึกษาภาคพิเศษ 100 บาท (สำหรับนักศึกษาที่         |
| 3. กดบันทึกข้อมูล ระบบจะทำการพิมพ์ใบเสร็จรับเงินพร้อม  | สมัครตั้งแต่ ภาค 2 ปีการศึกษา 2560 เป็นต้นไป)         |
| เอกสารใบเช็คเกรด                                       | 2. รอเจ้าหน้าที่ดำเนินการเตรียมเอกสารใบเซ็คเกรด       |
| 4. ตรวจสอบความถูกต้องสมบูรณ์ของเอกสาร กรณีไม่ถูกต้อง   | รับเอกสารใบเช็คเกรด ใบเสร็จรับเงินค่าธรรมเนียม และ    |
| ดำเนินการแก้ไข                                         | บัตรประจำตัวนักศึกษา พร้อมตรวจสอบความถูกต้องของเอกสาร |
| 5. หากเอกสารถูกต้อง ลงนาม และประทับตราเพื่อรับรอง      | กรณีขอทาง RU-IPAY                                     |
| เอกสาร จนท.ลงนามในตำแหน่งที่กำหนด พร้อมประทับตรายาง    | นักศึกษาสามารถขอเอกสารได้ที่เว็บไซต์ e-service ตาม    |
| หลักศิลาทับลายเซ็น                                     | ขั้นตอนที่กำหนด                                       |
| 6. ส่งคืนบัตรประจำตัวนักศึกษา พร้อมใบเสร็จรับเงิน      |                                                       |
| ค่าธรรมเนียม และเอกสารใบเช็คเกรดให้กับนักศึกษา         |                                                       |
|                                                        |                                                       |

#### 2. ใบรับรองผลการศึกษา (TRANSCRIPT กรณีไม่สำเร็จการศึกษา)

| ขั้นตอนของเจ้าหน้าที่                                    | ขั้นตอนของนักศึกษา                                 |
|----------------------------------------------------------|----------------------------------------------------|
| ผู้ให้บริการ                                             | ผู้รับบริการ                                       |
| 1. รับใบคำร้อง บัตรประจำตัวนักศึกษา และค่าธรรมเนียม      | กรณีขอด้วยตนเอง                                    |
| จากนักศึกษา                                              | 1. ยื่นใบคำร้องพร้อมบัตรประจำตัวนักศึกษา และ       |
| 2. อ่านบาร์โค้ดแถบรหัสประจำตัวนักศึกษาจากบัตรประจำตัว    | ค่าธรรมเนียม ดังนี้                                |
| นักศึกษา หน้าจอคอมพิวเตอร์จะปรากฏ ชื่อ – นามสกุล และ     | - นักศึกษาภาคปกติ 50 บาท                           |
| หัวข้อรายการเอกสารแต่ละประเภท และเลือกรายการเอกสาร       | - นักศึกษาสาขาวิชารังสีเทคนิค, ทัศนมาตรศาสตร์,     |
| ตามใบคำร้อง                                              | สาธารณสุขศาสตร์ 100 บาท                            |
| 3. กดบันทึกข้อมูล ระบบจะทำการพิมพ์ใบเสร็จรับเงินพร้อม    | - นักศึกษาภาคพิเศษ 200 บาท                         |
| เอกสาร                                                   | - นักศึกษาภาคพิเศษ 100 บาท (สำหรับนักศึกษาที่      |
| 4. ตรวจสอบความถูกต้องสมบูรณ์ของเอกสาร กรณีไม่ถูกต้อง     | สมัครตั้งแต่ ภาค 2 ปีการศึกษา 2560 เป็นต้นไป)      |
| ดำเนินการแก้ไข                                           | - นักศึกษาสาขาวิทยบริการเฉลิมพระเกียรติ ต่างประเทศ |
| 5. หากเอกสารถูกต้อง เจ้าหน้าที่ลงนาม และประทับตราเพื่อ   | 500 บาท                                            |
| รับรองเอกสาร โดยลงนามในตำแหน่งที่กำหนด พร้อม             | - นักศึกษาสถาบันการศึกษานานาชาติ 400 บาท           |
| ประทับตรายางหลักศิลาทับลายเซ็นนายทะเบียน                 | 2. รอเจ้าหน้าที่ดำเนินการเตรียมเอกสาร Transcript   |
| 6. ส่งคืนบัตรประจำตัวนักศึกษา ใบเสร็จรับเงินค่าธรรมเนียม | 3. รับเอกสาร Transcript ใบเสร็จรับเงินค่าธรรมเนียม |
| และเอกสาร Transcript ให้กับนักศึกษา                      | และบัตรประจำตัวนักศึกษา พร้อมตรวจสอบความถูกต้องของ |
|                                                          | เอกสาร                                             |
| <u>หมายเหตุ</u>                                          | กรณีขอทาง RU-IPAY                                  |
| กรณีนักศึกษาที่ยังไม่ตรวจสอบวุฒิการศึกษา ไม่สามารถออก    | นักศึกษาสามารถขอเอกสารได้ที่เว็บไซต์ e-service ตาม |
| เอกสารได้ แจ้งให้นักศึกษาติดต่อที่ หน่วยตรวจสอบวุฒิบัตร  | ขั้นตอนที่กำหนด                                    |
| ฝ่ายรับสมัครและแนะแนวการศึกษา อาคาร สวป. ชั้น 3          |                                                    |
|                                                          |                                                    |

#### 3. ใบรับรองการเป็นนักศึกษา

| ขั้นตอนของเจ้าหน้าที่                                                     | ขั้นตอนของนักศึกษา                                                                |
|---------------------------------------------------------------------------|-----------------------------------------------------------------------------------|
| ผู้ให้บริการ                                                              | ผู้รับบริการ                                                                      |
| 1. รับใบคำร้อง บัตรประจำตัวนักศึกษา รูปถ่าย ขนาด 2 นิ้ว                   | กรณีขอด้วยตนเอง                                                                   |
| (เฉพาะภาษาไทย) และค่าธรรมเนียม                                            | 1. ยื่นใบคำร้อง บัตรประจำตัวนักศึกษา และค่าธรรมเนียม                              |
| 2. อ่านบาร์โค้ดแถบรหัสประจำตัวนักศึกษาจากบัตรประจำตัว                     | - กรณีการขอใบรับรองการเป็นนักศึกษา ฉบับภาษาไทย                                    |
| นักศึกษา หน้าจอคอมพิวเตอร์จำปรากฏ ชื่อ – นามสกุล และ                      | ใช้รูปถ่ายแต่งกายชุดสุภาพ หรือชุดนักศึกษา ขนาน 2 นิ้ว เท่านั้น                    |
| หัวข้อรายการเอกสารแต่ละประเภท และเลือกรายการเอกสาร                        | จำนวน 1 รูป (ห้ามใช้รูปชุดนักเรียน ยกเว้น นักศึกษา PRE-                           |
| ตามใบคำร้อง                                                               | DEGREE, ห้ามติดเข็มกลัดหรือตราสัญลักษณ์ของสถาบันอื่น)                             |
| <ol> <li>ตรวจสอบ ชื่อ – สกุล กับบัตรประจำตัวนักศึกษาว่าถูกต้อง</li> </ol> | - กรณีการขอใบรับรองการเป็นนักศึกษา ฉบับ                                           |
| ตรงกันหรือไม่                                                             | ภาษาอังกฤษ (ไม่ต้องใช้รูปถ่าย)                                                    |
| 4. เลือกเมนู ค่าใบรับรองการเป็นนักศึกษา ภาษาอังกฤษ หรือ                   | - กรณีขอใบรับรองตามแบบฟอร์มของหน่วยงานอื่น ๆ                                      |
| ค่าใบรับรองการเป็นนักศึกษา ภาษาไทย กดบันทึก ระบบจะ                        | ติดต่อที่ อาคาร สวป. ชั้น 1 ช่อง 4                                                |
| พิมพ์ใบเสร็จรับเงิน พร้อมเอกสาร                                           | 2. อัตราค่าธรรมเนียม                                                              |
| 5. กรณีขอใบรับรองการเป็นนักศึกษา ฉบับภาษาไทย ให้ติด                       | - นักศึกษาภาคปกติ 50 บาท                                                          |
| รูปถ่ายขนาด 2 นิ้ว นายทะเบียนลงนามในเอกสาร และ                            | - นักศึกษาภาคพิเศษ 200 บาท                                                        |
| ประทับตราหลักศิลาบริเวณมุมขวาล่างของรูปถ่าย และบน                         | - นักศึกษาภาคพิเศษ 100 บาท (สำหรับนักศึกษาที่<br>                                 |
| ลายเซ็นของนายทะเบียน                                                      | สมัครตั้งแต่ ภาค 2 ปีการศึกษา 2560 เป็นต้นไป)                                     |
| กรณีขอใบรับรองการเป็นนักศึกษา ฉบับภาษาอังกฤษ                              | - นักศึกษาสาขาวิทยบริการเฉลิมพระเกียรติ ต่างประเทศ                                |
| เสนอนายทะเบียนลงนามในเอกสาร และประทับหลักศิลาตัวนูน                       | 500 บาท                                                                           |
| บนลายเซ็นของนายทะเบียน                                                    | 3. รับเอกสาร และใบเสร็จรับเงินค่าธรรมเนียม พร้อม                                  |
| 6. ส่งคืนบัตรประจำตัวนักศึกษา ใบเสร็จรับเงินค่าธรรมเนียม                  | ตรวจสอบความถูกต้องของเอกสาร                                                       |
| และเอกสารให้นักศึกษา                                                      |                                                                                   |
|                                                                           | <u>หมายเหตุ</u>                                                                   |
|                                                                           | <ol> <li>บริการเฉพาะนักศึกษาทีลงทะเบียนเรียนในภาคปัจจุบัน<br/>เท่านั้น</li> </ol> |
|                                                                           | 2. กรณีที่ไม่ได้ลงทะเบียนเรียนในภาคปัจจุบัน ดำเนินการ                             |
|                                                                           | ดังนี้                                                                            |
|                                                                           | 2.1 ชำระเงินค่ารักษาสถานภาพการเป็นนักศึกษา ภาคละ                                  |
|                                                                           | 300 บาท ที่กองคลัง อาคารอธิการบดี ชั้น 1                                          |
|                                                                           | 2.2 ถ่ายสำเนาใบเสร็จรับเงิน 1 ฉบับ นำไปยื่นที่ อาคาร                              |
|                                                                           | สวป. ชั้น 6 และนำใบเสร็จรับเงินฉบับจริง ติดต่อขอใบรับรอง                          |
|                                                                           | การเป็นนักศึกษา ที่หน่วย One Stop Service อาคารกงไกลาศ                            |
|                                                                           | (KLB) ชั้น 1                                                                      |
|                                                                           | กรณีขอทาง RU-IPAY                                                                 |
|                                                                           | นักศึกษาสามารถขอเอกสารได้ที่เว็บไซต์ e-service ตาม                                |
|                                                                           | ขั้นตอนที่กำหนด                                                                   |

#### 4. สำเนาทะเบียนประวัตินักศึกษา

| ขั้นตอนของเจ้าหน้าที่                                          | ขั้นตอนของนักศึกษา                                        |
|----------------------------------------------------------------|-----------------------------------------------------------|
| ผู้ให้บริการ                                                   | ผู้รับบริการ                                              |
| 1. รับใบคำร้อง บัตรประจำตัวนักศึกษา และค่าธรรมเนียม            | 1. ยื่นใบคำร้อง บัตรประจำตัวนักศึกษา และค่าธรรมเนียม      |
| 2. ใช้โปรแกรม One Stop Service เพื่อออกใบเสร็จรับเงิน          | 2. อัตราค่าธรรมเนียม ฉบับละ 10 บาท                        |
| ค่าธรรมเนียม                                                   | - บริการสำเนาใบขึ้นทะเบียนนักศึกษา (ม.ร.2), สำเนาวุฒิ     |
| 2.1 พิมพ์รหัสประจำตัวนักศึกษา โดยดูจากใบคำร้อง (กรณีขอ         | การศึกษา, สำเนาทะเบียนบ้าน, สำเนาบัตรประชาชน, สำเนาใบ     |
| ใบ ม.ร.2 แทนบัตรประจำตัวนักศึกษา)                              | เปลี่ยนชื่อ-สกุล หรืออื่น ๆ                               |
| 2.2 ตรวจสอบ ชื่อ – สกุล กับบัตรประจำตัวนักศึกษาว่า             | 3. รับเอกสาร และใบเสร็จรับเงินค่าธรรเมนียม พร้อม          |
| ถูกต้องตรงกันหรือไม่                                           | ตรวจสอบความถูกต้องของเอกสาร                               |
| 3. ใช้โปรแกรม GREEN STEAM เพื่อออกเอกสารสำเนาทะเบียน           |                                                           |
| ประวัตินักศึกษา ได้แก่ ใบสมัคร (ม.ร.2) สำเนาวุฒิการศึกษา สำเนา | <u>หมายเหตุ</u>                                           |
| บัตรประชาชน สำเนาทะเบียนบ้าน และสำเนาใบเปลี่ยนชื่อ-            | 1. นักศึกษานำไปใช้เพื่อตรวจสอบภายในมหาวิทยาลัยเท่านั้น    |
| นามสกุล                                                        | (ไม่อนุญาตให้นำไปสมัครงานภายนอก) บริการได้ตั้งแต่รหัส     |
| 3.1 พิมพ์รหัสประจำตัวนักศึกษาในช่องรหัสเอกสาร                  | ประจำตัวนักศึกษา 43 ขึ้นไป และรหัสประจำตัวนักศึกษา 54     |
| 3.2 สั่งพิมพ์เอกสาร                                            | บางส่วน                                                   |
| 3.3 ประทับตราพ่อขุนรามคำแหงให้คาบเกี่ยวรูปถ่าย พร้อม           | 2. ใบแทนบัตรประจำตัวนักศึกษา (ม.ร.2) เพื่อใช้ในการเข้าสอบ |
| ลงนามเจ้าหน้าที่รับรองเอกสาร                                   | ให้บริการเฉพาะช่วงสอบเท่านั้น                             |
| - กรณีขอใบ ม.ร.2 ใช้แทนบัตรประจำตัวนักศึกษาในการแจ้ง           |                                                           |
| จบ หรืออื่น ๆ ให้ประทับตราข้อความว่า "ใช้ในการตรวจสอบ          |                                                           |
| ภายในมหาวิทยาลัยรามคำแหงเท่านั้น"                              |                                                           |
| - กรณีขอใบ ม.ร.2 ใช้แทนบัตรประจำตัวนักศึกษาในการเข้า           |                                                           |
| สอบ ประทับตราพ่อขุนรามคำแหงพร้อมเซ็นชื่อเจ้าหน้าที่รับรอง      |                                                           |
| เอกสาร และประทับตราข้อความว่า "ใช้เฉพาะการสอบ กระบวน           |                                                           |
| วิชาภาค/เท่านั้น" (กรอกรหัสกระบวนวิชา ภาค และ                  |                                                           |
| ปีการศึกษา พร้อมเซ็นชื่อเจ้าหน้าที่)                           |                                                           |
| 3.4 ส่งมอบเอกสารพร้อมใบเสร็จรับเงินค่าธรรมเนียมให้             |                                                           |
| นักศึกษา                                                       |                                                           |
|                                                                |                                                           |
| หมายเหตุ                                                       |                                                           |
| กรณีไม่พบข้อมูลเอกสาร ให้นักศึกษาติดต่อที่ หน่วยทะเบียน        |                                                           |
| ประวัตินักศึกษา อาคาร สวป. ชั้น 2                              |                                                           |
|                                                                |                                                           |

#### 5. สำเนาใบเสร็จรับเงินลงทะเบียนเรียน

| ขั้นตอนของเจ้าหน้าที่                                      | ขั้นตอนของนักศึกษา                                       |
|------------------------------------------------------------|----------------------------------------------------------|
| ผู้ให้บริการ                                               | ผู้รับบริการ                                             |
| 1. รับใบคำร้อง บัตรประจำตัวนักศึกษา และค่าธรรมเนียม        | กรณีขอด้วยตนเอง                                          |
| 2. อ่านบาร์โค้ดแถบรหัสประจำตัวนักศึกษาจากบัตรประจำตัว      | 1. ยื่นใบคำร้อง พร้อมบัตรประจำตัวนักศึกษา และ            |
| นักศึกษา                                                   | ค่าธรรมเนียม                                             |
| 3. ตรวจสอบ ชื่อ – สกุล กับบัตรประจำตัวนักศึกษาว่าถูกต้อง   | 2. อัตราค่าธรรมเนียม ฉบับละ 10 บาท                       |
| ตรงกันหรือไม่                                              | - บริการนักศึกษาภาคปกติ ภาคพิเศษ โครงการพิเศษ ทั้ง       |
| 4. เลือกเมนู ค่าสำเนาหลักฐานการลงทะเบียนเรียน และกรอก      | ส่วนกลาง และส่วนภูมิภาค                                  |
| ปีการศึกษา / ภาคการศึกษา ที่ต้องการ                        | 3. รับเอกสาร และใบเสร็จรับเงินค่าธรรมเนียม               |
| 5. เซ็นชื่อเจ้าหน้าที่รับรองเอกสาร ประทับตราหลักศิลาบริเวณ |                                                          |
| ที่ลงชื่อผู้รับเงิน และส่งมอบเอกสารพร้อมใบเสร็จรับเงิน     | <u>หมายเหตุ</u> ยกเว้น คณะวิศวกรรมศาสตร์ ให้ติดต่อที่คณะ |
| ค่าธรรมเนียมให้นักศึกษา                                    | กรณีขอทาง RU-IPAY                                        |
|                                                            | นักศึกษาสามารถขอเอกสารได้ที่เว็บไซต์ e-service ตาม       |
|                                                            | ขั้นตอนที่กำหนด                                          |

#### 7

#### 6. การย้ายคณะหรือเปลี่ยนสาขาวิชาส่วนกลาง

| ขั้นตอนของเจ้าหน้าที่                                          | ขั้นตอนของนักศึกษา                                                        |
|----------------------------------------------------------------|---------------------------------------------------------------------------|
| ผู้ให้บริการ                                                   | ผู้รับบริการ                                                              |
| -<br>1. รับใบคำร้อง บัตรประจำตัวนักศึกษา ใบเสร็จลงทะเบียนเรียน | 1. ยื่นใบคำร้อง บัตรประจำตัวนักศึกษา ใบเสร็จรับเงิน                       |
| ภาคปัจจุบัน และค่าธรรมเนียม                                    | ลงทะเบียนเรียนภาคปัจจุบัน และค่าธรรมเนียม                                 |
| 2. พิมพ์รหัสประจำตัวนักศึกษา หรืออ่านบาร์โค้ดแถบรหัส           | 2. อัตราค่าธรรมเนียม                                                      |
| ประจำตัวนักศึกษาจากบัตรประจำตัวนักศึกษา                        | - ย้ายคณะหรือเปลี่ยนสาขาวิชา 200 บาท                                      |
| 3. ตรวจสอบ ชื่อ – สกุล กับบัตรประจำตัวนักศึกษาว่าถูกต้อง       | - กรณีพิเศษ (หลังเรียนครบหลักสูตร) 500 บาท                                |
| ตรงกันหรือไม่                                                  | 3. กรอกข้อมูลลงในบัญชีลงนามนักศึกษาที่ขอย้ายคณะหรือ                       |
| 4. เลือกเมนู ค่าย้ายคณะ หรือค่าย้ายคณะ (กรณีจบการศึกษา)        | เปลี่ยนสาขาวิชา                                                           |
| 5. ให้นักศึกษากรอกข้อมูลลงใน บัญชีลงนามนักศึกษาที่ขอย้าย       | 4. รับเอกสาร และใบเสร็จรับเงินค่าธรรมเนียม พร้อม                          |
| คณะหรือเปลี่ยนสาขาวิชา                                         | ตรวจสอบความถูกต้อง                                                        |
| 6. นำใบเสร็จรับเงินลงทะเบียนเรียนภาคปัจจุบันมาบันทึก           |                                                                           |
| ข้อมูล โดยประทับตรา ย้ายคณะ/สาขาวิชา และกรอกภาค                | หลักเกณฑ์การขอย้ายคณะหรือเปลี่ยนสาขาวิชา                                  |
| การศึกษาปัจจุบัน เช่น 1/25xx กรอก CODE คณะ/สาขาวิชาที่         | 1. ผู้มีความประสงค์ขอย้ายคณะหรือเปลี่ยนสาขาวิชา จะต้อง                    |
| นักศึกษาต้องการย้าย เช่น ถ้านักศึกษาย้ายไปคณะรัฐศาสตร์ ให้     | เคยลงทะเบียนเรียนมาแล้วไม่น้อยกว่า 1 ภาคการศึกษาปกติ                      |
| เขียน 0601 และเซ็นชื่อผู้บันทึกข้อมูลตรงตราประทับหลักศิลา      | 2. นักศึกษาต้องดำเนินการย้ายคณะหรือเปลี่ยนสาขาวิชาก่อน                    |
| 7. ส่งคืนใบเสร็จรับเงินลงทะเบียนเรียนที่บันทึกข้อมูลแล้ว       | เรียนจบครบหลักสูตร ไม่น้อยกว่า 1 ภาคการศึกษาปกติ                          |
| พร้อมใบเสร็จรับเงินค่าธรรมเนียมให้นักศึกษา                     |                                                                           |
| 8. แยกเก็บใบคำร้องที่นักศึกษาขอย้ายคณะหรือเปลี่ยน              | คำแนะนำหลังจากดำเนินการย้ายคณะหรือเปลี่ยนสาขาวิชา                         |
| สาขาวิชาใส่กล่อง เรียงลำดับตามบัญชีลงนามนักศึกษาที่ขอย้าย      | แล้ว ดังนี้                                                               |
| คณะหรือเปลี่ยนสาขาวิชา                                         | 1. รหัส CODE คณะ/สาขาวิชาใหม่ ที่นักศึกษาขอย้ายเข้า จะ                    |
|                                                                | ปรากฏในใบเสร็จรับเงินลงทะเบียนเรียนในครั้งต่อไป ให้                       |
| การส่งรายงานการย้ายคณะหรือเปลี่ยนสาขาวิชาประจำวัน              | ตรวจสอบว่าถูกต้องหรือไม่ ถ้าไม่ถูกต้องติดต่อที่ อาคาร สวป. ชั้น 2         |
| ให้ฝ่ายทะเบียนประวัตินักศึกษา                                  | โดยนำบัตรประจำตัวนักศึกษา และใบเสร็จรับเงินลงทะเบียน                      |
| 1. เลือกเมนู รายงาน และเลือก รายชื่อนักศึกษาย้ายคณะ            | เรียนที่เจ้าหน้าที่ได้บันทึกการย้ายคณะ/สาขาวิชามาด้วย                     |
| 2. ป้อนข้อมูล วันที่ชำระเงิน และหมายเลขเครื่อง สั่งพิมพ์       | 2. กระบวนวิชาที่นักศึกษาสอบผ่านในคณะ/สาขาวิชาเดิมจะ                       |
| รายงาน                                                         | คงอยู่ทุกกระบวนวิชา ส่วนจะใช้กับหลักสูตรของคณะ/สาขาวิชา                   |
| 3. ตรวจสอบบัญชีลงนามนักศึกษาที่ขอย้ายคณะหรือเปลี่ยน            | ใหม่ได้มากน้อยเพียงใดนั้น ขึ้นอยู่กับหลักสูตรของคณะ/สาขาวิชา              |
| สาขาวิชา กับใบรายงานรายชื่อนักศึกษาที่ชำระค่าย้ายคณะ และ       | นั้น ๆ ถ้ามีข้อสงสัยให้นำใบเช็คเกรดไปปรึกษางานแนะแนวหรือ                  |
| ใบคำร้อง ให้ถูกต้องตรงกัน แล้วบันทึกส่งรายงานการย้ายคณะ        | งานบริการการศึกษาที่คณะใหม่ที่นักศึกษาย้ายไป                              |
| หรือเปลี่ยนสาขาวิชาวิชาให้ฝ่ายทะเบียนประวัตินักศึกษา           | <ol> <li>กรณีมีการเทียบโอนหน่วยกิต ให้นำทรานสคริปท์ที่ใช้เทียบ</li> </ol> |
|                                                                | โอนหน่วยกิตไปติดต่อขอเทียบโอนหน่วยกิตทีคณะใหม่ที่นักศึกษา                 |
|                                                                | ย้ายไปเพื่อตรวจสอบวิชาเทียบโอนหน่วยกิตใหม่                                |
|                                                                | 4. การขอจบครบหลักสูตรให้ติดต่อที่คณะใหม่ที่นักศึกษาย้ายไป                 |

## การปฏิบัติงาน สถานที่ อาคาร สวป. ชั้น 1 เคาน์เตอร์ช่อง 3, 4, 6

7. ใบรับรองผลการศึกษา (TRANSCRIPT กรณีสำเร็จการศึกษา)

- 8. ใบรับรองสภามหาวิทยาลัย (ส่วนกลาง)
- 9. ใบรับรองสภามหาวิทยาลัย (ส่วนภูมิภาค ทางไปรษณีย์)
- 10. ใบปริญญาบัตร (กรณีไม่เข้ารับในพิธีพระราชทานปริญญาบัตร)
- 11. ใบแทนปริญญาบัตร

#### ช่องทางการให้บริการ

นักศึกษาส่วนกลางติดต่อด้วยตนเอง ณ สถานที่ให้บริการ นักศึกษาส่วนภูมิภาคติดต่อทางไปรษณีย์

| สถานที่ให้บริการ      | อาคาร สวป. ชั้น 1 ช่อง 3, 4, 6 มหาวิทยาลัยรามคำแหง       |
|-----------------------|----------------------------------------------------------|
|                       | โทรศัพท์ 0-2310-8603-4                                   |
| ระยะเวลาเปิดให้บริการ | 1) วันจันทร์ ถึง วันศุกร์ (เว้นวันหยุดที่ทางราชการกำหนด) |
|                       | 2) วันเสาร์ และวันอาทิตย์ เปิดบริการเฉพาะช่วงสอบ         |
|                       | 3) ไม่มีพักกลางวัน                                       |
| เวลาเปิดให้บริการ     | 8.30 น 16.00 น.                                          |
| ติดต่อทางไปรษณีย์     | อาคาร สวป. ชั้น 1 มหาวิทยาลัยรามคำแหง                    |
|                       | แขวงหัวหมาก เขตบางกะปิกรงเทพฯ 10240                      |

#### 7. ใบรับรองผลการศึกษา (TRANSCRIPT กรณีสำเร็จการศึกษา)

| ขั้นตอนของเจ้าหน้าที่                                       | ขั้นตอนของนักศึกษา                                               |
|-------------------------------------------------------------|------------------------------------------------------------------|
| ผู้ให้บริการ                                                | ผู้รับบริการ                                                     |
| 1. ตรวจสอบการออกใบรับรองผลการศึกษา (TRANSCRIPT)             | กรณีชำระค่าธรรมเนียมขึ้นทะเบียนบัณฑิตที่ กองคลัง                 |
| ของบัณฑิตที่มายื่นคำร้องด้วยตนเอง มารับด้วยตนเอง และส่ง     | สำนักงานอธิการบดี ชั้น 1                                         |
| ทางไปรษณีย์ ตั้งแต่รหัสประจำตัวนักศึกษา 2526 – ปัจจุบัน     | 1. อัตราค่าธรรมเนียม                                             |
| 1.1 ตรวจสอบความถูกต้องจากคำร้องกับใบรับรองผล                | - นักศึกษาภาคปกติ 100 บาท                                        |
| การศึกษา (TRANSCRIPT) และตรวจใบเสร็จค่าธรรมเนียม            | - นักศึกษาภาคพิเศษ 200 บาท (สำหรับนักศึกษาที่สมัคร               |
| - ภาคปกติ ชุดละ 100 บาท                                     | ก่อนภาค 2 ปีการศึกษา 2560)                                       |
| - ภาคพิเศษ ชุดละ 100 บาท/200 บาท/ นานาชาติ                  | - นักศึกษาภาคพิเศษ 100 บาท (สำหรับนักศึกษาที่สมัคร               |
| 400 บาท/สาขาวิทยบริการฯ ต่างประเทศ 500 บาท                  | ตั้งแต่ ภาค 2 ปีการศึกษา 2560 เป็นต้นไป)                         |
| 1.2 ตรวจสอบและรับรองความถูกต้องของใบรับรองผล                | - นักศึกษานานาชาติ 400 บาท                                       |
| การศึกษา (TRANSCRIPT) ตามหลักสูตรของแต่ละคณะ                | - นักศึกษาสาขาวิทยบริการฯ ต่างประเทศ 500 บาท                     |
| - ตรวจสอบรายชื่อจากแฟ้มสภาอนุมัติ                           | 2. นำใบเสร็จค่าธรรมเนียมมายื่นติดต่อขอรับคำร้องที่ อาคาร         |
| - รหัสประจำตัวนักศึกษา                                      | สวป. ชั้น 1 ช่อง 3                                               |
| - ชื่อ-สกุล ทั้งภาษาไทย และภาษาอังกฤษ                       | 3. ยื่นคำร้องพร้อมหลักฐาน สำเนาบัตรประจำตัวนักศึกษา              |
| - วัน/เดือน/ปีเกิด                                          | หรือสำเนาใบสมัครและใบขึ้นทะเบียนเป็นนักศึกษา (ม.ร.2)             |
| - ชื่อปริญญา วิชาเอก-โท                                     | 4. การติดต่อขอรับเอกสาร                                          |
| - วันสำเร็จการศึกษา                                         | 4.1 กรณีมารับด้วยตนเอง ยื่นใบนัดรับตามวันนัดรับที่               |
| - จำนวนหน่วยกิตครบหลักสูตร                                  | อาคาร สวป. ชั้น 1 ช่อง 3                                         |
| - กรณีมีการโอนหน่วยกิต ตรวจสอบวิชาที่โอนา                   | 4.2 กรณีจัดส่งทางไปรษณีย์ ชำระค่าจัดส่งเพิ่ม 50 บาท ที่          |
| จำนวนหน่วยกิตที่โอนฯ                                        | กองคลัง ตึกอธิการบดี ชั้น 1 และนำใบเสร็จชำระเงินค่าจัดส่งยื่นที่ |
| - กรณีนักศึกษาเทียบโอนหน่วยกิตต่างสถาบันจะไม่มี             | อาคาร สวป. ชั้น 1 ช่อง 3 พร้อมจ่าหน้าซองถึงตนเอง                 |
| การนำวิชาที่เทียบโอนฯ ได้มาคิดเกรดเฉลี่ยสะสม                |                                                                  |
| - นักศึกษาที่จบต้องได้เกรดเฉลี่ยอย่างต่ำ 2.00               | <u>หลักเกณฑ์ วิธีการ เงื่อนไข</u>                                |
| - เกรดเฉลี่ย ตั้งแต่ 3.50 ได้เกียรตินิยมอันดับ 1            | <ol> <li>กรณีติดต่อขอรับด้วยตนเอง การยื่นขอใบรับรองผล</li> </ol> |
| - เกรดเฉลี่ย ตั้งแต่ 3.25 ได้เกียรตินิยมอันดับ 2            | การศึกษา กรณีสำเร็จการศึกษา ต้องตรวจสอบรายชื่อสภา                |
| 1.3 ตรวจสอบความถูกต้องของการจัดส่งใบรับรองผล                | มหาวิทยาลัยอนุมัติทางเว็บไซต์ www.ru.ac.th ก่อนชำระค่าขึ้น       |
| การศึกษา (TRANSCRIPT) ทางไปรษณีย์                           | ทะเบียนบัณฑิต นักศึกษาภาคปกติ 1,000 บาท, นักศึกษาโครงการ         |
| - ต้องมีการลงนามรับรองความถูกต้องของหัวหน้า                 | พิเศษ 2,000 บาท และนักศึกษานานาชาติ 3,000 บาท ได้ที่             |
| หน่วย หัวหน้าฝ่าย และนายทะเบียน ตามลำดับ                    | กองคลัง ตึกอธิการบดี ชั้น 1 และไปดำเนินการต่อที่ ฝ่าย            |
| - ประทับตรานูนตรงลายมือชื่อที่นายทะเบียนลงนาม               | ประมวลผลการศึกษาและหนังสือสำคัญ อาคาร สวป. ชั้น 1 ช่อง 3         |
| - จัดชุดใบรับรองผลการศึกษาให้ตรงกับหน้าซอง                  | 2. กรณีมอบอำนาจให้ผู้อื่นดำเนินการแทน ต้องมีใบมอบ                |
| - ตรวจสอบการบันทึกรายชื่อก่อนการจัดส่งในแต่ละวัน            | อำนาจ โดยถ่ายสำเนาบัตรประจำตัวนักศึกษา และสำเนาบัตร              |
| 1.4 ตรวจสอบและดำเนินการกรณีพบปัญหาที่ไม่สามารถ              | ประจำตัวประชาชนผู้มอบอำนาจและผู้รับมอบอำนาจยื่นพร้อม             |
| ออกใบรับรองผลการศึกษา (TRANSCRIPT) ได้ โดยติดต่อกับ         | คำร้อง                                                           |
| คณะ/สถาบันคอมพิวเตอร์/นักศึกษา เพื่อหาข้อมูลเพิ่มเติมและให้ |                                                                  |
| ดำเนินการแก้ไขให้ถูกต้องทันที                               |                                                                  |

| ขั้นตอนของเจ้าหน้าที่                                     | ขั้นตอนของนักศึกษา                                    |
|-----------------------------------------------------------|-------------------------------------------------------|
| ผู้ให้บริการ                                              | ผู้รับบริการ                                          |
| 1.5 ตรวจสอบกรณีไปรษณีย์ส่งกลับ ในการจัดทำบัญชี            | กรณีขอทางไปรษณีย์                                     |
| รายชื่อและเลขที่ในสมุด เพื่อความสะดวกในการค้นหาและเก็บไว้ | 1. นักศึกษาจัดส่งเอกสารขอใบรับรองผลการศึกษา           |
| 6 เดือน หลังจากนั้นส่งทำลาย                               | (TRANSCRIPT กรณีสำเร็จการศึกษา) ดังนี้                |
| 2. ตรวจสอบความถูกต้องในการออกใบรับรองผล                   | - กรอกใบคำร้องขอใบรับรองผลการศึกษา กรณีสำเร็จ         |
| การศึกษาของบัณฑิต (TRANSCRIPT) กรณีที่ขอทางไปรษณีย์       | การศึกษา (ดาวน์โหลดใบคำร้องจาก www.regis.ru.ac.th)    |
| - ตรวจสอบและดำเนินการลงบันทึกรายชื่อบัญชีการ              | - ซื้อธนาณัติค่าธรรมเนียมขอใบรับรองผลการศึกษา         |
| เบิกจ่ายธนาณัติจากไปรษณีย์                                | - นักศึกษาภาคปกติ ฉบับละ 100 บาท                      |
| - ตรวจสอบความถูกต้องในการรวบรวมธนาณัติที่ขึ้นเป็น         | - นักศึกษาภาคพิเศษ ฉบับละ 200 บาท (สำหรับนักศึกษา     |
| เงินสดจากไปรษณีย์ ตามจำนวนนักศึกษา นำไปชำระ               | ที่สมัครก่อนภาค 2 ปีการศึกษา 2560)                    |
| ค่าธรรมเนียมที่ กองคลัง ตึกอธิการบดี ให้ครบถ้วน           | - นักศึกษาภาคพิเศษ ฉบับละ 100 บาท (สำหรับนักศึกษา     |
| - ตรวจสอบความถูกต้องจากคำร้องกับใบรับรองผล                | ที่สมัครตั้งแต่ ภาค 2 ปีการศึกษา 2560 เป็นต้นไป)      |
| การศึกษา (TRANSCRIPT) และตรวจใบเสร็จค่าธรรมเนียม          | - นักศึกษานานาชาติ ฉบับละ 400 บาท                     |
| - ภาคปกติ ชุดละ 100 บาท                                   | - นักศึกษาสาขาวิทยบริการฯ ต่างประเทศ ฉบับละ 500       |
| - ภาคพิเศษ ชุดละ 100 บาท/200 บาท/ นานาชาติ                | บาท                                                   |
| 400 บาท/สาขาวิทยบริการฯ ต่างประเทศ 500 บาท                | - ซื้อธนาณัติค่าขึ้นทะเบียนบัณฑิต                     |
| - ตรวจสอบและรับรองความถูกต้องของใบรับรองผล                | - นักศึกษาภาคปกติ 1,000 บาท                           |
| การศึกษา (TRANSCRIPT) ตามหลักสูตรของแต่ละคณะ              | - นักศึกษาภาคพิเศษ 2,000 บาท                          |
| - ตรวจสอบรายชื่อจากแฟ้มสภาอนุมัติ                         | - นักศึกษานานาชาติ 3,000 บาท                          |
| - รหัสประจำตัวนักศึกษา                                    | - ค่าจัดส่งเอกสารทางไปรษณีย์ 50 บาท                   |
| - ชื่อ-สกุล ทั้งภาษาไทย และภาษาอังกฤษ                     | - ธนาณัติสั่งจ่าย หัวหน้าฝ่ายประมวลผลการศึกษาและ      |
| - วัน/เดือน/ปีเกิด                                        | หนังสือสำคัญ สวป. มหาวิทยาลัยรามคำแหง หัวหมาก บางกะปิ |
| - ชื่อปริญญา วิชาเอก-โท                                   | กรุงเทพฯ 10240                                        |
| - วันสำเร็จการศึกษา                                       | 2. จัดส่งเอกสารหลักฐานประกอบที่ หัวหน้าฝ่ายประมวลผล   |
| - จำนวนหน่วยกิตครบหลักสูตร                                | การศึกษาและหนังสือสำคัญ สวป. มหาวิทยาลัยรามคำแหง      |
| - กรณีมีการโอนหน่วยกิต ตรวจสอบวิชาที่โอนา                 | หัวหมาก บางกะปี กรุงเทพฯ 10240                        |
| จำนวนหน่วยกิตที่โอนฯ                                      | กรณีขอทาง RU-IPAY                                     |
| - กรณีนักศึกษาเทียบโอนหน่วยกิตต่างสถาบันจะไม่มี           | นักศึกษาสามารถขอเอกสารได้ที่เว็บไซต์ e-service ตาม    |
| การนำวิชาที่เทียบโอนฯ ได้มาคิดเกรดเฉลี่ยสะสม              | ขั้นตอนที่กำหนด                                       |
| - นักศึกษาที่จบต้องได้เกรดเฉลี่ยอย่างต่ำ 2.00             |                                                       |
| - เกรดเฉลี่ย ตั้งแต่ 3.50 ได้เกียรตินิยมอันดับ 1          |                                                       |
| - เกรดเฉลี่ย ตั้งแต่ 3.25 ได้เกียรตินิยมอันดับ 2          |                                                       |
| - ตรวจสอบและดำเนินการกรณีพบปัญหาที่ไม่สามารถ              |                                                       |
| ออกใบรับรองผลการศึกษา (TRANSCRIPT) ได้โดยติดต่อกับคณะ/    |                                                       |
| สถาบันคอมพิวเตอร์/นักศึกษา เพื่อหาข้อมูลเพิ่มเติมและให้   |                                                       |
| ้<br>ดำเนินการแก้ไขให้ถูกต้องทันที                        |                                                       |

#### 7. ใบรับรองผลการศึกษา (TRANSCRIPT กรณีสำเร็จการศึกษา) (ต่อ)

| ขั้นตอนของเจ้าหน้าที่                                          | ขั้นตอนของนักศึกษา |
|----------------------------------------------------------------|--------------------|
| ผู้ให้บริการ                                                   | ผู้รับบริการ       |
| - ตรวจสอบความถูกต้องของการจัดส่งใบรับรองผล                     |                    |
| การศึกษา (TRANSCRIPT) ที่ขอทางไปรษณีย์โดย                      |                    |
| - ต้องมีการลงนามรับรองความถูกต้องของหัวหน้า                    |                    |
| หน่วย หัวหน้าฝ่าย และนายทะเบียน ตามลำดับ                       |                    |
| - ประทับตรานูนตรงลายมือชื่อที่นายทะเบียนลงนาม                  |                    |
| - จัดชุดใบรับรองผลการศึกษาให้ตรงกับชื่อ-สกุลหน้าซอง            |                    |
| - ตรวจสอบการบันทึกรายชื่อก่อนการจัดส่งในแต่ละวัน               |                    |
| - ตรวจสอบความถูกต้องในการจัดทำบัญชีรายชื่อ และ                 |                    |
| เลขที่ในสมุด กรณีใบรับรองผลการศึกษาส่งไม่ถึงผู้รับ เพื่อความ   |                    |
| สะดวกในการค้นหาและเก็บไว้ 6 เดือน หลังจากนั้นส่งทำลาย          |                    |
| 3. ออกใบรับรองผลการศึกษา (TRANSCRIPT) ของบัณฑิตใน              |                    |
| ระบบสแกน (ตั้งแต่รหัสประจำตัวนักศึกษา 2514 – 2525) กรณี        |                    |
| มายื่นขอด้วยตนเอง                                              |                    |
| - ตรวจสอบความถูกต้องของใบคำร้องกับใบเสร็จที่ชำระ               |                    |
| เงินค่าธรรมเนียม (ฉบับละ 100 บาท) โดยจะออกใบรับรองผล           |                    |
| การศึกษา (TRANSCRIPT) ได้เฉพาะฉบับภาษาอังกฤษเท่านั้น           |                    |
| - ตรวจสอบความชัดเจนและความถูกต้องของใบรับรองผล                 |                    |
| การศึกษา (TRANSCRIPT) ถ้าไม่ชัดเจน จะนำเอกสารต้นฉบับ           |                    |
| ใบรับรองผลการศึกษา (TRANSCRIPT) มาดำเนินการตรวจสอบ             |                    |
| และถ่ายเอกสารเพื่อออกเอกสารให้นักศึกษา ส่วนต้นฉบับนำไป         |                    |
| สแกนเพื่อเก็บไว้เป็นหลักฐาน                                    |                    |
| - ตรวจสอบความสมบูรณ์ ชัดเจน และความถูกต้อง                     |                    |
| - รหัสประจำตัวนักศึกษา                                         |                    |
| - ชื่อ-สกุล ทั้งภาษาไทย และภาษาอังกฤษ                          |                    |
| - วัน/เดือน/ปีเกิด                                             |                    |
| - ชื่อปริญญา วิชาเอก-โท                                        |                    |
| - วุฒิการศึกษาเดิม และวันเข้ารับการศึกษา                       |                    |
| <ul> <li>กรณีย้ายคณะต้องมีการประทับตรายางที่ถูกต้อง</li> </ul> |                    |
| TRANSFERRED TO แล้วตามด้วยรหัสคณะใหม่ โดยประทับตรา             |                    |
| ยางบนด้านซ้ายใต้คำว่า STUDENT CODE และด้านบนซ้ายของ            |                    |
| ภาคที่ย้ายคณะหรือสาขาวิชา ยกเว้น รหัสประจำตัวนักศึกษาที่       |                    |
| เริ่มต้นด้วยปีการศึกษา 2525 ซึ่งคงรหัสประจำตัวนักศึกษาเดิมไว้  |                    |
|                                                                |                    |

#### 7. ใบรับรองผลการศึกษา (TRANSCRIPT กรณีสำเร็จการศึกษา) (ต่อ)

| ขั้นตอนของเจ้าหน้าที่                                             | ขั้นตอนของนักศึกษา |
|-------------------------------------------------------------------|--------------------|
| ผู้ให้บริการ                                                      | ผู้รับบริการ       |
| - นักศึกษาที่ได้เกียรตินิยมอับดับ 1 จะมีคำว่า                     |                    |
| 1 <sup>st</sup> CLASS HONS                                        |                    |
| - นักศึกษาที่ได้เกียรตินิยมอันดับ 2 จะมีคำว่า                     |                    |
| 2 <sup>nd</sup> CLASS HONS                                        |                    |
| อยู่ท้ายชื่อปริญญา                                                |                    |
| - ตรวจสอบการเข้าชุดกับใบรับรองผลการศึกษาให้ถูกต้อง                |                    |
| - ตรวจสอบการรับรองความถูกต้องทั้งหัวหน้าฝ่าย และ                  |                    |
| นายทะเบียน                                                        |                    |
| - ตรวจสอบความถูกต้องในการประทับตรานูน ต้อง                        |                    |
| ประทับตรานูนที่รูปถ่ายและตำแหน่งที่นายทะเบียนลงนาม                |                    |
| กรณีส่งทางไปรษณีย์                                                |                    |
| <ul> <li>ต้องจัดชุดส่งให้ถูกต้องกับชื่อ-สกุลหน้าซอง นำ</li> </ul> |                    |
| ใบรับรองผลการศึกษาบรรจุซองปิดผนึก พร้อมทั้งตรวจสอบบัญชี           |                    |
| รายชื่อที่จัดส่งทางไปรษณีย์                                       |                    |
| - ตรวจสอบความถูกต้องในการจัดทำบัญชีรายชื่อและ                     |                    |
| เลขที่ในสมุด กรณีใบรับรองผลการศึกษาไม่ถึงผู้รับ เพื่อสะดวกใน      |                    |
| การค้นหา และเก็บไว้ 6 เดือน หลังจากนั้นส่งทำลาย                   |                    |

#### 7. ใบรับรองผลการศึกษา (TRANSCRIPT กรณีสำเร็จการศึกษา) (ต่อ)

#### 8. ใบรับรองสภามหาวิทยาลัย (ส่วนกลาง)

| ขั้นตอนของเจ้าหน้าที่                                  | ขั้นตอนของนักศึกษา                                                |
|--------------------------------------------------------|-------------------------------------------------------------------|
| ผู้ให้บริการ                                           | ผู้รับบริการ                                                      |
| 1. รับใบคำร้องจากนักศึกษา                              | 1. นักศึกษาชำระค่าธรรมเนียมได้ที่ กองคลัง สำนักงาน                |
| 2. เจ้าหน้าที่ตรวจสอบความถูกต้องของใบคำร้องพร้อม       | อธิการบดี ชั้น 1 รายละเอียดดังนี้                                 |
| หลักฐาน และส่งใบนัดรับใบรับรองสภาฯ ให้นักศึกษา         | 1.1 ค่าธรรมเนียมใบรับรองสภาฯ ภาษาไทย                              |
| 3. บันทึกข้อมูลและตรวจสอบความถูกต้องกับรายชื่อสภาฯ     | - นักศึกษาภาคปกติ ฉบับละ 100 บาท                                  |
| อนุมัติ พร้อมติดรูป                                    | - นักศึกษาภาคพิเศษ ฉบับละ 200 บาท (สำหรับ                         |
| 4. ผวป. ลงนามอนุมัติใบรับรองสภาฯ                       | นักศึกษาที่สมัครตั้งแต่ ภาค 2 ปีการศึกษา 2560 เป็นต้นไป ฉบับละ    |
| 5. นำใบรับรองสภาฯ ที่อนุมัติแล้วประทับตรานูน ตรายาง    | 100 บาท)                                                          |
| และเรียงตามลำดับเลขที่คำร้องเข้าตู้ในช่องจัดเก็บเอกสาร | 1.2 ค่าขึ้นทะเบียนปริญญา                                          |
| ใบรับรองสภาฯ เพื่อจ่ายให้นักศึกษาตามกำหนดในใบนัด       | - นักศึกษาภาคปกติ 1,000 บาท                                       |
|                                                        | - นักศึกษาภาคพิเศษ 2,000 บาท                                      |
|                                                        | 2. ผู้มาติดต่อยื่นคำร้องพร้อมหลักฐานที่กำหนดในคำร้อง ที่          |
|                                                        | อาคาร สวป. ชั้น 1 ช่อง 3 ดังนี้                                   |
|                                                        | 2.1 ใบคำร้องขอใบรับรองสภาฯ                                        |
|                                                        | 2.2 ใบเสร็จรับเงินค่าธรรมเนียม                                    |
|                                                        | 2.3 รูปถ่ายสีหรือขาว-ดำ สวมชุดครุยมหาวิทยาลัย                     |
|                                                        | รามคำแหง ขนาด 2 นิ้ว จำนวน 2 รูป                                  |
|                                                        | 2.4 สำเนาบัตรประจำตัวนักศึกษา (รับรองสำเนาถูกต้อง)                |
|                                                        | ຈຳນວນ 1 ລບັບ                                                      |
|                                                        | 3. รับใบนัดรับใบรับรองสภาฯ                                        |
|                                                        | 4. การติดต่อขอรับเอกสาร                                           |
|                                                        | 4.1 กรณีมารับด้วยตนเอง ยื่นใบนัดรับใบรับรองสภาฯ                   |
|                                                        | ที่อาคาร สวป. ชั้น 1 ช่อง 4                                       |
|                                                        | 4.2 กรณีจัดส่งทางไปรษณีย์  ชำระค่าจัดส่งเอกสาร 50                 |
|                                                        | บาท ที่กองคลัง ตึกอธิการบดี ชั้น 1 และนำใบเสร็จค่าจัดส่ง          |
|                                                        | เอกสารมายื่น พร้อมจ่าหน้าซองถึงตนเอง                              |
|                                                        | 4.3 กรณีขอทาง RU-IPAY นักศึกษาสามารถขอเอกสารได้                   |
|                                                        | ที่เว็บไซต์ e-service ตามขั้นตอนที่กำหนด                          |
|                                                        | หลักเกณฑ์ วิธีการ และเงื่อนไขในการยื่นคำขอ                        |
|                                                        | นักศึกษาที่ประสงค์จะขอใบรับรองสภาฯ ฉบับภาษาไทย                    |
|                                                        | จะต้องเป็นผู้ที่สภามหาวิทยาลัยอนุมัติให้เป็นผู้สำเร็จการศึกษาแล้ว |
|                                                        | โดยดูรายชื่อสภาฯ อนุมัติได้ที่คณะ หรือดูจากหน้าเว็บไซต์           |
|                                                        | (www.ru.ac.th) หัวข้อ "ตรวจสอบรายชื่อสภาฯ อนุมัติ" ถ้ามี          |
|                                                        | รายชื่อสภาฯ อนุมัติแล้วให้นักศึกษาโหลดคำร้องจากเว็บไซต์           |
|                                                        | ดังกล่าว หรือขอคำร้องใบรับรองสภาฯ ณ จุดบริการ กรอก                |
|                                                        | รายละเอียดให้ถูกต้องครบถ้วน พร้อมแนบหลักฐานที่กำหนดใน             |
|                                                        | คำร้องใบรับรองสภาฯ นำไปยื่นด้วยตนเองที่ อาคาร สวป. ชั้น 1 ช่อง 3  |

| ขั้นตอนของเจ้าหน้าที่                                           | ขั้นตอนของนักศึกษา                                             |
|-----------------------------------------------------------------|----------------------------------------------------------------|
| ผู้ให้บริการ                                                    | ผู้รับบริการ                                                   |
| 1. เจ้าหน้าที่รับเอกสารจากสารบรรณ สำนักฯ                        | 1. นักศึกษาจัดส่งเอกสารประกอบการขึ้นทะเบียนปริญญา              |
| - ลงเรื่องในสมุดรับส่ง                                          | และขอใบรับรองสภาฯ ดังนี้                                       |
| - นำธนาณัติไปขึ้นเงินที่ไปรษณีย์ ม.ร.                           | 1.1 ธนาณัติค่าธรรมเนียมใบรับรองสภาฯ                            |
| - ชำระเงินค่าธรรมเนียมให้นักศึกษาที่ กองคลัง                    | - นักศึกษาภาคปกติ ฉบับละ 100 บาท                               |
| สำนักงานอธิการบดี                                               | - นักศึกษาภาคพิเศษ ฉบับละ 200 บาท (สำหรับ                      |
| - ประทับตรายางวันที่กำหนดวันนัดรับบนคำร้อง ทั้งส่วน             | นักศึกษาที่สมัครตั้งแต่ ภาค 2 ปีการศึกษา 2560 เป็นต้นไป ฉบับละ |
| ของเจ้าหน้าที่และใบนัดรับ                                       | 100 บาท)                                                       |
| - ส่งใบนัดรับให้นักศึกษา                                        | 1.2 ธนาณัติค่าขึ้นทะเบียนปริญญา                                |
| 2. เจ้าหน้าที่ตรวจสอบหลักฐาน พร้อมบันทึกข้อมูล และสั่ง          | - นักศึกษาภาคปกติ 1,000 บาท                                    |
| พิมพ์ด้วยเครื่องคอมพิวเตอร์                                     | - นักศึกษาภาคพิเศษ 2,000 บาท                                   |
| 3. ตรวจสอบความถูกต้องกับรายชื่อสภาฯ อนุมัติพร้อมติดรูป          | 1.3 ธนาณัติค่าซองและค่าจัดส่งไปรษณีย์ 50 บาท (กรณี             |
| 4. อนุมัติลงนามใบรับรองสภาฯ                                     | รับด้วยตนเอง ส่งซองจดหมายติดแสตมป์ 5 บาท จ่าหน้าซองถึง         |
| 5. ออกเอกสารใบรับรองสภาฯ ลงบันทึกส่งทางไปรษณีย์ โดย             | ตนเองใส่มาในซองด้วย ไม่ต้องเสียเงินธนาณัติค่าซองและค่าจัดส่ง)  |
| เขียนชื่อ-สกุล รหัสประจำตัวนักศึกษา ลงในช่อง ลายมือผู้รับเรื่อง | 1.4 รูปถ่ายสีหรือขาว-ดำ สวมชุดครุยมหาวิทยาลัย                  |
| ว่า "ส่งไปรษณีย์" และลงวันที่ส่งในแฟ้มรับเอกสาร                 | รามคำแหง ขนาด 2 นิ้ว จำนวน 2 รูป (ถ่ายไม่เกิน 6 เดือน)         |
|                                                                 | เขียนชื่อ นามสกุลหลังรูปถ่าย (ห้ามใช้รูปโพลาลอยด์/Scan)        |
|                                                                 | 1.5 สำเนาบัตรประจำตัวนักศึกษา (รับรองสำเนาถูกต้อง)             |
|                                                                 | ຈຳนวน 1 ລບັບ                                                   |
|                                                                 | 2. กรณีติดต่อขอรับด้วยตนเอง ยื่นใบนัดรับใบรับรองสภาฯ           |
|                                                                 | ที่อาคาร สวป. ชั้น 1 ช่อง 4                                    |
|                                                                 | 3. กรณีขอทาง RU-IPAY นักศึกษาสามารถขอเอกสารได้ที่              |
|                                                                 | เว็บไซต์ e-service ตามขั้นตอนที่กำหนด                          |
|                                                                 | หลักเกณฑ์ วิธีการ และเงื่อนไขในการยื่นคำขอ                     |
|                                                                 | นักศึกษาที่สะสมหน่วยกิตครบหลักสูตร และสภามหาวิทยาลัย           |
|                                                                 | อนุมัติรายชื่อแล้ว สามารถยื่นคำขอหนังสือสำคัญใบรับรองสภาฯ      |
|                                                                 | และขึ้นทะเบียนปริญญา (ภูมิภาค) โดยโหลดคำร้องจากเว็บไซต์        |
|                                                                 | ของ สวป. (www.regis.ru.ac.th) หรือใช้คำร้องที่แนบในระเบียบ     |
|                                                                 | การสมัครเข้าเป็นนักศึกษาใหม่ ส่วนภูมิภาค พร้อมแนบตาม           |
|                                                                 | รายการเอกสารหลักฐานประกอบ แล้วจัดส่งมาที่ หัวหน้าฝ่าย          |
|                                                                 | ประมวลผลการศึกษาและหนังสือสำคัญ สำนักบริการทางวิชาการ          |
|                                                                 | และทดสอบประเมินผล มหาวิทยาลัยรามคำแหง หัวหมาก บางกะปิ          |
|                                                                 | กรุงเทพฯ 10240                                                 |
|                                                                 | การนับเวลาการให้บริการ เริ่มจากวันที่ที่เจ้าหน้าที่ได้รับ      |
|                                                                 | เอกสารจากสารบรรณของสำนักฯ จนสิ้นสุดกระบวนการ โดยไม่            |
|                                                                 | นับรวมการจัดส่งไปรษณีย์                                        |

### 9. ใบรับรองสภามหาวิทยาลัย (ส่วนภูมิภาคทางไปรษณีย์)

| ขั้นตอนของเจ้าหน้าที่                               | ขั้นตอนของนักศึกษา                                           |
|-----------------------------------------------------|--------------------------------------------------------------|
| ผู้ให้บริการ                                        | ผู้รับบริการ                                                 |
| 1. ผู้มาติดต่อยื่นหลักฐานการขอรับปริญญาบัตร         | 1. ติดต่อยื่นหลักฐานการขอรับใบปริญญาบัตร ดังนี้              |
| 2. เจ้าหน้าที่ปฏิบัติงานตรวจสอบข้อมูล               | 1.1 บัตรประจำตัวประชาชนตัวจริง                               |
| 3. เจ้าหน้าที่จ่ายปริญญาบัตร และผู้มาติดต่อลงนามรับ | 1.2 ใบเสร็จค่าธรรมเนียมขึ้นทะเบียนปริญญาฉบับจริง             |
| ปริญญาบัตรในบัญชีรับปริญญาบัตร                      | (ได้ดำเนินการชำระก่อนมีพิธีพระราชทานปริญญาบัตร) หรือ         |
|                                                     | สำเนาใบรับรองผลการศึกษา (TRANSCRIPT) หรือสำเนา               |
|                                                     | ใบรับรองสภามหาวิทยาลัย                                       |
|                                                     | 2. การติดต่อขอรับเอกสาร                                      |
|                                                     | 2.1 กรณีรับแทน ต้องมีหนังสือมอบอำนาจ และเอกสาร               |
|                                                     | ตามข้อ 1.1 และ 1.2                                           |
|                                                     | 2.2 กรณีจัดส่งทางไปรษณีย์ ให้ใช้ซองกันกระแทกซอง              |
|                                                     | ใหญ่ มีจำหน่ายที่ไปรษณีย์ ติดแสตมป์ 42 บาท พร้อมจ่าหน้าซอง   |
|                                                     | ถึงตนเอง และเอกสารตามข้อ 1.1 และ 1.2                         |
|                                                     |                                                              |
|                                                     | หลักเกณฑ์ วิธีการ และเงื่อนไขในการยื่นคำขอ                   |
|                                                     | บัณฑิตตั้งแต่รุ่นที่ 1 ถึงรุ่นปัจจุบันที่ไม่เข้ารับในพิธี    |
|                                                     | พระราชทานปริญญาบัตร หากประสงค์จะขอรับใบปริญญาบัตร            |
|                                                     | ด้วยตนเอง หรือมอบอำนาจให้ผู้อื่นมารับแทน ดูรายละเอียดได้     |
|                                                     | จากเว็บไซต์ของ สวป. (www.regis.ru.ac.th) ทั้งนี้ สามารถมารับ |
|                                                     | ได้หลังพิธีพระราชทานปริญญาบัตร 10 วันทำการ โดยเตรียม         |
|                                                     | เอกสารประกอบการรับใบปริญญาบัตรมาให้ถูกต้อง ครบถ้วน           |
|                                                     | และดำเนินการขอรับได้ที่ ฝ่ายประมวลผลการศึกษาและหนังสือ       |
|                                                     | สำคัญ อาคาร สวป. ชั้น 1 ช่อง 6                               |
|                                                     |                                                              |

#### 10. ใบปริญญาบัตร (กรณีไม่เข้ารับในพิธีพระราชทานปริญญาบัตร)

#### 11. ใบแทนปริญญาบัตร

| ขั้นตอนของเจ้าหน้าที่                              | ขั้นตอนของนักศึกษา                                                                                                    |
|----------------------------------------------------|----------------------------------------------------------------------------------------------------|
| ผู้ให้บริการ                                       | ผู้รับบริการ                                                                                                    |
| 1. เจ้าหน้าที่ตรวจสอบความถูกต้องของคำร้อง เอกสาร   | 1. ผู้มาติดต่อยื่นคำร้องขอใบแทนปริญญาบัตร พร้อมเอกสาร                                                                                                    |
| ประกอบ และใบนัดรับใบแทนปริญญาบัตร                  | ประกอบคำร้องที่ อาคาร สวป. ชั้น 1 ช่อง 6 ดังนี้                                                                                                    |
| 2. สืบค้นข้อมูลจากฐานข้อมูล พร้อมประทับตรารับรอง   | 1.1 ใบคำร้องขอใบแทนปริญญาบัตร                                                                                                    |
| 3. พิมพ์ใบแทนปริญญาบัตร                            | 1.2 ใบแจ้งความ กรณีสูญหาย                                                                                                    |
| 4. เสนอหัวหน้าหน่วย และหัวหน้าฝ่ายประมวลผลการศึกษา | 1.3 ใบเสร็จค่าธรรมเนียม 1,000 บาท (ชำระค่าธรรมเนียม                                                                                                    |
| และหนังสือสำคัญ ลงนามตามลำดับ                      | ที่ กองคลัง ตึกอธิการบดี ชั้น 1)                                                                                                    |
| 5. เสนอผู้อำนวยการ สวป. ลงนาม                      | 1.4 สำเนาใบรับรองผลการศึกษา (TRANSCRIPT) หรือ                                                                                                    |
|                                                    | สำเนาใบรับรองสภามหาวิทยาลัย หรือสำเนาใบปริญญาบัตร                                                                                                    |
|                                                    | ຈຳນວນ 1 ລບັບ                                                                                                    |
|                                                    | 1.5 สำเนาบัตรประจำตัวประชาชน จำนวน 1 ฉบับ                                                                                                    |
|                                                    | 1.6 สำเนาใบเปลี่ยนชื่อ – สกุล (ถ้ามี) จำนวน 1 ฉบับ                                                                                                    |
|                                                    | 2. รับใบนัดรับใบแทนปริญญาบัตร                                                                                                    |
|                                                    | 3. การติดต่อขอรับเอกสาร                                                                                                    |
|                                                    | 3.1 กรณีติดต่อขอรับด้วยตนเอง ยื่นใบนัดรับใบแทน                                                                                                    |
|                                                    | ปริญญาบัตร พร้อมบัตรประจำตัวประชาชน (ตัวจริง)                                                                                                    |
|                                                    | <ol> <li>3.2 กรณีจัดส่งทางไปรษณีย์ ให้ใช้ซองกันกระแทกซองใหญ่</li> </ol>                                                                                                    |
|                                                    | มีจำหน่ายที่ไปรษณีย์ ติดแสตมป์ 42 บาท พร้อมจ่าหน้าซองถึง                                                                                                    |
|                                                    | ตนเอง และเอกสารตามข้อ 1.1 - 1.6                                                                                                    |
|                                                    | หลักเกณฑ์ วิธีการ และเงื่อนไขในการยื่นคำขอ<br>การขอใบแทนปริญญาบัตรให้แก่บัณฑิตที่สำเร็จการศึกษา<br>จากมหาวิทยาลัยรามคำแหงนั้น ดำเนินการให้ 2 กรณี คือ<br>ปริญญาบัตรสูญหาย หรือปริญญาบัตรชำรุด<br>กรณีมอบอำนาจให้ผู้อื่นดำเนินการแทนต้องมีใบมอบอำนาจ<br>พร้อมแนบสำเนาบัตรประจำตัวประชาชนของผู้มอบอำนาจและ<br>ผู้รับมอบอำนาจ |

### การปฏิบัติงานสถานที่ อาคารกงไกรลาศ (KLB) อาคาร สวป. ชั้น 6

- 12. บอกเลิก-บอกเพิ่มกระบวนวิชาระดับปริญญาตรี ด้วยตนเองที่มหาวิทยาลัย (ส่วนกลาง)
- 13. บอกเลิก-บอกเพิ่มกระบวนวิชาระดับปริญญาตรี (ส่วนภูมิภาค)
- 14. บอกเลิก-บอกเพิ่มกระบวนวิชาระดับปริญญาตรีทาง INTERNET (ส่วนกลาง)
- 15. บอกเลิก-บอกเพิ่มกระบวนวิชาระดับปริญญาตรีทาง INTERNET (ส่วนภูมิภาค)
- 16. การลงทะเบียนเรียนนักศึกษาต่างสถาบัน
- 17. การลงทะเบียนเรียนทาง INTERNET (ส่วนกลาง)
- 18. การลงทะเบียนเรียนทางไปรษณีย์ (ส่วนกลาง)
- 19. การลงทะเบียนเรียนผ่านแอพพลิเคชั่น RU REGIS (ส่วนกลาง)
- 20. การลงทะเบียนเรียนทางไปรษณีย์ (ส่วนภูมิภาค)
- 21. การลงทะเบียนเรียนทาง INTERNET (ส่วนภูมิภาค)
- 22. การลงทะเบียนเรียนผ่านแอพพลิเคชั่น RU REGION (ส่วนภูมิภาค)

#### ช่องทางการให้บริการ

นักศึกษาส่วนกลาง ติดต่อด้วยตนเอง ณ หน่วยงาน และทาง INTERNET นักศึกษาส่วนภูมิภาค ติดต่อทางไปรษณีย์ และทาง INTERNET

| สถานที่ให้บริการ      | อาคาร สวป. ชั้น 6 และอาคารกงไกรลาศ (KLB) ชั้น 1          |
|-----------------------|----------------------------------------------------------|
|                       | มหาวิทยาลัยรามคำแหง แขวงหัวหมาก เขตบางกะปิ               |
|                       | กรุงเทพฯ 10240                                           |
|                       | โทรศัพท์ 0-2310-8616, 0-2310-8626                        |
| ระยะเวลาเปิดให้บริการ | 1) วันจันทร์ ถึง วันศุกร์ (เว้นวันหยุดที่ทางราชการกำหนด) |
|                       | 2) วันเสาร์ และวันอาทิตย์ เปิดบริการ กรณีมหาวิทยาลัยมี   |
|                       | กิจกรรม คุมสอบ                                           |
|                       | 3) ไม่มีพักกลางวัน                                       |
| เวลาเปิดให้บริการ     | 8.30 น 16.00 น.                                          |

| ขั้นตอนของเจ้าหน้าที่                                | ขั้นตอนของนักศึกษา                                                   |
|------------------------------------------------------|----------------------------------------------------------------------|
| ผู้ให้บริการ                                         | ผู้รับบริการ                                                         |
| กรณีรับคำร้องที่ อาคาร สวป. ชั้น 6                   | กรณีรับคำร้องที่ อาคาร สวป. ชั้น 6                                   |
| 1. รับคำร้องการบอกเลิก-บอกเพิ่มกระบวนวิชาจากนักศึกษา | 1. รับแบบคำร้องได้ที่ อาคาร สวป. ชั้น 6 หรือดาวน์โหลดใบคำร้อง        |
| 2. ตรวจสอบผลการรับรองผลการศึกษากับใบคำ               | ได้ที่เว็บไซต์ของ สวป. www.regis.ru.ac.th กรณีต่าง ๆ ดังนี้          |
| ร้องพร้อมเอกสารแนบ                                   | <ul> <li>นักศึกษาสมัครใหม่ ขอลงทะเบียนเรียนเพิ่มเติม</li> </ul>      |
| 3. บันทึกข้อมูลลงในระบบผ่านคอมพิวเตอร์พร้อม          | - มหาวิทยาลัยประกาศงดสอน                                             |
| สั่งพิมพ์                                            | - นักศึกษาจบการศึกษา                                                 |
|                                                      | - นักศึกษาลงทะเบียนเรียนผิดพลาด                                      |
| กรณีรับคำร้องที่คณะ และคณะรับรองผลแล้ว               | 2. ยื่นแบบคำร้องกรณีต่าง ๆ พร้อมแนบใบเสร็จรับเงินลงทะเบียน           |
| 1. เจ้าหน้าที่คณะที่นักศึกษาสังกัดรับแบบคำร้อง       | เรียนฉบับจริง (ม.ร.18) หรือใบเสร็จรับเงินลงทะเบียนเรียน              |
| ของนักศึกษา                                          | ต้นฉบับ (ม.ร. 18/I) ภาคปัจจุบัน พร้อมถ่ายสำเนา จำนวน 1 ฉบับ          |
| 2. เจ้าหน้าที่คณะตรวจสอบผลการศึกษาพร้อมทั้ง          | 3. รับใบเสร็จหลักฐานการบอกเลิก-บอกเพิ่มกระบวนวิชาพร้อม               |
| ลงนามรับผลการศึกษา และประทับตราประจำคณะ              | ตรวจสอบความถูกต้อง                                                   |
| แจ้งนักศึกษาไปดำเนินการต่อที่อ าคาร สวป. ชั้น 6      | กรณีรับคำร้องที่คณะฯ และคณะรับรองผลแล้ว                              |
|                                                      | 1. รับแบบใบคำร้องที่คณะ ๆ กรณีนักศึกษาต้องการติดต่อขอบอกเลิก         |
|                                                      | กระบวนวิชากรณีพิเศษ (ม.ร. 50) หรือขอบอกเลิก-บอกเพิ่มกระบวนวิชา       |
|                                                      | (ม.ร. 51) พร้อมบัตรประจำตัวนักศึกษา ให้ดำเนินการก่อนการ              |
|                                                      | สอบกระบวนวิชานั้น ๆ นักศึกษาสามารถดำเนินการได้ 2 กรณี ดังนี้         |
|                                                      | - กรณีนักศึกษาขอรับเงินคืน (ใช้ได้ทั้งนักศึกษาขอจบและไม่             |
|                                                      | ขอจบ) ใช้แบบคำร้องขอบอกเลิกกระบวนวิชากรณีพิเศษ (ม.ร. 50)             |
|                                                      | เจ้าหน้าที่คณะรับรองผลสอบพร้อมประทับตราประจำคณะ                      |
|                                                      | - กรณีนักศึกษาขอจบต้องการสับเปลี่ยนกระบวนวิชาใช้                     |
|                                                      | แบบใบคำร้องขอบอกเลิก-บอกเพิ่มกระบวนวิชา (ม.ร. 51)                    |
|                                                      | เจ้าหน้าที่คณะรับรองผล พร้อมประทับตราประจำคณะ                        |
|                                                      | 2. นักศึกษานำคำร้องที่คณะฯ รับรองผลแล้ว ยื่นที่อาคาร สวป.            |
|                                                      | ชั้น 6 พร้อมเอกสารต่อไปนี้                                           |
|                                                      | - ใบเสร็จรับเงินลงทะเบียนเรียนฉบับจริง (ม.ร.18) หรือ                 |
|                                                      | ใบเสร็จรับเงินลงทะเบียนเรียนต้นฉบับ (ม.ร.18/I) ภาคปัจจุบัน           |
|                                                      | พร้อมถ่ายสำเนา จำนวน 1 ฉบับ                                          |
|                                                      | <ul> <li>สมุดลงทะเบียนเรียน (ม.ร.36) และแถบรหัสกระบวนวิชา</li> </ul> |
|                                                      | (ม.ร.37) ที่บอกเลิก-บอกเพิ่มกระบวนวิชาใส่ลงในสมุดลงทะเบียน           |
|                                                      | เรียนให้ถูกต้อง                                                      |
|                                                      | - รับใบเสร็จหลักฐานการบอกเลิก – บอกเพิ่มกระบวนวิชา                   |
|                                                      | พร้อมตรวจสอบความถูกต้อง                                              |
|                                                      | <b>หมายเหตุ</b> : นักศึกษาโปรดดูปฏิทินการศึกษาการบอกเลิก-บอกเพิ่ม    |
|                                                      | จากมหาวิทยาลัย ผ่านทางเว็บไซต์ สวป. www.regis.ru.ac.th               |
|                                                      | หรือเว็บไซต์มหาวิทยาลัย www.ru.ac.th                                 |

### 12. บอกเลิก-บอกเพิ่มกระบวนวิชาระดับปริญญาตรี ด้วยตนเองที่มหาวิทยาลัย (ส่วนกลาง)

| ขั้นตอนของเจ้าหน้าที่                                                 | ขั้นตอนของนักศึกษา                                          |
|-----------------------------------------------------------------------|-------------------------------------------------------------|
| ผู้ให้บริการ                                                          | ผู้รับบริการ                                                |
| <ol> <li>รับคำร้องการบอกเลิก-บอกเพิ่มกระบวนวิชาจากนักศึกษา</li> </ol> | 1. กรอกแบบคำร้องขอบอกเลิก-บอกเพิ่มกระบวนวิชา                |
| <ol> <li>ตรวจสอบผลการรับรองผลการศึกษากับใบคำร้องพร้อม</li> </ol>      | กรณีพิเศษสำหรับนักศึกษาส่วนภูมิภาค (ม.ร.50/1) ซึ่งมีอยู่ใน  |
| เอกสารแนบ                                                             | คู่มือการลงทะเบียนเรียนทุกภาคเรียน พร้อมลงนาม หรือดาวน์     |
| <ol> <li>บันทึกข้อมูลลงในคอมพิวเตอร์พร้อมสั่งพิมพ์</li> </ol>         | โหลดแบบคำร้องในเว็บไซต์ของ สวป.                             |
| 4. จัดส่งเอกสารที่ดำเนินการแล้วส่งคืนนักศึกษา                         | 2. แนบสำเนาใบเสร็จรับเงินลงทะเบียนเรียนฉบับจริง             |
|                                                                       | (ม.ร.18) หรือใบเสร็จรับเงินลงทะเบียนเรียนต้นฉบับ (ม.ร.18/I) |
|                                                                       | ภาคที่สอบผ่าน 1 ฉบับ                                        |
|                                                                       | 3. แนบใบเสร็จรับเงินลงทะเบียนเรียนฉบับจริง (ม.ร.18)         |
|                                                                       | หรือใบเสร็จรับเงินลงทะเบียนเรียนต้นฉบับ (ม.ร.18/1) ของภาค   |
|                                                                       | ที่ลงซ้ำไว้พร้อมสำเนา 1 ฉบับ (ถ่ายสำเนาไว้สำหรับเข้าสอบ 1   |
|                                                                       | ລບັບ)                                                       |
|                                                                       | 4. แนบสำเนาบัตรประจำตัวนักศึกษา และลงนามสำเนา               |
|                                                                       | ถูกต้อง 1 ฉบับ                                              |
|                                                                       | 5. ใส่ซองจดหมายติดแสตมป์ จ่าหน้าซองถึงตนเองให้              |
|                                                                       | ชัดเจน เพื่อส่งเอกสารที่ดำเนินการแล้วเสร็จคืนให้นักศึกษา    |
|                                                                       | 6. นำเอกสาร ข้อ 1-5 ใส่ซอง ส่งถึงหัวหน้าหน่วยตรวจสอบ        |
|                                                                       | และแก้ไขข้อมูล อาคาร สวป. ชั้น 6 มหาวิทยาลัยรามคำแหง        |
|                                                                       | หัวหมาก บางกะปี กรุงเทพฯ 10240                              |
|                                                                       | <b>หมายเหตุ :</b> เพื่อประโยชน์ของนักศึกษา โปรดดูประกาศการ  |
|                                                                       | บอกเลิก-บอกเพิ่ม จากทางมหาวิทยาลัย ผ่านทางเว็บไซต์ สวป.     |
|                                                                       | www.regis.ru.ac.th หรือเว็บไซต์มหาวิทยาลัย www.ru.ac.th     |

### 13. บอกเลิก-บอกเพิ่มกระบวนวิชาระดับปริญญาตรี (ส่วนภูมิภาค)

| ขั้นตอนของเจ้าหน้าที่                                              | ขั้นตอนของนักศึกษา                                                       |
|--------------------------------------------------------------------|--------------------------------------------------------------------------|
| ผู้ให้บริการ                                                       | ผู้รับบริการ                                                             |
| 1. ประสานงานกับสถาบันคอมพิวเตอร์ในการเปิด – ปิด                    | 1. เข้าระบบ e-Service                                                    |
| ระบบบอกเลิก-บอกเพิ่มกระบวนวิชา                                     | <ol> <li>เลือกเมนูบอกเลิก-บอกเพิ่มกระบวนวิชา เพื่อเข้าสู่ระบบ</li> </ol> |
| <ol> <li>แจ้งกองคลังเพื่อประสานงานกับธนาคารในการกำหนด</li> </ol>   | 3. เลือกกระบวนวิชาที่ต้องการบอกเลิก-บอกเพิ่มในจำนวน                      |
| วันชำระเงิน                                                        | หน่วยกิตที่เท่ากัน หรือจำนวนหน่วยกิตที่บอกเพิ่มมากกว่า                   |
| <ol> <li>ตรวจสอบและอนุมัตินักศึกษาที่ยื่นคำร้องผ่านระบบ</li> </ol> | หน่วยกิตที่บอกเลิกได้ แต่ต้องไม่เกินเกณฑ์ที่มหาวิทยาลัยกำหนด             |
| Internet                                                           | 4. ตรวจสอบความถูกต้องของกระบวนวิชา                                       |
|                                                                    | 5. กดส่งยื่นคำขอบอกเลิก-บอกเพิ่มกระบวนวิชา เพื่อให้                      |
|                                                                    | เจ้าหน้าที่ตรวจสอบและอนุมัติ                                             |
|                                                                    | 6. รอผลการตรวจสอบและอนุมัติจากเจ้าหน้าที่ หลังจากส่ง                     |
|                                                                    | ข้อมูลภายใน 1 วันทำการ                                                   |
|                                                                    | 7. ชำระเงินตามจำนวนที่ระบบแจ้ง ภายในระยะเวลาที่                          |
|                                                                    | กำหนดไว้เท่านั้น โดยเลือกช่องทางการชำระเงินได้ ดังนี้                    |
|                                                                    | 7.1 QR Code ซำระเงินทาง Mobile Banking (ไม่มี                            |
|                                                                    | ค่าธรรมเนียม)                                                            |
|                                                                    | 7.2 ชำระเงินผ่านทางเคาน์เตอร์เซอร์วิส 7-11 (หากพ้น                       |
|                                                                    | กำหนดจะถือว่านักศึกษาไม่ต้องการบอกเลิก - บอกเพิ่ม                        |
|                                                                    | กระบวนวิชา)                                                              |
|                                                                    | 8. พิมพ์ใบเสร็จหลักฐานการบอกเลิก-บอกเพิ่มกระบวนวิชา                      |
|                                                                    | นับจากชำระเงินแล้ว อย่างน้อย 5-7 วันทำการ โดยเข้าระบบ                    |
|                                                                    | e-Service เลือกเมนูบอกเลิก-บอกเพิ่ม และพิมพ์ใบเสร็จ                      |
|                                                                    | ตามลำดับ                                                                 |
|                                                                    |                                                                          |
|                                                                    | <b>หมายเหตุ</b> : นักศึกษาสามารถติดตามกำหนดการบอกเลิก-บอก                |
|                                                                    | เพิ่มทาง Internet จากปฏิทินการศึกษาผ่านทางเว็บไซต์ สวป.                  |
|                                                                    | www.regis.ru.ac.th หรือเว็บไซต์มหาวิทยาลัย www.ru.ac.th                  |

### 14. บอกเลิก-บอกเพิ่มกระบวนวิชาระดับปริญญาตรีทาง INTERNET (ส่วนกลาง)

| ขั้นตอนของเจ้าหน้าที่                                              | ขั้นตอนของนักศึกษา                                                       |
|--------------------------------------------------------------------|--------------------------------------------------------------------------|
| ผู้ให้บริการ                                                       | ผู้รับบริการ                                                             |
| 1. ประสานงานกับสถาบันคอมพิวเตอร์ในการเปิด – ปิด                    | 1. เข้าระบบ e-Service                                                    |
| ระบบบอกเลิก-บอกเพิ่มกระบวนวิชา                                     | <ol> <li>เลือกเมนูบอกเลิก-บอกเพิ่มกระบวนวิชา เพื่อเข้าสู่ระบบ</li> </ol> |
| <ol> <li>แจ้งกองคลังเพื่อประสานงานกับธนาคารในการกำหนด</li> </ol>   | 3. เลือกกระบวนวิชาที่ต้องการบอกเลิก-บอกเพิ่มในจำนวน                      |
| วันชำระเงิน                                                        | หน่วยกิตที่เท่ากัน หรือจำนวนหน่วยกิตที่บอกเพิ่มมากกว่า                   |
| <ol> <li>ตรวจสอบและอนุมัตินักศึกษาที่ยื่นคำร้องผ่านระบบ</li> </ol> | หน่วยกิตที่บอกเลิกได้ แต่ต้องไม่เกินเกณฑ์ที่มหาวิทยาลัย                  |
| Internet                                                           | กำหนด                                                                    |
|                                                                    | 4. ตรวจสอบความถูกต้องของกระบวนวิชา                                       |
|                                                                    | 5. กดส่งยื่นคำขอบอกเลิก-บอกเพิ่มกระบวนวิชา เพื่อให้                      |
|                                                                    | เจ้าหน้าที่ตรวจสอบและอนุมัติ                                             |
|                                                                    | 6. รอผลการตรวจสอบและอนุมัติจากเจ้าหน้าที่ หลังจากส่ง                     |
|                                                                    | ข้อมูลภายใน 1 วันทำการ                                                   |
|                                                                    | 7. ชำระเงินตามจำนวนที่ระบบแจ้ง ภายในระยะเวลาที่                          |
|                                                                    | กำหนดไว้เท่านั้น โดยเลือกช่องทางการชำระเงินได้ ดังนี้                    |
|                                                                    | 7.1 QR Code ชำระเงินทาง Mobile Banking (ไม่มี                            |
|                                                                    | ค่าธรรมเนียม)                                                            |
|                                                                    | 7.2 ชำระเงินผ่านทางเคาน์เตอร์เซอร์วิส 7-11 (หากพ้น                       |
|                                                                    | กำหนดจะถือว่านักศึกษาไม่ต้องการบอกเลิก - บอกเพิ่ม                        |
|                                                                    | กระบวนวิชา)                                                              |
|                                                                    | 8. พิมพ์ใบเสร็จหลักฐานการบอกเลิก-บอกเพิ่มกระบวน                          |
|                                                                    | วิชา นับจากชำระเงินแล้ว อย่างน้อย 5-7 วันทำการ โดยเข้า                   |
|                                                                    | ระบบ e-Service เลือกเมนูบอกเลิก-บอกเพิ่ม และพิมพ์ใบเสร็จ                 |
|                                                                    | ตามลำดับ                                                                 |
|                                                                    |                                                                          |
|                                                                    | <b>หมายเหตุ</b> : นักศึกษาสามารถติดตามกำหนดการบอกเลิก-บอก                |
|                                                                    | เพิ่มทาง Internet จากปฏิทินการศึกษาผ่านทางเว็บไซต์ สวป.                  |
|                                                                    | www.regis.ru.ac.th หรือเว็บไซต์มหาวิทยาลัย                               |
|                                                                    | www.ru.ac.th                                                             |

### 15. บอกเลิก-บอกเพิ่มกระบวนวิชาระดับปริญญาตรีทาง INTERNET (ส่วนภูมิภาค)

#### 16. การลงทะเบียนเรียนทาง INTERNET (ส่วนกลาง)

| ขั้นตอนของเจ้าหน้าที่                             | ขั้นตอนของนักศึกษา                                                    |
|---------------------------------------------------|-----------------------------------------------------------------------|
| ผู้ให้บริการ                                      | ผู้รับบริการ                                                          |
| 1. แจ้งสถาบันคอมพิวเตอร์กำหนดวันรับลงทะเบียนเรียน | 1. เข้าเว็บไซต์ (http://iregis2.ru.ac.th/iregis2) เพื่อเข้าสู่        |
| 2. แจ้งกองคลังเพื่อประสานงานกับธนาคารกำหนดวัน     | ระบบลงทะเบียนเรียนทาง INTERNET เลือกการลงทะเบียน                      |
| ชำระเงิน                                          | เรียนส่วนกลาง                                                         |
| 3. รับปรึกษาและแก้ไขปัญหาการลงทะเบียนเรียนของ     | <ol> <li>ตรวจสอบข้อมูลนักศึกษาก่อนขึ้นทะเบียนขอรหัสผ่าน</li> </ol>    |
| นักศึกษาเบื้องต้น                                 | โดยพิมพ์รหัสประจำตัวนักศึกษา และวัน เดือน ปีเกิด                      |
| - ทางโทรศัพท์ เบอร์ 0-2310-8616                   | <ol> <li>พิมพ์รหัสผ่านที่ต้องการ และยืนยันรหัสผ่านอีกครั้ง</li> </ol> |
| - ทาง Inbox เพจ สวป. ม.รามคำแหง                   | 4. ตรวจสอบวิชาที่ต้องการลงทะเบียนเรียนในภาคนั้น ๆ                     |
|                                                   | เพื่อตรวจสอบวันเวลาเรียน และวันสอบ โดยตรวจสอบได้จาก                   |
|                                                   | หัวข้อ "ตรวจสอบวิชาที่เปิดสอน"                                        |
|                                                   | <ol> <li>เข้าสู่ระบบลงทะเบียนเรียน โดยพิมพ์รหัสผู้ใช้และ</li> </ol>   |
|                                                   | รหัสผ่านที่ได้จากขึ้นทะเบียน                                          |
|                                                   | 6. พิมพ์วิชาที่ต้องการลงทะเบียนเรียน หากขอจบ                          |
|                                                   | การศึกษาให้คลิกหัวข้อ "ขอจบการศึกษา" ตรวจสอบความถูก                   |
|                                                   | ต้องของกระบวนวิชาที่ลงทะเบียนและค่าธรรมเนียมต่าง ๆ                    |
|                                                   | ก่อนคลิกปุ่มตกลง                                                      |
|                                                   | 7. หลังคลิกปุ่มยืนยันลงทะเบียนเรียบร้อยแล้ว จะปรากฏ                   |
|                                                   | หน้าแสดงสถานะการลงทะเบียนของนักศึกษา คลิกปุ่ม "พิมพ์                  |
|                                                   | ใบชำระเงิน" เพื่อพิมพ์ใบแจ้งการชำระเงิน โดยมีช่องทางการ               |
|                                                   | ชำระเงิน 3 ช่องทาง ได้แก่                                             |
|                                                   | <ul> <li>เคาน์เตอร์ธนาคารไทยพาณิชย์ (ค่าธรรมเนียม 10 บาท)</li> </ul>  |
|                                                   | - เคาน์เตอร์ Service ที่ 7-ELEVEN (ค่าธรรมเนียม 10 บาท)               |
|                                                   | - QR Code เพื่อชำระเงินผ่าน Mobile Banking (ไม่เสีย                   |
|                                                   | ค่าธรรมเนียม)                                                         |
|                                                   | ชำระเงินภายในวันและเวลาที่มหาวิทยาลัยกำหนด                            |
|                                                   | 8. ตรวจสอบผลการลงทะเบียนเรียน(หลังจากชำระเงินแล้ว                     |
|                                                   | อย่างน้อย 3 - 5 วันทำการ) จากหน้าจอตรวจสอบผลการ                       |
|                                                   | ลงทะเบียนเรียน พิมพ์รหัสผู้ใช้และรหัสผ่านที่ได้จากการ                 |
|                                                   | ขึ้นทะเบียน ระบบจะแสดงสถานะลงทะเบียนเรียน หาก                         |
|                                                   | มหาวิทยาลัยได้รับเงินจากนักศึกษาแล้วจะปรากฏข้อความ                    |
|                                                   | "การลงทะเบียนสมบูรณ์ มหาวิทยาลัยได้รับการชำระเงินจาก                  |
|                                                   | นักศึกษาเรียบร้อยแล้ว"                                                |
|                                                   | <b>หมายเหตุ</b> : นักศึกษาที่ลงทะเบียนเรียนและตรวจสอบผล               |
|                                                   | การลงทะเบียนเรียนเรียบร้อยแล้ว สามารถพิมพ์ใบเสร็จรับเงิน              |
|                                                   | ลงทะเบียนเรียนทั้งฉบับจริง และสำเนาได้ด้วยตนเองจาก                    |
|                                                   | เว็บไซต์ e-service                                                    |
|                                                   |                                                                       |

| ขั้นตอนของเจ้าหน้าที่                                          | ขั้นตอนของนักศึกษา                                            |
|----------------------------------------------------------------|---------------------------------------------------------------|
| ผู้ให้บริการ                                                   | ผู้รับบริการ                                                  |
| 1. แจ้งสถาบันคอมพิวเตอร์กำหนดวันรับลงทะเบียนเรียน              | 1. เข้าเว็บไซต์ (http:/iregis2.ru.ac.th/iregis2) เพื่อเข้าสู่ |
| 2. แจ้งกองคลังเพื่อประสานงานกับธนาคารกำหนดวัน                  | ระบบลงทะเบียนเรียนทาง INTERNET เลือกการลงทะเบียน              |
| ชำระเงิน                                                       | เรียนส่วนภูมิภาค                                              |
| <ol> <li>รับปรึกษาและแก้ไขปัญหาการลงทะเบียนเรียนของ</li> </ol> | 2. ตรวจสอบข้อมูลนักศึกษาก่อนขึ้นทะเบียนขอรหัสผ่าน             |
| นักศึกษาเบื้องต้น                                              | โดยพิมพ์รหัสประจำตัวนักศึกษา และวัน เดือน ปีเกิด              |
| - ทางโทรศัพท์ เบอร์ 0-2310-8616                                | 3. พิมพ์รหัสผ่านที่ต้องการ และยืนยันรหัสผ่านอีกครั้ง          |
| - ทาง Inbox เพจ สวป. ม.รามคำแหง                                | 4. เข้าสู่ระบบลงทะเบียนเรียน โดยพิมพ์รหัสผู้ใช้และ            |
|                                                                | รหัสผ่านที่ได้จากการขึ้นทะเบียน                               |
|                                                                | 5. เลือกศูนย์สอบ หากขอจบการศึกษาให้คลิกหัวข้อ "ขอจบ           |
|                                                                | การศึกษา" พิมพ์วิชาที่ต้องการลงทะเบียนเรียน โดยตรวจสอบ        |
|                                                                | วันเวลาสอบได้จากหัวข้อ "ตรวจสอบวันเวลาสอบ"                    |
|                                                                | 6. ตรวจสอบความถูกต้องของกระบวนวิชาที่ลงทะเบียนเรียน           |
|                                                                | และค่าธรรมเนียมต่าง ๆ ก่อนคลิกปุ่มยืนยันการลงทะเบียน          |
|                                                                | 7. หลังคลิกปุ่มยืนยันลงทะเบียนเรียบร้อยแล้ว จะปรากฏ           |
|                                                                | หน้าแสดงสถานะการลงทะเบียนของนักศึกษา คลิกปุ่ม "พิมพ์          |
|                                                                | ใบชำระเงิน" เพื่อพิมพ์ใบแจ้งการชำระเงิน โดยมีช่องทางการ       |
|                                                                | ชำระเงิน 3 ช่องทาง ได้แก่                                     |
|                                                                | - เคาน์เตอร์ธนาคารไทยพาณิชย์ (ค่าธรรมเนียม 10 บาท)            |
|                                                                | - เคาน์เตอร์ Service ที่ 7-ELEVEN (ค่าธรรมเนียม 10 บาท)       |
|                                                                | - QR Code เพื่อชำระเงินผ่าน Mobile Banking (ไม่เสีย           |
|                                                                | ค่าธรรมเนียม)                                                 |
|                                                                | ชำระเงินภายในวันและเวลาที่มหาวิทยาลัยกำหนด                    |
|                                                                | 8. ตรวจสอบผลการลงทะเบียนเรียน (หลังจากซำระเงินแล้ว            |
|                                                                | อย่างน้อย 3 – 5 วันทำการ) จากหน้าจอตรวจสอบผลการ               |
|                                                                | ลงทะเบียนเรียน พิมพ์รหัสผู้ใช้และรหัสผ่านที่ได้จากการ         |
|                                                                | ขึ้นทะเบียน ระบบจะแสดงสถานะการลงทะเบียนเรียน หาก              |
|                                                                | มหาวิทยาลัยได้รับเงินจากนักศึกษาแล้วจะปรากฏข้อความ            |
|                                                                | "การลงทะเบียนสมบูรณ์ มหาวิทยาลัยได้รับการชำระเงินจาก          |
|                                                                | นักศึกษาเรียบร้อยแล้ว"                                        |
|                                                                | <b>หมายเหตุ</b> : นักศึกษาที่ลงทะเบียนเรียนและตรวจสอบผล       |
|                                                                | การลงทะเบียนเรียนเรียบร้อยแล้ว สามารถพิมพ์ใบเสร็จรับเงิน      |
|                                                                | ลงทะเบียนเรียนทั้งฉบับจริง และสำเนาได้ด้วยตนเองจาก            |
|                                                                | เว็บไซต์ e-service                                            |

### 17. การลงทะเบียนเรียนทาง INTERNET (ส่วนภูมิภาค)

| ขั้นตอนของเจ้าหน้าที่                             | ขั้นตอนของนักศึกษา                                            |
|---------------------------------------------------|---------------------------------------------------------------|
| ผู้ให้บริการ                                      | ผู้รับบริการ                                                  |
| 1. แจ้งสถาบันคอมพิวเตอร์กำหนดวันรับลงทะเบียนเรียน | 1. Download Application "RU REGIS" เพื่อใช้                   |
| 2. แจ้งกองคลังเพื่อประสานงานกับธนาคารกำหนดวัน     | ลงทะเบียนเรียน                                                |
| ชำระเงิน                                          | 2. ใช้รหัส e-service ในการใช้งาน (หากยังไม่มี Account         |
| 3. รับปรึกษาและแก้ไขปัญหาการลงทะเบียนเรียนของ     | สมัครได้ที่เว็บไซต์ http://e-service.ru.ac.th)                |
| นักศึกษาเบื้องต้น                                 | 3. เข้าหน้าแรก Application "RU REGIS"เลือกเมนูวิชาที่         |
| - ทางโทรศัพท์ เบอร์ 0-2310-8616                   | เปิดสอน                                                       |
| - ทาง Inbox เพจ สวป. ม.รามคำแหง                   | 4. พิมพ์รหัสวิชาที่ลงทะเบียนเรียน เลือกเครื่องหมาย +          |
|                                                   | (บวก) วิชาที่ลงทะเบียนเรียน เพื่อเก็บไปไว้ในตะกร้าวิชาหรือให้ |
|                                                   | เลื่อนวิชาที่ต้องการไปทางซ้ายและกดลบวิชา                      |
|                                                   | 5. คลิกที่เครื่องหมายตะกร้าวิชา ถ้าขอจบการศึกษา ทำ            |
|                                                   | เครื่องหมายขอจบในช่องขอจบการศึกษา ตรวจสอบ                     |
|                                                   | ความถูกต้องของวิชาที่ลงทะเบียนเรียนก่อนคลิก "ยืนยันการ        |
|                                                   | ลงทะเบียน" (สามารถเพิ่ม – ลดวิชาได้ก่อนการกดรับ QR            |
|                                                   | Code เท่านั้น)                                                |
|                                                   | 6. กดรับ QR Code เพื่อชำระเงินผ่าน Mobile Banking             |
|                                                   | 7. บันทึกรูปภาพ QR Code ที่ได้รับ เก็บไว้ในคลังรูปภาพ         |
|                                                   | (นำ QR Code นี้ไปชำระเงินด้วย Mobile Banking ได้ทุก           |
|                                                   | ธนาคาร)                                                       |
|                                                   | 8. เปิด Application Mobile Banking ที่มีอยู่ใน                |
|                                                   | โทรศัพท์มือถือ                                                |
|                                                   | 9. เลือกเมนู สแกน เลือกรูป QR Code ที่บันทึกเอาไว้เพื่อ       |
|                                                   | ชำระเงิน (ภายในระยะเวลาที่มหาวิทยาลัยกำหนด) เมื่อชำระ         |
|                                                   | เงินเรียบร้อยแล้วกลับไปที่ Application "RU REGIS"             |
|                                                   | (ตรวจสอบภาคการศึกษาในรูปภาพให้ถูกต้อง)                        |
|                                                   | 10. เข้า Application "RU REGIS" เลือกเมนูตรวจสอบ              |
|                                                   | การลงทะเบียนเรียน หากลงทะเบียนเรียนสำเร็จแล้วจะปรากฏ          |
|                                                   | ข้อความ "ชำระเงินเรียบร้อยแล้ว"                               |
|                                                   | <b>หมายเหตุ</b> : นักศึกษาที่ลงทะเบียนเรียนและตรวจสอบผล       |
|                                                   | การลงทะเบียนเรียนเรียบร้อยแล้ว สามารถพิมพ์ใบเสร็จรับเงิน      |
|                                                   | ลงทะเบียนเรียนทั้งฉบับจริง และสำเนาได้ด้วยตนเองจาก            |
|                                                   | เว็บไซต์ e-service                                            |

### 18. การลงทะเบียนเรียนผ่านแอพพลิเคชั่น RU REGIS (ส่วนกลาง)

| ขั้นตอนของเจ้าหน้าที่                             | ขั้นตอนของนักศึกษา                                            |
|---------------------------------------------------|---------------------------------------------------------------|
| ผู้ให้บริการ                                      | ผู้รับบริการ                                                  |
| 1. แจ้งสถาบันคอมพิวเตอร์กำหนดวันรับลงทะเบียนเรียน | 1. Download Application "RU REGION" เพื่อใช้                  |
| 2. แจ้งกองคลังเพื่อประสานงานกับธนาคารกำหนดวัน     | ลงทะเบียนเรียน                                                |
| ชำระเงิน                                          | 2. ใช้รหัส e-service ในการใช้งาน (หากยังไม่มี Account         |
| 3. รับปรึกษาและแก้ไขปัญหาการลงทะเบียนเรียนของ     | ให้สมัครได้ที่เว็บไซต์ http://e-service.ru.ac.th)             |
| นักศึกษาเบื้องต้น                                 | 3. เข้าหน้าแรก Application "RU REGION"เลือกเมนู               |
| - ทางโทรศัพท์ เบอร์ 0-2310-8616                   | วิชาที่เปิดสอน                                                |
| - ทาง Inbox เพจ สวป. ม.รามคำแหง                   | 4. พิมพ์รหัสวิชาที่ลงทะเบียนเรียน เลือกเครื่องหมาย +          |
|                                                   | (บวก) วิชาที่ลงทะเบียนเรียน เพื่อเก็บไปไว้ในตะกร้าวิชาหรือให้ |
|                                                   | เลื่อนวิชาที่ต้องการไปทางซ้ายและกดลบวิชา                      |
|                                                   | 5. คลิกที่เครื่องหมายตะกร้าวิชา เลือกศูนย์สอบ ถ้าขอจบ         |
|                                                   | การศึกษา ทำเครื่องหมายขอจบในช่องขอจบการศึกษา                  |
|                                                   | ตรวจสอบความถูกต้องของวิชาที่ลงทะเบียนเรียนก่อนคลิก            |
|                                                   | "ยืนยันการลงทะเบียน" (สามารถเพิ่ม – ลดวิชาได้ก่อนการกดรับ     |
|                                                   | QR Code เท่านั้น)                                             |
|                                                   | 6. กดรับ QR Code เพื่อชำระเงินผ่าน Mobile Banking             |
|                                                   | 7. บันทึกรูปภาพ QR Code ที่ได้รับ เก็บไว้ในคลังรูปภาพ         |
|                                                   | (นำ QR Code นี้ไปชำระเงินด้วย Mobile Banking ได้ทุก           |
|                                                   | ธนาคาร)                                                       |
|                                                   | 8. เปิด Application Mobile Banking ที่มีอยู่ใน                |
|                                                   | โทรศัพท์มือถือ                                                |
|                                                   | 9. เลือกเมนู สแกน เลือกรูป QR Code ที่บันทึกเอาไว้            |
|                                                   | เพื่อชำระเงิน (ภายในระยะเวลาที่มหาวิทยาลัยกำหนด) เมื่อ        |
|                                                   | ชำระเงินเรียบร้อยแล้วกลับไปที่ Application "RU REGION"        |
|                                                   | (ตรวจสอบภาคการศึกษาในรูปภาพให้ถูกต้อง)                        |
|                                                   | 10. เข้า Application "RU REGION" เลือกเมนู                    |
|                                                   | ตรวจสอบการลงทะเบียนเรียน หากลงทะเบียนเรียนสำเร็จแล้ว          |
|                                                   | จะปรากฏข้อความ "ชำระเงินเรียบร้อยแล้ว"                        |
|                                                   |                                                               |
|                                                   | <b>หมายเหตุ</b> : นักศึกษาที่ลงทะเบียนเรียนและตรวจสอบผล       |
|                                                   | การลงทะเบียนเรียนเรียบร้อยแล้ว สามารถพิมพ์ใบเสร็จรับเงิน      |
|                                                   | ลงทะเบียนเรียนทั้งฉบับจริง และสำเนาได้ด้วยตนเองจาก            |
|                                                   | เว็บไซต์ e-service                                            |

19. การลงทะเบียนเรียนผ่านแอพพลิเคชั่น RU REGION (ส่วนภูมิภาค)

| ขั้นตอนของเจ้าหน้าที่                                                  | ขั้นตอนของนักศึกษา                                                 |
|------------------------------------------------------------------------|--------------------------------------------------------------------|
| ผู้ให้บริการ                                                           | ผู้รับบริการ                                                       |
| 1. รับเอกสารการลงทะเบียนเรียน (ม.ร.34) ทางไปรษณีย์                     | 1.รับแบบลงทะเบียนเรียน (ม.ร.34) ทางไปรษณีย์                        |
| (ส่วนกลาง)                                                             | (ส่วนกลาง)                                                         |
| 2. ตรวจสอบเอกสารการลงทะเบียนเรียน                                      | - ด้วยตนเองที่หน่วยลงทะเบียนเรียน อาคารกงไกรลาศ                    |
| <ul> <li>เอกสาร ม.ร.34 ที่ระบุกระบวนวิชาที่จะลงทะเบียนเรียน</li> </ul> | (KLB) ชั้น 1                                                       |
| (ต้องเป็นกระบวนวิชาที่เปิดสอนในภาคนั้น ๆ)                              | - สั่งพิมพ์แบบลงทะเบียนเรียน (ม.ร.34) ทางไปรษณีย์                  |
| - จำนวนเงินในธนาณัติที่ชำระค่าธรรมเนียมต่าง ๆ                          | โดยดาวน์โหลดแบบฟอร์มจากเว็บไซต์ สวป. (www.regis.ru.ac.th)          |
| - ซองจดหมายติดแสตมป์ จ่าหน้าซอง ชื่อ – ที่อยู่ของ                      | 2. กรอกข้อมูลให้ครบถ้วนสมบูรณ์ โดยระบุ ภาคเรียน                    |
| นักศึกษาเพื่อจัดส่งใบเสร็จรับเงินเมื่อลงทะเบียนแล้ว                    | และปีการศึกษาที่ต้องการลงทะเบียน ชื่อ – นามสกุล รหัส               |
| 3. บันทึกข้อมูลการลงทะเบียนเรียน โดยพิมพ์รหัส                          | ประจำตัวนักศึกษา ถ้าขอจบการศึกษา ทำเครื่องหมายขอจบใน               |
| ประจำตัวนักศึกษา การขอจบการศึกษา (ถ้ามี) อ่านแถบรหัส                   | ช่องขอจบการศึกษา สถานที่ติดต่อและติดแถบรหัสกระบวนวิชา              |
| กระบวนวิชาตามที่นักศึกษาจัดเตรียมมา                                    | ที่นักศึกษาต้องการลงทะเบียนเรียน โดยเลือกกระบวนวิชาที่             |
| 4. พิมพ์ใบเสร็จรับเงินลงทะเบียนเรียนหลังจากตรวจสอบ                     | ต้องการลงทะเบียนเรียนจากโครงสร้างหลักสูตรของคณะที่                 |
| ข้อมูลที่บันทึกถูกต้องแล้ว                                             | สังกัด และตรวจสอบกระบวนวิชาที่เปิดสอนในแต่ละภาค และ                |
| 5. ตรวจสอบรายละเอียดกระบวนวิชาและค่าธรรมเนียม                          | วัน เวลาสอบจาก ม.ร.30 ก่อนการลงทะเบียนเพื่อไม่ให้มีวิชาที่มี       |
| ใบเสร็จรับเงินให้ถูกต้องตรงกับ ม.ร.34 และธนาณัติ                       | วัน เวลาสอบตรงกัน                                                  |
| ค่าลงทะเบียนเรียน                                                      | 3.กรอกรายละเอียดค่าธรรมเนียมต่าง ๆ และซื้อไปรษณีย์                 |
| 6. นำใบเสร็จรับเงินใส่ซองที่นักศึกษาแนบมาเพื่อส่ง                      | ธนาณัติค่าลงทะเบียนเรียนให้ <u>ตรงกับค่าธรรมเนียม</u> ที่ระบุไว้ใน |
| ใบเสร็จรับเงินให้นักศึกษาทางไปรษณีย์                                   | แบบลงทะเบียนเรียน (ม.ร.34) สั่งจ่ายในนามมหาวิทยาลัย                |
|                                                                        | รามคำแหง พร้อมซองเปล่าติดแสตมป์ที่จ่าหน้าซองถึงตัว                 |
| <b>หมายเหตุ :</b> หากเอกสารไม่ถูกต้อง ดำเนินการติดต่อ                  | นักศึกษาเอง ใส่ซองจดหมาย C5 (162 x 229 ม.ม.) ติดแสตมป์             |
| นักศึกษาก่อนการลงทะเบียนเรียน                                          | จ่าหน้าซองถึง                                                      |
|                                                                        | ผู้อำนวยการสำนักบริการทางวิชาการและทดสอบ                           |
|                                                                        | ประเมินผล มหาวิทยาลัยรามคำแหง ตู้ ป.ณ.1028 ปณฝ.                    |
|                                                                        | รามคำแหง กรุงเทพฯ 10241                                            |
|                                                                        |                                                                    |
|                                                                        | <b>หมายเหตุ :</b> นักศึกษาที่ลงทะเบียนเรียนทางไปรษณีย์จะ           |
|                                                                        | ได้รับใบเสร็จหลังกำหนดการลงทะเบียนเรียน (วันสุดท้าย)               |
|                                                                        | ไม่น้อยกว่า 15 วันทำการ (ตามที่อยู่ที่นักศึกษาระบุไว้) หรือ        |
|                                                                        | พิมพ์สำเนาใบเสร็จได้จากเว็บไซต์ e-service                          |

#### 20. การลงทะเบียนเรียนทางไปรษณีย์ (ส่วนกลาง)

| ขั้นตอนของเจ้าหน้าที่                                                  | ขั้นตอนของนักศึกษา                                                 |
|------------------------------------------------------------------------|--------------------------------------------------------------------|
| ผู้ให้บริการ                                                           | ผู้รับบริการ                                                       |
| 1. รับเอกสารการลงทะเบียนเรียน (ม.ร.34) ทางไปรษณีย์                     | 1.รับแบบลงทะเบียนเรียน (ม.ร.34) ทางไปรษณีย์                        |
| (ส่วนภูมิภาค)                                                          | (ส่วนภูมิภาค)                                                      |
| 2. ตรวจสอบเอกสารการลงทะเบียนเรียน                                      | - ด้วยตนเองที่หน่วยลงทะเบียนเรียน อาคารกงไกรลาศ                    |
| <ul> <li>เอกสาร ม.ร.34 ที่ระบุกระบวนวิชาที่จะลงทะเบียนเรียน</li> </ul> | (KLB) ชั้น 1                                                       |
| (กระบวนวิชาเรียนต้องเป็นกระบวนวิชาที่เปิดสอนในภาคนั้น ๆ)               | - ด้วยตนเองที่สาขาวิทยบริการฯ                                      |
| - จำนวนเงินในธนาณัติที่ชำระค่าธรรมเนียมต่าง ๆ                          | - สั่งพิมพ์แบบลงทะเบียนเรียน (ม.ร.34) ทางไปรษณีย์                  |
| - ซองจดหมายติดแสตมป์ จ่าหน้าซอง ชื่อ – ที่อยู่ของ                      | โดยดาวน์โหลดแบบฟอร์มจากเว็บไซต์ สวป. (www.regis.ru.ac.th)          |
| นักศึกษาเพื่อจัดส่งใบเสร็จรับเงินเมื่อลงทะเบียนแล้ว                    | 2. กรอกข้อมูลให้ครบถ้วนสมบูรณ์ โดยระบุ ภาคเรียนและ                 |
| 3. บันทึกข้อมูลการลงทะเบียนเรียน โดยพิมพ์รหัสประจำตัว                  | ปีการศึกษาที่ต้องการลงทะเบียน รหัสศูนย์สอบ ชื่อ – นามสกุล          |
| นักศึกษา การขอจบการศึกษา (ถ้ามี) อ่านแถบรหัสกระบวนวิชา                 | รหัสประจำตัวนักศึกษา ถ้าขอจบการศึกษา ทำเครื่องหมายขอจบ             |
| ตามที่นักศึกษาจัดเตรียมมา                                              | ในช่องขอจบการศึกษา สถานที่ติดต่อ และติดแถบรหัสกระบวนวิชา           |
| 4. พิมพ์ใบเสร็จรับเงินลงทะเบียนเรียนหลังจากตรวจสอบ                     | ที่นักศึกษาต้องการลงทะเบียนเรียน โดยเลือกกระบวนวิชาที่             |
| ข้อมูลที่บันทึกถูกต้องแล้ว                                             | ต้องการลงทะเบียนเรียนจากโครงสร้างหลักสูตรของคณะที่                 |
| 5. ตรวจสอบรายละเอียดกระบวนวิชาและค่าธรรมเนียม                          | สังกัด และตรวจสอบวัน เวลาสอบก่อนการลงทะเบียนเพื่อไม่ให้            |
| ใบเสร็จรับเงินให้ถูกต้องตรงกับ ม.ร.34 และธนาณัติ                       | มีวิชาที่มีวัน เวลาสอบตรงกัน                                       |
| ค่าลงทะเบียนเรียน                                                      | 3.กรอกรายละเอียดค่าธรรมเนียมต่าง ๆ และซื้อไปรษณีย์                 |
| 6. นำใบเสร็จรับเงินใส่ซองที่นักศึกษาแนบมาเพื่อส่ง                      | ธนาณัติค่าลงทะเบียนเรียนให <u>้ตรงกับค่าธรรมเนียม</u> ที่ระบุไว้ใน |
| ใบเสร็จรับเงินให้นักศึกษาทางไปรษณีย์                                   | แบบลงทะเบียนเรียน (ม.ร.34) สั่งจ่ายในนามมหาวิทยาลัย                |
|                                                                        | รามคำแหง พร้อมซองเปล่าติดแสตมป์ที่จ่าหน้าซองถึงตัว                 |
| <b>หมายเหตุ :</b> หากเอกสารไม่ถูกต้อง ดำเนินการติดต่อ                  | นักศึกษาเองให้ชัดเจน สำหรับส่งใบเสร็จรับเงินให้นักศึกษา            |
| นักศึกษาก่อนการลงทะเบียนเรียน                                          | 4. นำแบบลงทะเบียนเรียน (ม.ร.34) ทางไปรษณีย์ ธนาณัติ                |
|                                                                        | ค่าลงทะเบียนเรียน และซองเปล่าติดแสตมป์ที่จ่าหน้าซองถึงตัว          |
|                                                                        | นักศึกษาเอง ใส่ซองจดหมาย C5 (162 x 229 ม.ม.) ติดแสตมป์             |
|                                                                        | จ่าหน้าซองถึง                                                      |
|                                                                        | ผู้อำนวยการสำนักบริการทางวิชาการและทดสอบ                           |
|                                                                        | ประเมินผล มหาวิทยาลัยรามคำแหง ตู้ ป.ณ.1028 ปณฝ.                    |
|                                                                        | รามคำแหง กรุงเทพฯ 10241                                            |
|                                                                        | <b>หมายเหตุ :</b> นักศึกษาที่ลงทะเบียนเรียนทางไปรษณีย์จะ           |
|                                                                        | ได้รับใบเสร็จหลังกำหนดการลงทะเบียนเรียน (วันสุดท้าย) ไม่           |
|                                                                        | น้อยกว่า 15 วันทำการ (ตามที่อยู่ที่นักศึกษาระบุไว้) หรือพิมพ์      |
|                                                                        | สำเนาใบเสร็จได้จากเว็บไซต์ e-service                               |

### 21. การลงทะเบียนเรียนทางไปรษณีย์ (ส่วนภูมิภาค)

|                                                                    | <u>*</u>                                                            |  |  |  |  |
|--------------------------------------------------------------------|---------------------------------------------------------------------|--|--|--|--|
| ขั้นตอนของเจ้าหน้าที                                               | ขั้นตอนของนักศึกษา                                                  |  |  |  |  |
| ผู้ให้บริการ                                                       | ผู้รับบริการ                                                        |  |  |  |  |
| 1. รับหนังสือจากสถาบันการศึกษาของนักศึกษาและ                       | 1. ติดต่อมหาวิทยาลัยที่นักศึกษาสังกัดอยู่ส่งหนังสือ                 |  |  |  |  |
| ตรวจสอบว่าหนังสือผ่านตามขั้นตอนที่ได้กำหนดไว้ ดังนี้               | (ฉบับจริงและนักศึกษาถ่ายสำเนาเก็บไว้ 1 ฉบับ) เพื่อขอ                |  |  |  |  |
| - ผ่านการลงนามรับรองของอธิการบดี มหาวิทยาลัย                       | ลงทะเบียนเรียน ส่งถึง อธิการบดีมหาวิทยาลัยรามคำแหง                  |  |  |  |  |
| รามคำแหง                                                           | อาคารสำนักงานอธิการบดี ชั้น 2 แขวงหัวหมาก เขตบางกะปิ                |  |  |  |  |
| - ผ่านการลงนามรับรองของคณบดีคณะต่าง ๆ                              | กทม. 10240                                                          |  |  |  |  |
| - ผ่านการลงนามรับรองของผู้อำนวยการ สวป.                            | <ul> <li>กรณีนักศึกษาถือหนังสือฉบับจริงมาด้วยตนเอง ให้นำ</li> </ul> |  |  |  |  |
| 2. เมื่อนักศึกษาต่างสถาบันมาลงทะเบียนเรียนตามวันเวลา               | หนังสือไปลงรับเรื่องที่ งานสารบรรณ อาคารสำนักงาน                    |  |  |  |  |
| ที่กำหนด ตรวจสอบกระบวนวิชาที่นักศึกษาต่างสถาบันขอ                  | อธิการบดี ชั้น 2 และขอถ่ายสำเนา 1 ฉบับ นำไปติดต่อที่                |  |  |  |  |
| ลงทะเบียนเรียน ว่าเป็นวิชาที่เปิดสอนหรือไม่                        | หน่วยลงทะเบียนเรียน อาคารกงไกรลาศ (KLB) ชั้น 1 เพื่อ                |  |  |  |  |
| <ol> <li>แจ้งนักศึกษาชำระเงินค่าลงทะเบียนเรียน พร้อมแนบ</li> </ol> | ทราบแนวปฏิบัติในการลงทะเบียนเรียน                                   |  |  |  |  |
| สำเนาหนังสือจากสถาบันการศึกษาของนักศึกษาคู่กับแบบใบส่ง             | 2. ให้นักศึกษามาลงทะเบียนเรียนที่ หน่วยลงทะเบียนเรียน               |  |  |  |  |
| เงินนักศึกษาต่างสถาบัน ไปชำระเงิน ที่กองคลัง อาคาร                 | อาคารกงไกรลาศ (KLB) ชั้น 1 ตามวันเวลาที่กำหนด                       |  |  |  |  |
| สำนักงานอธิการบดี ชั้น 1                                           | 3. ชำระเงินค่าธรรมเนียม ที่กองคลัง สำนักงานอธิการบดี                |  |  |  |  |
| <ol> <li>ลงทะเบียนเรียนโดยเขียนวิชาที่นักศึกษาต้องการ</li> </ol>   | ชั้น 1                                                              |  |  |  |  |
| ลงทะเบียนเรียนลงในใบเสร็จสีชมพู (ม.ร.18) ตรวจสอบจำนวน              | - ค่าลงทะเบียนเรียน หน่วยกิตละ 800 บาท                              |  |  |  |  |
| เงินและวิชาให้ถูกต้อง พร้อมลงนามกำกับ                              | - ค่าบำรุงมหาวิทยาลัย ภาคการศึกษาละ 300 บาท                         |  |  |  |  |
| 5. ตรวจสอบความถูกต้องและนำใบเสร็จสีชมพู (ม.ร.18)                   | - ค่าธรรมเนียมการสอบ วิชาละ 300 บาท                                 |  |  |  |  |
| คู่กับใบแทรกสอบที่ระบุ วัน เวลา และสถานที่สอบ พร้อม                | - ค่า LAB วิชาละ 300 บาท (ถ้ามี)                                    |  |  |  |  |
| ระเบียบข้อปฏิบัติในการเข้าสอบที่มหาวิทยาลัยรามคำแหง                | 4. เมื่อนักศึกษาลงทะเบียนเรียนเรียบร้อยแล้วจะได้รับ                 |  |  |  |  |
| กำหนดไว้มอบให้นักศึกษาต่างสถาบัน                                   | เอกสารการลงทะเบียนเรียนกรณีพิเศษ สำหรับนักศึกษาต่าง                 |  |  |  |  |
| <ol> <li>ทำบันทึกข้อความถึงคณะฯ แจ้งรายชื่อนักศึกษาต่าง</li> </ol> | สถาบัน ดังนี้                                                       |  |  |  |  |
| สถาบันพร้อมกระบวนวิชาที่ลงทะเบียนเรียน เพื่อให้คณะฯ                | 4.1 ใบเสร็จรับเงินสีชมพู (ม.ร.18) ระบุรายการและ                     |  |  |  |  |
| ดำเนินการในส่วนที่เกี่ยวข้อง และแจ้งผลการสอบไปยัง                  | จำนวนเงินที่ชำระ พร้อมกระบวนวิชาที่นักศึกษาลงทะเบียนเรียน           |  |  |  |  |
| มหาวิทยาลัยของนักศึกษาต่อไป                                        | 4.2 ใบบันทึกข้อความถึงหัวหน้าตึกสอบ เรื่องการจัดที่                 |  |  |  |  |
|                                                                    | นั่งเสริมให้แก่นักศึกษาต่างสถาบันเป็นกรณีพิเศษ                      |  |  |  |  |
|                                                                    | 5. นักศึกษาได้รับใบเสร็จ ตรวจสอบความถูกต้องของ                      |  |  |  |  |
|                                                                    | ใบเสร็จ และรับทราบเกี่ยวกับระเบียบในการเข้าสอบของ                   |  |  |  |  |
|                                                                    | มหาวิทยาลัยรามคำแหง                                                 |  |  |  |  |
|                                                                    |                                                                     |  |  |  |  |
|                                                                    | <b>หมายเหตุ</b> : ผลการสอบของนักศึกษาต่างสถาบัน ทางคณะ              |  |  |  |  |
|                                                                    | ต้นสังกัดของกระบวนวิชาที่นักศึกษาลงทะเบียนเรียนจะ                   |  |  |  |  |
|                                                                    | เป็นผู้ดำเนินนการแจ้งผลการสอบไปยังมหาวิทยาลัยของ                    |  |  |  |  |
|                                                                    | นักศึกษาเอง                                                         |  |  |  |  |

#### 2 9 . J

# การปฏิบัติงาน สถานที่อาคาร สวป. ชั้น 2

- 23. การทำบัตรประจำตัวนักศึกษาชั้นปริญญาตรี
- 24. การเปลี่ยนชื่อ-ชื่อสกุล คำนำหน้านาม ยศ
- 25. การลาออกจากการเป็นนักศึกษา
- 26. การตรวจสอบสถานภาพ/รหัสประจำตัวนักศึกษา
- 27. การแก้ไขข้อมูลทะเบียนประวัตินักศึกษา
- 28. การย้ายคณะหรือเปลี่ยนสาขาวิชา (ส่วนภูมิภาค)

#### ช่องทางการให้บริการ

นักศึกษาส่วนกลางติดต่อด้วยตนเอง ณ หน่วยงาน นักศึกษาส่วนภูมิภาคติดต่อทางไปรษณีย์

| สถานที่ให้บริการ      | อาคาร สวป. ชั้น 2 มหาวิทยาลัยรามคำแหง                    |
|-----------------------|----------------------------------------------------------|
|                       | แขวงหัวหมาก เขตบางกะปิกรุงเทพฯ 10240                     |
|                       | โทรศัพท์ 0-2310-8605, 0-2310-8606                        |
| ระยะเวลาเปิดให้บริการ | 1) วันจันทร์ ถึง วันศุกร์ (เว้นวันหยุดที่ทางราชการกำหนด) |
|                       | 2) วันเสาร์ และวันอาทิตย์ เปิดบริการเฉพาะช่วงสอบ         |
|                       | 3) ไม่มีพักกลางวัน                                       |
| เวลาเปิดให้บริการ     | 8.30 น 16.00 น.                                          |

23. การทำบัตรประจำตัวนักศึกษาชั้นปริญญาตรี

| ขั้นตอนของเจ้าหน้าที่                              | ขั้นตอนของนักศึกษา                                     |
|----------------------------------------------------|--------------------------------------------------------|
| ผู้ให้บริการ                                       | ผู้รับบริการ                                           |
| 1. เจ้าหน้าที่ตรวจสอบเอกสารว่ามีครบหรือไม่และ      | การทำบัตรประจำตัวนักศึกษา ด้วยตนเองที่มหาวิทยาลัย      |
| ตรวจใบสมัครและใบขึ้นทะเบียนเป็นนักศึกษา (ม.ร.2) ใน | 1. นักศึกษาขอทำบัตรประจำตัวนักศึกษา ในกรณี             |
| ระบบอิเล็กทรอนิกส์ให้ถูกต้องตรงกับเอกสารแล้วจึง    | ดังต่อไปนี้                                            |
| บันทึกข้อมูลเข้าระบบคอมพิวเตอร์                    | 1.1 บัตรเดิมชำรุด                                      |
| 2. ตรวจสอบคุณลักษณะเพื่อยืนยันตัวตนของนักศึกษา     | 1.2 บัตรสูญหาย                                         |
| กับหลักฐานและรูปถ่าย                               | 1.3 เปลี่ยนชื่อ – ชื่อสกุล คำนำหน้านาม ยศ              |
| 3. มอบใบนัดรับและใบแทนบัตรประจำตัวนักศึกษา         | 1.4 ข้อมูลบัตรประจำตัวนักศึกษาผิด (แก้ไขข้อมูล)        |
| (ນ.5.2)                                            | 2. ติดต่อขอรับแบบฟอร์มขอทำบัตรประจำตัวนักศึกษาที่      |
|                                                    | หน่วยบัตรประจำตัวนักศึกษา ฝ่ายทะเบียนประวัตินักศึกษา   |
|                                                    | อาคาร สวป. ชั้น 2 ช่อง 2 พร้อมกรอกข้อมูลลงในแบบฟอร์ม   |
|                                                    | ขอทำบัตรประจำตัวนักศึกษาให้ถูกต้อง ครบถ้วน             |
|                                                    | 3. ชำระเงินที่กองคลัง ตึกอธิการบดี ชั้น 1 จำนวน 100    |
|                                                    | บาท                                                    |
|                                                    | 4. แนบหลักฐานกับแบบฟอร์มขอทำบัตร ดังนี้                |
|                                                    | 4.1 สำเนาบัตรประจำตัวประชาชน 1 ฉบับ                    |
|                                                    | 4.2 ใบเสร็จค่าธรรมเนียมการขอทำบัตรประจำตัวนักศึกษา     |
|                                                    | 4.3 แนบเอกสารหลักฐานการทำบัตรประจำตัว                  |
|                                                    | นักศึกษาตามกรณีดังนี้                                  |
|                                                    | 4.3.1 บัตรเดิมชำรุด แนบบัตรเดิมที่ชำรุด                |
|                                                    | 4.3.2 บัตรสูญหาย แนบใบแจ้งความ                         |
|                                                    | 4.3.3 เปลี่ยนชื่อ ชื่อสกุล คำนำหน้านาม ยศ              |
|                                                    | แนบสำเนาหลักฐานการเปลี่ยนชื่อ ชื่อสกุล คำนำหน้านาม ยศ  |
|                                                    | จำนวน 1 ฉบับ (ในกรณีนี้ ติดต่ออาคาร สวป. ชั้น 2 ช่อง 4 |
|                                                    | ก่อน ดูเรื่องการขอเปลี่ยนชื่อ)                         |
|                                                    | - ข้อมูลในบัตรผิด แนบบัตรฯ ที่ผิด                      |
|                                                    | - นักศึกษายื่นแบบฟอร์มขอทำบัตรประจำตัว                 |
|                                                    | นักศึกษาพร้อมเอกสารประกอบการขอทำบัตรประจำตัว           |
|                                                    | นักศึกษาแต่ละกรณีที่หน่วยบัตรประจำตัวนักศึกษา อาคาร    |
|                                                    | สวป. ชั้น 2 ช่อง 2 เจ้าหน้าที่ตรวจสอบความครบถ้วนของ    |
|                                                    | เอกสารประกอบการขอทำบัตรประจำตัวนักศึกษา                |
|                                                    |                                                        |

23. การทำบัตรประจำตัวนักศึกษาชั้นปริญญาตรี (ต่อ)

| ขั้นตอนของเจ้าหน้าที่ | ขั้นตอนของนักศึกษา                                                |
|-----------------------|-------------------------------------------------------------------|
| ผู้ให้บริการ          | ผู้รับบริการ                                                      |
|                       | - นักศึกษาเข้าห้องถ่ายรูป โดยลงนามในบัญชีรายชื่อ                  |
|                       | ถ่ายรูปทำบัตรประจำตัวนักศึกษา พร้อมลงเวลาในการใช้                 |
|                       | บริการ และเข้าประจำที่ถ่ายรูปทำบัตรประจำตัวนักศึกษา               |
|                       | - นักศึกษารับบัตรนัดรับบัตรประจำตัวนักศึกษา                       |
|                       | พร้อมรายละเอียดเกี่ยวกับการรับบัตรประจำตัวนักศึกษา                |
|                       | ตามที่มหาวิทยาลัยกำหนด ใช้สำเนาใบสมัครและใบขึ้นทะเบียน            |
|                       | เป็นนักศึกษา (ม.ร.2) แทนบัตรประจำตัวนักศึกษาระหว่าง               |
|                       | รอเวลารับบัตรประจำตัวนักศึกษา                                     |
|                       | - นักศึกษานำใบนัดรับบัตรประจำตัวนักศึกษาติดต่อ                    |
|                       | ขอรับบัตรประจำตัวนักศึกษา หลังจากวันที่ยื่นคำขอ 26 วัน            |
|                       | ณ ธนาคารไทยพาณิชย์ อาคาร สวป. ชั้น 1                              |
|                       | การทำบัตรประจำตัวนักศึกษาทางไปรษณีย์ (สำหรับ                      |
|                       | นักศึกษาส่วนภูมิภาค)                                              |
|                       | นักศึกษามหาวิทยาลัยรามคำแหงที่สมัครเรียนที่ส่วน                   |
|                       | ภูมิภาค ขอทำบัตรประจำตัวนักศึกษาในกรณีต่อไปนี้                    |
|                       | 1. บัตรประจำตัวนักศึกษาชำรุด หรือ สูญหาย                          |
|                       | 2. ขอเปลี่ยนชื่อ ชื่อสกุล คำนำหน้านาม ยศ (ให้ดูกรณี               |
|                       | การเปลี่ยนชื่อ ฯลฯ)                                               |
|                       | 3. ขอแก้ไขกรณีบัตรประจำตัวนักศึกษาผิด                             |
|                       | วิธีการขอทำบัตรประจำตัวนักศึกษา (สำหรับผู้ที่มี                   |
|                       | สถานภาพเป็นนักศึกษาแล้ว)                                          |
|                       | 1. ขอรับแบบพิมพ์การทำบัตรฯ ที่ศูนย์สอบส่วนภูมิภาค                 |
|                       | <ol> <li>จัดส่งแบบทำบัตรประจำตัวนักศึกษาที่กรอกข้อความ</li> </ol> |
|                       | ควบถ้วน ชัดเจน พร้อมแนบเอกสาร ดังนี้                              |
|                       | 2.1 สำเนาบัตรประจำตัวประชาชน 1 ฉบับ                               |
|                       | 2.2 เอกสารแนบแล้วแต่กรณี ดังนี                                    |
|                       | - บัตรเดิมชำรุด แนบบัตรเดิมที่ชำรุด                               |
|                       | - บัตรสูญหาย แนบใบแจ้งความ                                        |
|                       | - เปลี่ยนชื่อ ชื่อสกุล คำนำหน้านาม ยศ แนบ                         |
|                       | สำเนาหลักฐาน                                                      |
|                       | - ข้อมูลในบัตรผิด แนบบัตรฯ ที่ผิด (ไม่ต้องชำระ                    |
|                       | ค่าธรรมเนียมตาม 2.3)                                              |
|                       | 2.3 ค่าธรรมเนียม จำนวนเงิน 100 บาท ซื้อเป็น                       |
|                       | ธนาณัติส่งจ่ายมหาวิทยาลัยรามคำแหง ปณ.รามคำแหง                     |

|         |           |          |       |       |            |         | ע      |          |        |         |
|---------|-----------|----------|-------|-------|------------|---------|--------|----------|--------|---------|
|         | •         | <u>د</u> | . 0   | ð     | <i>v c</i> | 8       | ð      | <b>A</b> | a      | 1 x     |
| <u></u> | 005000    | 010000   | 6000  | ~ ~ ~ |            | າວຈະເວ  | 6/010  |          | 1000   | (ma)    |
| 10.     | ויועבויוז | וגושוו   | 12241 | 101.1 | นกต        | 1717971 | ฑนา    | ואוואבו  | בופויו | [19]9]] |
| 23.     |           | 01100    |       |       | 20111      |         | 0 00 0 |          | ,      | (10)    |
|         |           |          |       |       |            |         |        |          |        |         |

| ขั้นตอนของเจ้าหน้าที่ | ขั้นตอนของนักศึกษา                                         |
|-----------------------|------------------------------------------------------------|
| ผู้ให้บริการ          | ผู้รับบริการ                                               |
|                       | 2.4 ซองจดหมายติดแสตมป์ จ่าหน้าชื่อ ที่อยู่ของ              |
|                       | ตนเองให้ชัดเจนถูกต้อง                                      |
|                       | ส่งเอกสารตามข้อ 1 – 2 ถึงหัวหน้าฝ่ายทะเบียนประวัติ         |
|                       | นักศึกษา อาคาร สวป. ชั้น 2 มหาวิทยาลัยรามคำแหง แขวง        |
|                       | หัวหมาก เขตบางกะปิ กรุงเทพฯ 10240 โทร. 0-2310-8605         |
|                       | หลักเกณฑ์ วิธีการ เงื่อนไข (ถ้ามี) ในการยื่นคำขอและใน      |
|                       | การพิจารณาอนุญาต                                           |
|                       | ตามบันทึกข้อตกลงการใช้บริการจัดทำบัตรเงินสด                |
|                       | ระหว่างมหาวิทยาลัยรามคำแหงกับธนาคารไทยพาณิชย์              |
|                       | จำกัด (มหาชน) เมื่อวันที่ 24 ธ.ค. 2563 การจัดทำบัตร        |
|                       | ประจำตัวนักศึกษาจะเป็นบัตรใช้ร่วมกับบัตรเงินสดของ          |
|                       | ธนาคารไทยพาณิชย์ จำกัด (มหาชน) การจ่ายบัตรประจำตัว         |
|                       | นักศึกษา เป็นหน้าที่ของธนาคารไทยพาณิชย์ จำกัด (มหาชน)      |
|                       | เป็นเวลา 180 วัน นับจากวันที่นำบัตรเข้าสู่ระบบการทำบัตร    |
|                       | ประจำตัวนักศึกษาของธนาคารฯ เมื่อครบ 180 วัน ทางธนาคาร      |
|                       | จะดำเนินการทำลายชุดเอกสารเปิดบัญชี ดังนั้นการรับบัตร       |
|                       | ประจำตัวนักศึกษาของนักศึกษาควรติดต่อขอรับบัตรประจำตัว      |
|                       | นักศึกษาไม่เกิน 6 เดือนนับแต่วันยื่นเรื่องขอทำบัตรประจำตัว |
|                       | นักศึกษา                                                   |
|                       | การทำบัตรประจำตัวนักศึกษาตามคู่มือนี้ เป็นการทำ            |
|                       | บัตรประจำตัวนักศึกษากรณีชำรุด สูญหาย เปลี่ยนชื่อ ชื่อสกุล  |
|                       | คำนำหน้านาม ยศ แก้ไขข้อมูลในบัตรผิด                        |

### 24. การเปลี่ยนชื่อ – ชื่อสกุล คำนำหน้านาม ยศ

| ขั้นตอนของเจ้าหน้าที่                                        | ขั้นตอนของนักศึกษา                                         |
|--------------------------------------------------------------|------------------------------------------------------------|
| ผู้ให้บริการ                                                 | ผู้รับบริการ                                               |
| 1. จัดเตรียม                                                 | 1. เตรียมเอกสารการขอเปลี่ยนชื่อ ชื่อสกุล คำนำหน้า          |
| 1.1 คำร้อง ขอเปลี่ยนชื่อ ชื่อสกุล คำนำหน้านาม ยศ             | นาม ยศ                                                     |
| 1.2 เครื่องอ่าน Smart card คอมพิวเตอร์เชื่อมต่อระบบ          | 1.1 กรณีเปลี่ยนชื่อ เตรียมเอกสาร ดังนี้                    |
| Online เข้าสู่ระบบ Username Password                         | - สำเนาเอกสารการเปลี่ยนชื่อ (แบบ ช.3)                      |
| 1.3 ตราประทับ รูปพ่อขุน ชื่องาน / เปลี่ยนชื่อ / เปลี่ยนชื่อ  | - บัตรประชาชนตัวจริง                                       |
| สกุล / เปลี่ยนคำนำหน้านาม / เปลี่ยนยศ                        | - ใบเสร็จลงทะเบียน ภาคเรียนปัจจุบัน                        |
| 1.4 ใบเสร็จค่าธรรมเนียม                                      | 1.2 กรณีเปลี่ยนชื่อสกุล เตรียมเอกสาร ดังนี้                |
| 1.5 ประกาศมหาวิทยาลัยรามคำแหง เรื่อง การเปลี่ยนชื่อ          | - สำเนาเอกสารการเปลี่ยนชื่อสกุล กรณีจด                     |
| ชื่อสกุล คำนำหน้านาม ยศ                                      | ทะเบียนของตนเอง (แบบ ซ.2)                                  |
| 1.6 คำร้องเปลี่ยนชื่อ ชื่อสกุล คำนำหน้านาม ยศ แต่ละ          | - สำเนาเอกสารการเปลี่ยนชื่อสกุล กรณีขอใช้                  |
| กรณี                                                         | สกุลร่วมกับผู้อื่น (แบบ ซ.4)                               |
| 1.7 คัดกรองโดยการสอบถามนักศึกษาว่าสำเร็จการศึกษา             | - สำเนาเอกสารการเปลี่ยนชื่อสกุล กรณีเปลี่ยน                |
| หรือไม่ และตรวจสอบจากฐานข้อมูลฯ                              | ตามบิดา มารดา หรือสามี กรณีสมรสใช้ (แบบ ซ.5) ให้ใช้        |
| 2. ตรวจสอบหลักฐานเบื้องต้นในการขอเปลี่ยนชื่อ ชื่อสกุล        | ควบคู่กับหนังสือรับรอง นาง หรือ นางสาว หรือใช้หนังสือ      |
| คำนำหน้านาม ยศ แต่ละกรณี                                     | รับรองการใช้คำนำหน้านาม (แบบ คร.2) แทนได้                  |
| 2.1 สำเนาเอกสาร 2 ชุด กรณีไม่สำเร็จการศึกษา                  | - บัตรประชาชนตัวจริง                                       |
| 2.2 สำเนาเอกสาร 1 ชุด กรณีสำเร็จการศึกษา                     | - ใบเสร็จลงทะเบียนเรียน ภาคเรียนปัจจุบัน                   |
| 3. ดำเนินการตรวจสอบเอกสารหลักฐาน แต่ละกรณีให้ถูกต้อง         | 1.3 กรณีเปลี่ยนยศ เตรียมเอกสาร ดังนี้                      |
| ครบถ้วน                                                      | - สำเนาบัตรข้าราชการ                                       |
| 3.1 เอกสารไม่ถูกต้องแจ้งให้นักศึกษากลับไปดำเนินการ           | - สำเนาคำสั่งแต่งตั้งยศ                                    |
| แก้ไขที่หน่วยงานที่ออกเอกสาร                                 | (ถ้านักศึกษาสำเร็จการศึกษา ใช้สำเนา 1 ชุด กรณียังไม่       |
| 3.2 เอกสารถูกต้อง                                            | สำเร็จการศึกษา ใช้สำเนา 2 ชุด)                             |
| - ตรวจสอบข้อมูลของคำร้องขอเปลี่ยนชื่อ ฯลฯ ให้ครบถ้วน         | 2. แนบเอกสารหลักฐาน ดังนี้                                 |
| - นำบัตรประจำตัวประชาชนตัวจริงอ่านในเครื่อง                  | 2.1 เอกสารตามข้อ 1.1 – 1.3 แล้วแต่กรณี                     |
| Smart Card เพื่อเก็บข้อมูล                                   | 2.2 ใบเสร็จค่าธรรมเนียมการขอทำบัตรประจำตัวนักศึกษา         |
| - ประทับตรายางการขอเปลี่ยนชื่อ ฯลฯ ลงใน                      | (เฉพาะกรณียังไม่สำเร็จการศึกษา ชำระค่าธรรมเนียมที่ กองคลัง |
| เอกสารหลักฐานทุกหน้าแต่ละกรณี                                | ตึกอธิการบดี ชั้น 1 จำนวน 100 บาท)                         |
| - กรณีไม่สำเร็จการศึกษา คืนเอกสารการเปลี่ยน 1                | 3.นักศึกษากรอกข้อความในแบบฟอร์มคำร้องขอเปลี่ยน             |
| ชุด ให้นักศึกษาดำเนินการทำบัตรประจำตัวนักศึกษา ในลำดับ       | ชื่อ ชื่อสกุล คำนำหน้านาม ยศ ให้ครบถ้วนและยื่นคำร้อง       |
| ต่อไป เจ้าหน้าที่จัดเก็บเป็นหลักฐาน 1 ชุด เพื่อเปลี่ยนข้อมูล | พร้อมเอกสารสำเนาหลักฐานที่ช่อง 4 (อาคาร สวป. ชั้น 2)       |
| ใน ม.ร.2 ตามเอกสาร บันทึกหมายเลขเอกสารการเปลี่ยน ลง          | 4. รับเอกสารการเปลี่ยนชื่อ ฯลฯ คืนจากเจ้าหน้าที่           |
| วันที่ และลายมือชื่อเจ้าหน้าที่ผู้รับผิดชอบ                  | ทะเบียนประวัตินักศึกษา                                     |
|                                                              |                                                            |

| 24. การเปลี่ยนขึ | ไอ – | ชื่อสกุล | คำนำเ | เน้านาม | ยศ | (ต่อ) |
|------------------|------|----------|-------|---------|----|-------|
|                  |      |          |       |         |    |       |

| ขั้นตอนของเจ้าหน้าที่                                      | ขั้นตอนของนักศึกษา                                           |
|------------------------------------------------------------|--------------------------------------------------------------|
| ผู้ให้บริการ                                               | ผู้รับบริการ                                                 |
| - กรณีสำเร็จการศึกษา ถ่ายสำเนา ม.ร.2 ที่เปลี่ยนชื่อ        | 4.1 กรณีสำเร็จการศึกษา จะได้รับสำเนา ม.ร.2 ที่               |
| เรียบร้อยแล้วประทับตรายางรูปพ่อขุนวงกลมให้คาบเกี่ยว        | เจ้าหน้าที่ดำเนินการเปลี่ยนให้แล้วแต่กรณี เพื่อดำเนินการแจ้ง |
| ระหว่างรูปถ่ายนักศึกษาด้านล่างดับพื้นของ ม.ร.2 และ         | จบที่คณะ พร้อมชำระค่าธรรมเนียมสำเนาเอกสาร ม.ร.2              |
| ประทับตรายาง "ใช้ในการตรวจสอบ" เพื่อประกอบเป็น             | จำนวน 10 บาท                                                 |
| เอกสารที่ยื่นขอจบที่คณะ กรณีจบและมีการถ่ายสำเนามี          | 4.2 กรณีไม่สำเร็จการศึกษา จะได้รับสำเนาเอกสาร                |
| ค่าธรรมเนียม 10 บาท                                        | หลักฐานการเปลี่ยนชื่อ ฯลฯ จำนวน 1 ชุด จากเจ้าหน้าที่ที่ลง    |
| - เฉพาะกรณีเปลี่ยนยศ เปลี่ยนชื่อสกุล และคำนำหน้านาม        | นามเรียบร้อยแล้ว นำเอกสารหลักฐานไปถ่ายรูปทำบัตร              |
| ที่ไม่มีบัตรประชาชน ให้จัดส่งคำร้องและหลักฐานไปยัง         | ประจำตัวนักศึกษาในลำดับถัดไป                                 |
| เจ้าหน้าที่เพื่อบันทึกในระบบ Online                        |                                                              |
| - บันทึกใบระบบฐานข้อมูล พร้อมพิมพ์ใบรายงานข้อมูล           |                                                              |
| นักศึกษาการเปลี่ยนชื่อ ชื่อสกุล ในแต่ละวันเพื่อจัดทำสถิติ  |                                                              |
| ต่อไป                                                      |                                                              |
| 4. บันทึกด้วยระบบ Scanner จัดเก็บไว้ในเครื่อง Server       |                                                              |
| 5. คืนเอกสารให้กับเจ้าหน้าที่ที่เกี่ยวข้อง เพื่อตรวจสอบและ |                                                              |
| จัดเก็บต่อไป                                               |                                                              |
| 6. รับรายงานเปลี่ยนชื่อ ชื่อสกุล คำนำหน้านาม ยศ จาก        |                                                              |
| เจ้าหน้าที่ตรวจสอบ ภายหลังจากตรวจสอบความถูกต้องของ         |                                                              |
| ข้อมูลการเปลี่ยนเรียบร้อยแล้ว                              |                                                              |

#### 25. การลาออกจากการเป็นนักศึกษา

| ขั้นตอนของเจ้าหน้าที่                                         | ขั้นตอนของนักศึกษา                                     |
|---------------------------------------------------------------|--------------------------------------------------------|
| ผู้ให้บริการ                                                  | ผู้รับบริการ                                           |
| 1. รับคำร้องขอลาออกจากการเป็นนักศึกษา                         | กรณีติดต่อขอลาออกจากการเป็นนักศึกษาด้วยตนเอง           |
| 2. ตรวจสอบคำรองและเอกสารที่แนบ คือ สำเนาบัตร                  | 1.เขียนคำร้องขอลาออก                                   |
| ประจำตัวนักศึกษา กรณีไม่ถูกต้องแจ้งนักศึกษาดำเนินการ          | 2.ยื่นสำเนาบัตรประจำตัวนักศึกษา หรือสำเนาบัตร          |
| แก้ไข ถ้าถูกต้องดำเนินการต่อไป                                | ประจำตัวประชาชน ที่อาคาร สวป. ชั้น 2 ช่อง 5            |
| <ol> <li>หัวหน้าหน่วยทะเบียนประวัตินักศึกษาตรวจสอบ</li> </ol> | 3. กรณีไม่มีเอกสารตามข้อ 2 ให้ใช้ ม.ร.2 แทน            |
| และลงนามในคำร้อง หฝป.ตรวจสอบและลงนามกำกับใน                   |                                                        |
| คำร้อง ผวป./ผู้ที่ได้รับมอบหมายลงนามอนุญาตในคำร้อง            | กรณีขอลาออกจากการเป็นนักศึกษาผ่านทาง E-Mail มี         |
| 4. เปิด Program การลาออกเพื่อบันทึกข้อมูลการ                  | ขั้นตอน ดังนี้                                         |
| ลาออกจากการเป็นนักศึกษา และคีย์รหัสประจำตัวนักศึกษาที่        | 1. ดาวน์โหลดคำร้องขอลาออกฯ ที่เว็บไซต์ของ สวป.         |
| ลาออก พร้อมทั้งใช้คำสั่งพิมพ์รายงานข้อมูลการลาออก             | www.regis.ru.ac.th                                     |
| 5. ตรวจสอบการพิมพ์รายงานชื่อ-สกุล ตรงกับคำร้องขอ              | 2. พิมพ์แบบฟอร์มแล้วกรอกข้อมูลให้ถูกต้อง ครบถ้วน       |
| ลาออกหรือไม่ กรณีไม่ถูกต้องชื่อ-สกุล ไม่ตรงกับการพิมพ์        | 3. ถ่ายทำสำเนาบัตรประจำตัวนักศึกษา หรือสำเนา           |
| รายงาน ติดต่อนักศึกษาแก้ไข และนำเสนอ ผวป. เพื่อลงนาม          | บัตรประจำตัวประชาชน พร้อมรับรองสำเนาทุกฉบับ            |
| เป็นรายบุคคล                                                  | 4. ส่งคำร้องขอลาออกฯ พร้อมสำเนาบัตรรปะจำตัว            |
| 6. จัดทำประกาศรายชื่อการลาออกจากการเป็นนักศึกษา               | นักศึกษา และสำเนาบัตรประจำตัวประชาชน มาที่ E-Mail :    |
| และนำเสนอ ผวป. ลงนามอนุมัติ                                   | aobregis02@gmail.com                                   |
| 7. ผวป. ลงนามในประกาศรายชื่อนักศึกษาลาออก                     | 5. เมื่อเจ้าหน้าที่ได้รับ E-Mail แล้ว (กรณีไม่มีปัญหา) |
| 8. ส่งประกาศรายชื่อนักศึกษาลาออกให้ทุกคณะ                     | จะมีหนังสือตอบกลับให้นักศึกษาทราบ และนักศึกษาสามารถ    |
| รับทราบโดยทั่วกัน                                             | ตรวจสอบรายชื่อการลาออกได้หลังจากวันที่ 7 ของเดือน      |
| 9. ปิดประกาศบัญชีรายชื่อนักศึกษาลาออกในแต่ละเดือน             | ถัดไปที่                                               |
| เพื่อให้นักศึกษาที่ลาออกตรวจสอบรายชื่อได้ที่ ฝ่ายทะเบียน      | - ฝ่ายทะเบียนประวัตินักศึกษา อาคาร สวป. ชั้น 2         |
| ประวัตินักศึกษา สวป. ชั้น 2 ช่อง 5 และที่บอร์ดทางขึ้นชั้น 2   | - บอร์ดประกาศหน้าบันไดระหว่างทางขึ้นอาคาร สวป.         |
| และลงเว็บไซต์ สวป. ในแต่ละเดือน                               | ชั้น 2                                                 |
|                                                               | - เว็บไซต์ของ สวป. www.regis.ru.ac.th                  |

#### 26. การตรวจสอบสถานภาพ/รหัสประจำตัวนักศึกษา

| ขั้นตอนของเจ้าหน้าที่                                   | ขั้นตอนของนักศึกษา                                    |
|---------------------------------------------------------|-------------------------------------------------------|
| ผู้ให้บริการ                                            | ผู้รับบริการ                                          |
| 1. รับแบบยื่นคำขอรหัสประจำตัวนักศึกษา/ตรวจสอบ           | ติดต่อขอรับบริการด้วยตนเองที่อาคาร สวป. ชั้น 2 ช่อง 5 |
| สถานภาพนักศึกษา พร้อมบัตรประจำตัวประชาชน หรือ บัตร      | 1. ยื่นคำขอรหัสประจำตัวนักศึกษา/ตรวจสอบสถานภาพ        |
| อื่นที่ทางราชการออกให้ของผู้มาติดต่อขอทราบข้อมูลรหัส    | นักศึกษา มีเอกสาร ดังนี้                              |
| บัตรประจำตัวนักศึกษา และตรวจสอบสถานภาพนักศึกษา          | - กรณีขอทราบรหัสประจำตัวนักศึกษา ยื่นบัตร             |
| 2. ตรวจสอบความถูกต้องของเอกสาร เช่น บัตรประจำตัว        | ประจำตัวประชาชน หรือบัตรอื่นที่ทางราชการออกให้ หรือ   |
| ประชาชน หรือบัตรที่ทางราชการออกให้ว่าเป็นของผู้มาติดต่อ | เอกสารอื่น เช่น เอกสารการเปลี่ยนชื่อ ชื่อสกุลฯ        |
| ขอทราบข้อมูล                                            | - กรณีขอทราบสถานภาพนักศึกษา ยื่นบัตร                  |
| 3. ดำเนินการค้นหารหัสประจำตัวนักศึกษา พร้อม             | ประจำตัวนักศึกษา                                      |
| ตรวจสอบสถานภาพนักศึกษาด้วยการค้นข้อมูลจากฐานข้อมูล      | 2. รับเอกสารผลการค้นหารหัสประจำตัวนักศึกษา หรือ       |
| ทะเบียนประวัตินักศึกษา                                  | สถานภาพนักศึกษาปัจจุบัน พร้อมรับคืนบัตรประจำตัว       |
| 4. แจ้งผลการค้นรหัสประจำตัวนักศึกษา หรือสถานภาพ         | ประชาชน หรือบัตรที่ทางราชการออกให้                    |
| นักศึกษาปัจจุบัน พร้อมคืนบัตรประจำตัวประชาชน หรือบัตร   | 3. ลงรหัสประจำตัวนักศึกษา ชื่อ – สกุล และประเภท       |
| ที่ทางราชการออกให้                                      | ของการขอรับบริการในบัญชีเซ็นชื่อของหน่วยงาน           |
| 5. ให้นักศึกษาบันทึกข้อมูลรหัส ชื่อ-สกุล ในบัญชีลงนาม   |                                                       |
| การขอรับบริการ                                          |                                                       |

#### 27. การแก้ไขข้อมูลทะเบียนประวัตินักศึกษา

| ขั้นตอนของเจ้าหน้าที่                                           | ขั้นตอนของนักศึกษา                                    |
|-----------------------------------------------------------------|-------------------------------------------------------|
| ผู้ให้บริการ                                                    | ผู้รับบริการ                                          |
| การแก้ไขข้อมูลในฐานข้อมูลทะเบียนประวัตินักศึกษา เช่น            | ติดต่อขอรับบริการด้วยตนเองที่อาคาร สวป. ชั้น 2 ช่อง 5 |
| คำนำหน้านาม ชื่อ-นามสกุล ภาษาไทย – อังกฤษ วันเดือนปี            | 1. ยื่นคำขอแก้ไขข้อมูลประวัตินักศึกษา พร้อมบัตร       |
| เกิด เลขที่บัตรประชาชน, เลขที่พาสปอร์ต รวมทั้งการแก้ไขที่       | ประจำตัวนักศึกษา บัตรประจำตัวประชาชน และสำเนาบัตร     |
| อยู่ของนักศึกษา                                                 | ประจำตัวประชาชน รับรองสำเนาถูกต้อง                    |
| 1. รับแบบคำขอแก้ไขข้อมูลประวัตินักศึกษา พร้อมบัตร               | 2. ตรวจสอบความถูกต้องของข้อมูลที่แก้ไขจากหน้า         |
| ประจำตัวนักศึกษา บัตรประจำตัวประชาชน และสำเนาบัตร               | จอคอมพิวเตอร์ ณ จุดรับบริการ                          |
| ประจำตัวประชาชน                                                 | 3. ลงรหัสประจำตัวนักศึกษา ชื่อ –สกุล ในบัญชีลงนาม     |
| 2. ตรวจสอบความถูกต้องของเอกสารให้ถูกต้องตรงกัน                  | ขอรับบริการของหน่วยงาน                                |
| <ol> <li>นำบัตรประจำตัวประชาชนตัวจริงอ่านด้วยเครื่อง</li> </ol> | 4. รับคืนบัตรประจำตัวนักศึกษา และบัตรประจำตัว         |
| Smart Card และเก็บข้อมูลไว้ในระบบ ORACLE                        | ประชาชน                                               |
| 4. แจ้งผลการแก้ไขให้นักศึกษาทราบ โดยให้นักศึกษา                 |                                                       |
| ตรวจสอบข้อมูลที่แก้ไขจากหน้าจอคอมพิวเตอร์ และคืนเอกสาร          |                                                       |
| 5. ให้นักศึกษากรอกข้อมูล รหัส ชื่อ –สกุล ในบัญชีลงนาม           |                                                       |
| ขอรับบริการของหน่วยงาน                                          |                                                       |

### 28. การย้ายคณะหรือเปลี่ยนสาขาวิชา (ส่วนภูมิภาค)

| ขั้นตอนของเจ้าหน้าที่                                 | ขั้นตอนของนักศึกษา                                                   |
|-------------------------------------------------------|----------------------------------------------------------------------|
| ผู้ให้บริการ                                          | ผู้รับบริการ                                                         |
| 1. รับแบบยื่นคำขอย้ายคณะหรือเปลี่ยนสาขาวิชาจาก        | 1. ขอรับแบบการขอย้ายคณะหรือเปลี่ยนสาขาวิชา (ม.ร.                     |
| ไปรษณีย์                                              | 41) ได้ที่ สาขาวิทยบริการฯ ทุกแห่ง หรือดาวน์โหลด แบบคำ               |
| 2. ตรวจสอบแบบยื่นคำขอย้ายคณะหรือเปลี่ยนสาขาวิชา       | ร้องขอย้ายคณะหรือเปลี่ยนสาขาวิชา ได้ที่ เว็บไซต์ สวป.                |
| พร้อมธนาณัติ จำนวน 200 บาท                            | (http://regis.ru.ac.th)                                              |
| 3. ตรวจสอบความถูกต้องของ Code คณะ สาขาวิชา            | 2. กรอกข้อความในแบบ ม.ร.41 ให้ครบถ้วน และชัดเจน                      |
| บันทึกลง มร.2 และบันทึกข้อมูลด้วยโปรแกรมคอมพิวเตอร์ใน | พร้อมแนบเอกสาร ดังนี้                                                |
| ฐานข้อมูล Oracle ตามคณะและสาขาวิชาที่นักศึกษาต้องการ  | 2.1 สำเนาบัตรประจำตัวนักศึกษา                                        |
| 4. ดำเนินการแจ้งคณะหรือสาขาวิชาใหม่ที่เปลี่ยนแปลงให้  | 2.2 สำเนาใบเสร็จรับเงินลงทะเบียนเรียนภาคปัจจุบัน                     |
| นักศึกษาทราบทางจดหมาย                                 | 2.3 ซองเปล่าติดแสตมป์ 5 บาท จ่าหน้าซองถึงตนเอง                       |
|                                                       | 2.4 ธนาณัติค่าธรรมเนียม จำนวน 200 บาท (กรณีพิเศษ                     |
|                                                       | 500 บาท) สั่งจ่ายมหาวิทยาลัยรามคำแหง ปท.รามคำแหง                     |
|                                                       | <ol> <li>ส่งจดหมายมาที่ หัวหน้าฝ่ายทะเบียนประวัตินักศึกษา</li> </ol> |
|                                                       | อาคาร สวป. ชั้น 2 มหาวิทยาลัยรามคำแหง แขวงหัวหมาก                    |
|                                                       | เขตบางกะปี กรุงเทพฯ 10240                                            |

### การปฏิบัติงาน สถานที่อาคาร สวป. ชั้น 3

- 29. การขอทดสอบภาษาไทยสำหรับผู้สมัครที่เป็นชาวต่างประเทศ
- 30. การปรับฐานข้อมูลเทียบโอนหน่วยกิตภายหลังการสมัคร
- 31. การแก้ไขรหัสประจำตัวนักศึกษา
- 32. การติดตามเอกสารวุฒิการศึกษาของนักศึกษาที่มีปัญหาด้านวุฒิการศึกษา
- 33. การให้บริการตรวจสอบวุฒิบัตรเพื่อขอ TRANSCRIPT หรือแจ้งจบการศึกษา
- 34. การ LOCK ลงทะเบียนเรียนของนักศึกษาที่ใช้วุฒิบัตรต่างประเทศแต่ยังไม่ได้ชำระ ค่าธรรมเนียมจัดส่งวุฒิบัตรไปตรวจสอบยังต่างประเทศ
- 35. การ LOCK ลงทะเบียนเรียนของนักศึกษาที่มีปัญหาเกี่ยวกับการตรวจสอบวุฒิบัตร
- 36. การรับสมัครนักศึกษาใหม่ ทาง INTERNET ส่วนกลาง
- 37. การรับสมัครนักศึกษาใหม่ ทาง INTERNET ส่วนภูมิภาค

#### ช่องทางการให้บริการ

นักศึกษาส่วนกลางติดต่อด้วยตนเอง ณ หน่วยรับสมัคร ฝ่ายรับสมัครและแนะแนวการศึกษา นักศึกษาส่วนภูมิภาคติดต่อทางไปรษณีย์

| สถานที่ให้บริการ      | อาคาร สวป. ชั้น 3 มหาวิทยาลัยรามคำแหง                  |
|-----------------------|--------------------------------------------------------|
|                       | แขวงหัวหมาก เขตบางกะปิกรุงเทพฯ 10240                   |
|                       | หน่วยรับสมัคร โทรศัพท์ 0-2310-8615, 8623, 8624         |
|                       | หน่วยตรวจสอบวุฒิบัตร โทรศัพท์ 0-2310-8000 ต่อ 4833     |
| ระยะเวลาเปิดให้บริการ | 1) วันจันทร์ ถึง วันศุกร์ (เว้นวันหยุดราชการ)          |
|                       | 2) วันเสาร์ และวันอาทิตย์ เปิดบริการ กรณีมหาวิทยาลัยมี |
|                       | กิจกรรม คุมสอบ และรับสมัครนักศึกษาใหม่                 |
|                       | 3) มีพักกลางวัน                                        |
| เวลาเปิดให้บริการ     | 8.30 น 12.00 น. และ 13.00 น. – 16.00 น.                |

| ขั้นตอนของเจ้าหน้าที่                                               | ขั้นตอนของนักศึกษา                                    |
|---------------------------------------------------------------------|-------------------------------------------------------|
| ผู้ให้บริการ                                                        | ผู้รับบริการ                                          |
| การขอทดสอบภาษาไทยสำหรับผู้สมัครที่เป็นชาว                           | ชาวต่างประเทศ ผู้ประสงค์สมัครเข้าศึกษาที่             |
| ต่างประเทศที่ต้องการสมัครนักศึกษาใหม่                               | มหาวิทยาลัยรามคำแหง ต้องผ่านการทดสอบภาษาไทย           |
| <ol> <li>ตรวจสอบความถูกต้องของข้อมูลที่ผู้สมัครได้กรอกใน</li> </ol> | 1. ผู้สมัครต้องนำสำเนาหลักฐานสำเนา Passport           |
| ใบคำร้องขอทดสอบภาษาไทยให้เรียบร้อย                                  | หน้าที่มีรูปถ่ายของตนเอง จำนวน 1 ฉบับ เพื่อเป็นเอกสาร |
| - ชื่อ-สกุล                                                         | ประกอบการเขียนคำร้องขอทดสอบภาษาไทย โดยยื่นคำร้อง      |
| - สัญชาติ                                                           | ที่อาคาร สวป. ชั้น 3                                  |
| - หมายเลขหนังสือเดินทาง                                             | 2. เขียนคำร้องขอทดสอบภาษาไทย                          |
| - วันหมดอายุของวีซ่า                                                | 3. ยื่นคำร้องพร้อมสำเนา Passport                      |
| - คณะที่ประสงค์จะสมัคร                                              | 4. นักศึกษาเข้าสอบตามวันเวลาที่กำหนดไว้               |
| 2. แนบสำเนา Passport ของผู้สมัครกับใบคำร้อง                         |                                                       |
| 3. แจ้งให้ทราบถึงกำหนดวันเวลาและสถานที่การทดสอบ                     |                                                       |
| ภาษาไทยตามที่ได้รับแจ้งจากคณะมนุษยศาสตร์ และแจ้ง                    |                                                       |
| กำหนดวันเวลา สถานที่รับสมัครนักศึกษาใหม่ให้ผู้สมัครทราบ             |                                                       |
| - เสนอ หฝร.ลงนาม เพื่อผ่านผู้อำนวยการ                               |                                                       |
| - เมื่อผู้อำนวยการฯ ลงนามเรียบร้อยแล้ว ดำเนินการ                    |                                                       |
| จัดส่งคำร้องไปที่คณะมนุษยศาสตร์ต่อไป                                |                                                       |
| - ให้ใส่ข้อมูลการทดสอบภาษาต่างประเทศใน Banner                       |                                                       |
| ประกาศรับสมัครในเว็บไซต์ www.ru.ac.th ให้เด่นชัด                    |                                                       |
| - เมื่อได้กำหนดวันเวลาการเขียนคำร้อง และกำหนดวัน                    |                                                       |
| เวลาทดสอบภาษาไทย จัดทำหนังสือแจ้งกำหนดการทดสอบ                      |                                                       |
| ให้แก่หน่วยงานที่เกี่ยวข้องและบุคลากรใน สวป. ทราบด้วย               |                                                       |

29. การขอทดสอบภาษาไทยสำหรับผู้สมัครที่เป็นชาวต่างประเทศ

| ขั้นตอนของเจ้าหน้าที่                                          | ขั้นตอนของนักศึกษา                                      |
|----------------------------------------------------------------|---------------------------------------------------------|
| ผู้ให้บริการ                                                   | ผู้รับบริการ                                            |
| การปรับฐานข้อมูลเทียบโอนหน่วยกิตภายหลังการรับสมัคร             | 1.อัตราค่าธรรมเนียม                                     |
| เพื่อให้นักศึกษาที่ไม่ได้ใช้สิทธิเทียบโอนหน่วยกิตในวันที่สมัคร | - ค่าปรับฐานเทียบโอน 500 บาท                            |
| ได้ใช้สิทธิเทียบโอนนั้น                                        | - ค่าเทียบโอนหน่วยกิตละ 50 บาท (จาก ม.รามคำแหง)         |
| 1. กรณีที่ใช้สิทธิหมดสถานภาพจากมหาวิทยาลัย                     | - ค่าเทียบโอนหน่วยกิตละ 100 บาท (วุฒิการศึกษาจาก        |
| รามคำแหง                                                       | ต่างสถาบันหรือย้ายโอนจากสถาบันอื่น)                     |
| - ตรวจสอบข้อมูลในใบสมัคร (ม.ร.2) ของนักศึกษา                   | กรณีที่ใช้สิทธิหมดสถานภาพจากมหาวิทยาลัยรามคำแหง         |
| - แจ้งให้นักศึกษาเขียนคำร้องขอปรับฐานข้อมูลเทียบโอน            | 1. นักศึกษาต้องนำสำเนาวุฒิการศึกษาที่ใช้สมัครเรียน      |
| - แนบใบคำร้องกับสำเนาวุฒิการศึกษาที่นักศึกษาใช้                | พร้อม TRANSCRIPT ที่ไม่สำเร็จการศึกษาอย่างละ 1 ฉบับ,    |
| สมัครเรียน, สำเนา TRANSCRIPT กรณีไม่สำเร็จการศึกษาและ          | สำเนาบัตรประจำตัวนักศึกษา จำนวน 1 ฉบับ, สำเนาใบเสร็จ    |
| ใบสมัคร (ม.ร.2) ของนักศึกษาในรหัสประจำตัวนักศึกษาเดิม          | ลงทะเบียนเรียนภาคล่าสุด จำนวน 1 ฉบับ ยื่นที่อาคาร สวป.  |
| ตามที่ระบุใน TRANSCRIPT                                        | ชั้น 3 เพื่อเป็นหลักฐานในการใช้สิทธิเทียบโอนหน่วยกิต    |
| - ประทับตราการใช้สิทธิเทียบโอนในใบคำร้องและ                    | 2.เขียนคำร้องขอปรับฐานข้อมูลเทียบโอนา                   |
| เอกสารแนบทุกฉบับ                                               | 3.นักศึกษาดำเนินการตามขั้นตอนต่อไปตามที่ได้แจ้งไว้ใน    |
| - ตรวจสอบเอกสารทั้งหมดให้ถูกต้องอีกครั้ง                       | ใบนัด                                                   |
| - แจ้งนักศึกษาให้มาติดต่อ เพื่อดำเนินการขั้นตอนต่อไป           | กรณีที่ใช้สิทธิย้าย – โอนจากสถาบันอื่น                  |
| ในอีก 5 วันทำการ ที่อาคาร สวป. ชั้น 6                          | 1. นักศึกษาต้องนำสำเนาวุฒิการศึกษาที่ใช้สมัครเรียน      |
| 2. กรณีที่ใช้สิทธิย้าย-โอนจากสถาบันอื่น                        | พร้อม TRANSCRIPT ที่ไม่สำเร็จการศึกษาอย่างละ 1 ฉบับ,    |
| - ตรวจสอบข้อมูลในใบสมัคร (ม.ร.2) ของนักศึกษา                   | สำเนาบัตรประจำตัวนักศึกษา จำนวน 1 ฉบับ, สำเนาใบเสร็จ    |
| - แจ้งให้นักศึกษาเขียนคำร้องขอปรับฐานข้อมูลเทียบโอน            | ลงทะเบียนเรียนภาคล่าสุด จำนวน 1 ฉบับ ยื่นที่อาคาร สวป.  |
| - แนบใบคำร้องกับสำเนาวุฒิการศึกษาที่นักศึกษาใช้                | ชั้น 3 เพื่อเป็นหลักฐานในการใช้สิทธิเทียบโอนหน่วยกิต    |
| สมัครเรียน และสำเนา TRANSCRIPT กรณีไม่สำเร็จการศึกษา           | 2. เขียนคำร้องขอปรับฐานข้อมูลเทียบโอนฯ                  |
| จากสถาบันอื่น                                                  | 3. นักศึกษาดำเนินการตามขั้นตอนต่อไปตามที่ได้แจ้งไว้ใน   |
| - ประทับตราการใช้สิทธิเทียบโอนในใบคำร้องและ                    | ใบนัด                                                   |
| เอกสารแนบทุกฉบับ                                               | กรณีที่ใช้สิทธิเทียบโอนวุฒิการศึกษาระดับอนุปริญญาขั้นไป |
| - ตรวจสอบเอกสารทั้งหมดให้ถูกต้องอีกครั้ง                       | จากสถาบันอื่น                                           |
| - แจ้งนักศึกษาให้มาติดต่อเพื่อดำเนินการขั้นต่อไปในอีก          | 1. นักศึกษาต้องนำสำเนาวุฒิการศึกษาที่ใช้สมัครเรียน      |
| 5 วันทำการ ที่อาคาร สวป. ชั้น 6                                | พร้อมวุฒิการศึกษาที่สำเร็จการศึกษาแล้วอย่างละ 1 ฉบับ,   |
| 3. กรณีที่ใช้สิทธิเทียบโอนวุฒิการศึกษาระดับ                    | สำเนาบัตรประจำตัวนักศึกษา จำนวน 1 ฉบับ, สำเนาใบเสร็จ    |
| อนุปริญญาขั้นไปจากสถาบันอื่น                                   | ลงทะเบียนเรียนภาคล่าสุด จำนวน 1 ฉบับ ยื่นที่อาคาร สวป.  |
| - ตรวจสอบข้อมูลในใบสมัคร (ม.ร.2) ของนักศึกษา                   | ชั้น 3 เพื่อเป็นหลักฐานในการใช้สิทธิเทียบโอนหน่วยกิต    |
| - แจ้งให้นักศึกษาเขียนคำร้องขอปรับฐานข้อมูลเทียบโอน            | 2. เขียนคำร้องขอปรับฐานข้อมูลเทียบโอนฯ                  |
| - แนบใบคำร้องกับสำเนาวุฒิการศึกษาที่นักศึกษาใช้                | 3. นักศึกษาดำเนินการตามขั้นตอนต่อไปตามที่ได้แจ้งไว้ใน   |
| สมัครเรียน และสำเนาวุฒิการศึกษาจากสถาบันอื่น                   | ใบนัด                                                   |

30. การปรับฐานข้อมูลเทียบโอนหน่วยกิตภายหลังจากการสมัคร

30. การปรับฐานข้อมูลเทียบโอนหน่วยกิตภายหลังจากการสมัคร (ต่อ)

| ขั้นตอนของเจ้าหน้าที่                               | ขั้นตอนของนักศึกษา                                           |
|-----------------------------------------------------|--------------------------------------------------------------|
| ผู้ให้บริการ                                        | ผู้รับบริการ                                                 |
| - ประทับตราการใช้สิทธิในใบคำร้องและเอกสารแนบ        | หลักเกณฑ์                                                    |
| ทุกฉบับ                                             | 1. วุฒิการศึกษาที่นำมาใช้เพื่อปรับฐานข้อมูลจะต้องระบุ        |
| - ประทับตรายางยกเลิกในวุฒิการศึกษาที่ใช้สมัคร เพื่อ | วันที่สำเร็จการศึกษาก่อนวันสุดท้ายของการรับสมัครนักศึกษา     |
| เปลี่ยนข้อมูลเป็นวุฒิการศึกษาจากสถาบันอื่น          | ใหม่ในภาค/ปีการศึกษาที่นักศึกษาสมัคร                         |
| - ตรวจสอบเอกสารทั้งหมดให้ถูกต้อง                    | 2. ให้นักศึกษามาดำเนินการขอใช้สิทธิเทียบโอนภายหลังได้        |
| - แจ้งนักศึกษามาดำเนินการขั้นตอนต่อไปอีก 5 วัน      | หลังจากเสร็จสิ้นการรับสมัครนักศึกษาใหม่ในแต่ละภาค            |
| ทำการ ที่อาคาร สวป ชั้น 6                           | การศึกษาอย่างน้อย 2 เดือน                                    |
| นักศึกษาส่วนภูมิภาคปรับฐานเทียบโอน ปฏิบัติงาน       |                                                              |
| เช่นเดียวกับส่วนกลาง                                | นักศึกษาส่วนภูมิภาคปรับฐานเทียบโอน ดำเนินการ ดังนี้          |
|                                                     | 1. นักศึกษาสาวนภูมิภาค เขียนใบคำร้องขอปรับฐานข้อมูล          |
|                                                     | ใช้สิทธิเทียบโอนหน่วยกิต (ใบคำร้องอยู่ท้ายเล่มระเบียบและ     |
|                                                     | คู่มือการรับสมัครเข้าเป็นนักศึกษา ม.ร.1) หรือดาวน์โหลดได้ที่ |
|                                                     | www.regis.ru.ac.th) พร้อมทั้งชื้อธนาณัติ จำนวน 600 บาท       |
|                                                     | (ค่าธรรมเนียมในการเทียบโอน 500 บาท, ค่าฐานข้อมูลเทียบโอน     |
|                                                     | 100 บาท) สั่งจ่ายในนามมหาวิทยาลัยรามคำแหง ปณฝ.               |
|                                                     | รามคำแหง                                                     |
|                                                     | 2. นักศึกษาต้องแนบเอกสารในข้อ 1 และเอกสาร                    |
|                                                     | ประกอบการใช้สิทธิเทียบโอนหน่วยกิต เช่นเดียวกับนักศึกษา       |
|                                                     | ส่วนกลางทุกกรณี                                              |
|                                                     | 3. จัดส่งเอกสารทั้งหมดมาที่ ตู้ปณ.1011 ปณฝ.                  |
|                                                     | รามคำแหง 10241                                               |
|                                                     | 4. รอเจ้าหน้าที่แจ้งกำหนดการเพื่อให้นักศึกษามา               |
|                                                     | ดำเนินการปรับฐานฯ และชำระค่าเทียบโอนหน่วยกิต                 |

#### 31. การแก้ไขรหัสประจำตัวนักศึกษา

| ขั้นตอนของผู้รับผิดชอบ                                                                                                    | ขั้นตอนของนักศึกษา                                                                                                    |
|----------------------------------------------------------------------------------------------------|----------------------------------------------------------------------------------------------------|
| ผู้ให้บริการ                                                                                                    | ผู้รับบริการ                                                                                                    |
| การแก้ไขร <sup>1</sup> หัสประจำตัวนักศึกษาให้ถูกต้อง เพื่อให้นักศึกษาที่<br>ได้รหัสประจำตัวนักศึกษาผิดประเภทหรือผิดคณะ ได้รหัส<br>ประจำตัวนักศึกษาที่ถูกต้องตรงกับคณะที่ประสงค์จะสมัคร<br>- ตรวจสอบข้อมูลในใบสมัคร (ม.ร.2) ของนักศึกษาก่อน<br>- ให้นักศึกษาเขียนคำร้องขอแก้ไขรหัสประจำตัวนักศึกษา<br>- แนบใบคำร้องกับสำเนาวุฒิการศึกษาที่นักศึกษาใช้สมัคร<br>เรียนพร้อมสำเนาใบเสร็จลงทะเบียนเรียนภาคล่าสุด<br>- ตรวจสอบเอกสารทั้งหมดให้ถูกต้องอีกครั้ง<br>- แจ้งนักศึกษาให้มาดำเนินการเปลี่ยนรหัสประจำตัว<br>นักศึกษาที่ถูกต้องที่อาคาร สวป.ชั้น 6 พร้อมทำบัตรประจำตัว<br>นักศึกษาใหม่ที่อาคาร สวป.ชั้น 2 นับจากวันที่ยื่นคำร้องไปอีก<br>5 วันทำการ | <ol> <li>1.นักศึกษาต้องนำสำเนาวุฒิการศึกษาที่ใช้สมัครเรียน<br/>พร้อมสำเนาใบเสร็จลงทะเบียนเรียนภาคล่าสุด อย่างละ 1<br/>ฉบับ ที่อาคาร สวป.ชั้น 3</li> <li>2.เขียนคำร้องขอแก้ไขรหัสประจำตัวนักศึกษา</li> <li>3. นักศึกษาดำเนินการตามขั้นตอนต่อไปตามที่ได้แจ้งไว้<br/>ในใบนัด</li> </ol> |

### 32. การติดตามเอกสารวุฒิการศึกษา ของนักศึกษาที่มีปัญหาด้านวุฒิการศึกษา

| ขั้นตอนของเจ้าหน้าที่                                                                                                    | ขั้นตอนของนักศึกษา                                                                                                    |
|----------------------------------------------------------------------------------------------------|----------------------------------------------------------------------------------------------------|
| ผู้ให้บริการ                                                                                                    | ผู้รับบริการ                                                                                                    |
| การติดตามเอกสารวุฒิการศึกษา ของนักศึกษาที่มีปัญหา<br>ด้านวุฒิการศึกษาไม่ถูกต้อง ไม่ครบถ้วนสมบูรณ์<br>1. ตรวจสอบวุฒิการศึกษาที่หน่วยตรวจสอบวุฒิบัตรส่ง<br>มาให้ ดำเนินการแยกประเภทของปัญหาต่างๆ และสืบค้น<br>ข้อมูลนักศึกษา ในระบบอิเล็กทรอนิกส์ ก่อนรวบรวมเอกสาร<br>เพื่อบันทึกข้อมูลในเอกสารการติดตามเอกสารวุฒิบัตรของ<br>นักศึกษาต่อไป<br>2. บันทึกรหัสประจำตัวนักศึกษา ชื่อ ชื่อสกุล ในระบบ<br>ลงทะเบียนเรียนนักศึกษาเก่า ของภาค 1, 2 และภาคฤดูร้อน<br>ของปีการศึกษาเพื่อ Lock ไม่ให้ลงทะเบียนเรียน เพื่อให้<br>นักศึกษาติดต่อในช่วงที่มีการลงทะเบียนเรียน เพื่อให้<br>นักศึกษาติดต่อในช่วงที่มีการลงทะเบียนเรียน<br>3. แจ้งปัญหาให้นักศึกษาทราบในระบบ E-Service<br>พร้อมเพิ่มช่องทางในการติดต่อเจ้าหน้าที่ผ่าน Application<br>Line และเบอร์โทรศัพท์ เพื่อให้นักศึกษาทราบปัญหาและ<br>ดำเนินการแก้ไข<br>4. เมื่อเจ้าหน้าที่ได้รับเอกสารที่สมบูรณ์แล้ว จึงดำเนินการ<br>ปลด Lock ให้นักศึกษาเพื่อดำเนินการลงทะเบียนเรียนต่อไป<br>5. ตรวจสอบเอกสารที่นักศึกษานำมาให้ใหมให้ถูกต้อง<br>และครบถ้วน เพื่อรวบรวมให้หน่วยตรวจสอบวุฒิบัตร<br>ดำเนินการต่อไป | <ol> <li>เมื่อนักศึกษารับทราบปัญหาเอกสารหลักฐานวุฒิ<br/>การศึกษาที่ไม่ถูกต้อง ไม่ครบถ้วนและไม่สมบูรณ์ ติดต่อหน่วย<br/>รับสมัครได้ทุกช่องทางการติดต่อที่แจ้งไว้ในระบบ E-Service</li> <li>รับทราบปัญหาพร้อมแจ้งว่าจะนำเอกสารฉบับที่<br/>สมบูรณ์มาให้ในภายหลัง ภายใน 15 วันทำการ</li> <li>นักศึกษาดำเนินการนำเอกสารที่สมบูรณ์ส่งให้ที่หน่วย<br/>รับสมัครภายในเวลาที่กำหนดไว้</li> </ol> |

#### 33. การให้บริการตรวจสอบวุฒิบัตร เพื่อขอ TRANSCRIPT หรือแจ้งจบการศึกษา

| ขั้นตอนของเจ้าหน้าที่                              | ขั้นตอนของนักศึกษา                                              |
|----------------------------------------------------|-----------------------------------------------------------------|
| ผู้ให้บริการ                                       | ผู้รับบริการ                                                    |
| 1. ตรวจสอบผลการตรวจสอบวุฒิบัตร                     | 1. แจ้งนักศึกษากรอกข้อมูลในแบบฟอร์มให้ครบถ้วน                   |
| - บันทึกรหัสประจำตัวนักศึกษา                       | - ชื่อ – นามสกุล                                                |
| - ตรวจสอบ ชื่อ – นามสกุล และผลการตรวจสอบวุฒิบัตร   | - รหัสประจำตัวนักศึกษา                                          |
| 2. กรณีมีผลการตรวจสอบวุฒิบัตรแล้วให้นักศึกษา       | - เบอร์โทรศัพท์                                                 |
| ดำเนินการขอ TRANSCRIPT ได้ที่ ONE STOP SERVICE     | - ชื่อสถานศึกษาเดิม                                             |
| 3. กรณียังไม่มีผลการตรวจสอบวุฒิบัตร ถ่ายสำเนา      | - Email (ถ้ามี)                                                 |
| วุฒิบัตรจากฐานข้อมูลวุฒิบัตรในระบบอิเล็กทรอนิกส์   | 2. ยื่นสำเนาวุฒิบัตร (ถ้ามี) จำนวน 1 ฉบับ และเขียน              |
| 4. ดำเนินการส่งหนังสือขอความร่วมมือในการตรวจสอบ    | รหัสประจำตัวนักศึกษาไว้ที่วุฒิบัตรให้ถูกต้อง                    |
| วุฒิบัตรยังสถานศึกษาเดิม                           | <ol> <li>รับหลักฐานการขอตรวจสอบวุฒิบัตร เพื่อรอผลการ</li> </ol> |
| 5. ให้หลักฐานการขอตรวจสอบวุฒิบัตรแก่นักศึกษา เพื่อ | ตรวจสอบวุฒิบัตร หรือติดตามเรื่อง                                |
| ใช้ในการติดตามผลการตรวจสอบวุฒิบัตรนั้น             |                                                                 |

#### 34. การ LOCK ลงทะเบียนเรียนของนักศึกษาที่ใช้วุฒิต่างประเทศแต่ยังไม่ได้ชำระค่าธรรมเนียมจัดส่ง

#### วุฒิบัตรไปตรวจสอบยังต่างประเทศ

| ขั้นตอนของเจ้าหน้าที่                                        | ขั้นตอนของนักศึกษา                                        |
|--------------------------------------------------------------|-----------------------------------------------------------|
| ผู้ให้บริการ                                                 | ผู้รับบริการ                                              |
| 1. เพื่อตรวจสอบการชำระเงินค่าธรรมเนียมจัดส่งวุฒิบัตร         | 1. เมื่อนักศึกษาลงทะเบียนเรียนไม่ได้ แจ้งให้นักศึกษา      |
| ไปตรวจสอบยังต่างประเทศ                                       | รับทราบ และให้ไปชำระเงินที่กองคลัง สำนักงานอธิการบดี      |
| 2.ถ้ายังไม่ได้ชำระเงินดำเนินการเปิดระบบ ONLINE               | เป็นจำนวนเงิน 1,000 บาท                                   |
| บันทึกรหัสประจำตัวนักศึกษา ตรวจสอบ ชื่อ – นามสกุล และ        | 2. นำสำเนาใบเสร็จรับเงิน จำนวน 1 ฉบับ ยื่นให้             |
| บันทึก LOCK การลงทะเบียนเรียนของนักศึกษาชั่วคราวใน           | เจ้าหน้าที่บริการตรวจสอบวุฒิบัตรและเก็บใบเสร็จรับเงินฉบับ |
| ภาค 1 และภาค 2 ของปีการศึกษา เพื่อให้นักศึกษามาติดต่อ        | จริงไว้เป็นหลักฐาน                                        |
| รับทราบเหตุผลของการ LOCK การลงทะเบียนเรียน                   | 3. ให้ไปลงทะเบียนเรียนได้ตามปกติ                          |
| 3. เมื่อนักศึกษามารับทราบแล้ว ติดต่อขอลงทะเบียน              |                                                           |
| เรียนให้นักศึกษาไปชำระเงินค่าธรรมเนียมจัดส่งวุฒิบัตรไป       | <b>หมายเหตุ</b> : นักศึกษาที่ใช้วุฒิต่างประเทศปฏิบัติตาม  |
| ต่างประเทศที่กองคลัง สำนักงานอธิการบดี เป็นจำนวนเงิน         | ระเบียบมหาวิทยาลัยว่าด้วยการตรวจสอบหนังสือสำคัญแสดง       |
| 1,000 บาท                                                    | คุณวุฒิและหนังสือรับรองบุคคล และประกาศ ม.ร. เรื่องการ     |
| 4. ตรวจสอบ ชื่อ – นามสกุล รหัสประจำตัวนักศึกษาของ            | ชำระเงินและการจัดเก็บค่าธรรมเนียมการจัดส่งหนังสือสำคัญ    |
| ใบเสร็จรับเงินค่าจัดส่งให้ถูกต้อง และเก็บสำเนาใบเสร็จรับเงิน | แสดงคุณวุฒิจากสถานศึกษาต่างประเทศไปตรวจสอบยัง             |
| นั้นไว้เป็นหลักฐาน                                           | หน่วยงานต้นสังกัด                                         |
| 5. บันทึกรหัสประจำตัวนักศึกษา ตรวจสอบ ชื่อ – นามสกุล         |                                                           |
| เพื่อดำเนินการปรับฐานการชำระเงินค่าธรรมเนียมค่าจัดส่ง        |                                                           |
| แล้ว ตรวจสอบความถูกต้องของข้อมูล                             |                                                           |
| 6. ดำเนินการปลด LOCK การลงทะเบียนเรียน เพื่อให้              |                                                           |
| นักศึกษาลงทะเบียนเรียนต่อไป                                  |                                                           |

| ขั้นตอนของเจ้าหน้าที่                                          | ขั้นตอนของนักศึกษา                                                           |
|----------------------------------------------------------------|------------------------------------------------------------------------------|
| ผู้ให้บริการ                                                   | ผู้รับบริการ                                                                 |
| การ LOCK ลงทะเบียนเรียนของนักศึกษาที่มีปัญหา                   | 1. แจ้งให้นักศึกษาลงชื่อรับทราบปัญหา                                         |
| เกี่ยวกับผลการตรวจสอบวุฒิ เช่น วุฒิบัตรไม่สมบูรณ์, มีการ       | 2. ดำเนินการติดต่อกับสถานศึกษาเดิม                                           |
| แก้ไขเอกสาร ชื่อ – นามสกุล ไม่ตรง, ปรากฏหลักฐาน, ปลอม          | <ol> <li>เมื่อได้รับวุฒิบัตรที่ถูกต้องให้นำมายื่นที่ หน่วยตรวจสอบ</li> </ol> |
| แปลง อื่น ๆ เป็นต้น                                            | วุฒิบัตร ฝ่ายรับสมัครและแนะแนวการศึกษา สวป. ชั้น 3                           |
| 1. ตรวจสอบผลการตรวจสอบวุฒิบัตรที่ได้รับแจ้งจาก                 | 4. รอผลการตรวจสอบวุฒิบัตรที่นักศึกษานำมายื่นใหม่                             |
| สถานศึกษาเดิม รวบรวมข้อมูลของนักศึกษาที่มีปัญหา                |                                                                              |
| 2. สืบค้นข้อมูลของนักศึกษาที่มีผลการตรวจสอบวุฒิบัตร            |                                                                              |
| ไม่ถูกต้อง เพื่อติดตามนักศึกษาเบื้องต้นทางโทรศัพท์ หรือ        |                                                                              |
| ไปรษณียบัตร                                                    |                                                                              |
| 3. รวบรวมรายชื่อนักศึกษาที่มีผลการตรวจสอบวุฒิบัตร              |                                                                              |
| ไม่ถูกต้อง เพื่อดำเนินการจัดทำประกาศมหาวิทยาลัยแจ้ง            |                                                                              |
| นักศึกษานำวุฒิบัตรมาแสดง                                       |                                                                              |
| 4. LOCK ลงทะเบียนเรียนของนักศึกษาในภาค 1 และ                   |                                                                              |
| ภาค 2 ของปีการศึกษา โดยบันทึกรหัสประจำตัวนักศึกษา              |                                                                              |
| ชื่อ – นามสกุล เพื่อให้นักศึกษามาติดต่อรับทราบการแจ้งผล        |                                                                              |
| การตรวจสอบวุฒิของสถานศึกษาเดิม                                 |                                                                              |
| 5. กรณีที่นักศึกษามาติดต่อเพื่อขอลงทะเบียนเรียน จะ             |                                                                              |
| ปลด LOCK ให้นักศึกษาได้ลงทะเบียนเรียนชั่วคราว หลังจาก          |                                                                              |
| ลงทะเบียนแล้วจะ LOCK ลงทะเบียนเรียนต่อไปจนกว่า                 |                                                                              |
| นักศึกษาจะดำเนินการตามที่สถานศึกษาเดิมแจ้งผลการ                |                                                                              |
| ตรวจสอบไว้                                                     |                                                                              |
| <ol> <li>เมื่อได้วุฒิบัตรที่ถูกต้องจากสถานศึกษาแล้ว</li> </ol> |                                                                              |
| ดำเนินการส่งตรวจสอบความถูกต้องยังสถานศึกษาเดิม ถ้า             |                                                                              |
| ถูกต้องแล้วจะปลด LOCK การลงทะเบียนเรียนต่อไป                   |                                                                              |

### 35. การLOCK ลงทะเบียนเรียนของนักศึกษาที่มีปัญหาเกี่ยวกับการตรวจสอบวุฒิบัตร

| ขั้นตอนของเจ้าหน้าที่                                                                                                    | ขั้นตอนของนักศึกษา                                                                                                    |
|----------------------------------------------------------------------------------------------------|----------------------------------------------------------------------------------------------------|
| ผู้ให้บริการ                                                                                                    | ผู้รับบริการ                                                                                                    |
| รับสมัครนักศึกษาใหม่ส่วนกลางทางอินเทอร์เน็ต                                                                                                    | ขั้นตอนในการสมัครนักศึกษาใหม่ส่วนกลางผ่านทาง                                                                                                    |
| http://iregis2.ru.ac.th มีขั้นตอน ดังนี้                                                                                                    | อินเทอร์เน็ต                                                                                                    |
| ้<br>1. พิมพ์รายชื่อผู้สมัครที่อัพโหลดเอกสารหลักฐาน                                                                                                    | 1. เปิด http://iregis2.ru.ac.th เพื่อเข้าสู่ระบบการ                                                                                                    |
| การสมัคร และชำระเงินเรียบร้อยแล้ว แยกตามวันที่ผู้สมัคร                                                                                                    | รับสมัครทางอินเทอร์เน็ต โดยเลือกคณะ/สาขาวิชา และ                                                                                                    |
| อัพโหลดเอกสาร                                                                                                    | ประเภทการสมัคร พร้อมกรอกข้อมูลการสมัครเบื้องต้น                                                                                                    |
| 2. พิมพ์เลขที่บัตรประจำตัวประชาชน 13 หลัก                                                                                                    | ตรวจสอบกระบวนวิชาที่เปิดสอนและวันเวลาสอบ                                                                                                    |
| เพื่อตรวจสอบความถูกต้องของสำเนาเอกสารที่ผู้สมัคร                                                                                                    | 2. ลงทะเบียนวิชาเรียน โดยเลือกวิชาลงทะเบียนเรียน                                                                                                    |
| อัพโหลดในระบบรับสมัครพร้อมแจ้งสถานะให้ผู้สมัครทราบ                                                                                                    | ตามคณะ/สาขา ที่สมัครเรียน เมื่อลงทะเบียนเรียบร้อยแล้ว                                                                                                    |
| ตามรายการดังนี้                                                                                                    | จะได้รับ Username และ Password เพื่อใช้ในการเข้า                                                                                                    |
| 2.1 ตรวจสอบความถูกต้องของข้อมูลในใบสมัคร                                                                                                    | สู่ระบบ สำหรับตรวจสอบสถานะการสมัคร                                                                                                    |
| และ ใบขึ้นทะเบียนเป็นนักศึกษาใหม่ส่วนกลางผ่านอินเทอร์เน็ต                                                                                                    | 3. เมื่อได้รับ Username และ Password ในขั้นตอนที่ 2                                                                                                    |
| (ม.ร.2 ที่ติดรูปถ่ายสีขนาด 1.5 นิ้ว ถึง 2 นิ้ว, พร้อมลงลายมือชื่อ                                                                                                    | เรียบร้อยแล้ว ผู้สมัครต้องเข้าไปกรอกประวัติส่วนตัว และ                                                                                                    |
| ผู้สมัคร)                                                                                                    | ข้อมูลการศึกษาให้ครบถ้วนสมบูรณ์                                                                                                    |
| 2.2 ตรวจสอบสำเนาวุฒิบัตรที่สมบูรณ์ ระบุวัน เดือน ปี                                                                                                    | 4. การชำระเงินค่าธรรมเนียมการศึกษค่าลงทะเบียนเรียน                                                                                                    |
| และ วันอนุมัติจบการศึกษาให้ตรงตาม ม.ร.2                                                                                                    | และค่าบำรุงการศึกษา                                                                                                    |
| 2.3 ตรวจสอบสำเนาบัตรประจำตัวประชาชนว่าเป็น                                                                                                    | <u>วิธีการชำระเงิน</u> : มหาวิทยาลัยกำหนดวิธีการชำระเงิน                                                                                                    |
| บุคคลเดียวกันกับใบสมัคร ฯ (ม.ร.2)                                                                                                    | ค่าธรรมเนียมการสมัครและลงทะเบียนเรียน 4 วิธี ดังนี้                                                                                                    |
| 2.4 ตรวจสอบสำเนาใบเสร็จการชำระเงินของผู้สมัคร                                                                                                    | วิธีที่ 1 การชำระเงินโดยผ่านระบบการสแกน                                                                                                    |
| 2.5 ตรวจสอบเอกสารการสมัครตามข้อ 2.1-2.4 ว่า                                                                                                    | QR CODE (ทุกธนาคาร) (ผู้สมัครต้อง Capture หน้าจอที่                                                                                                    |
| ถูกต้องตาม ม.ร.2 หรือไม่ หากไม่ถูกต้องแจ้งผู้สมัครแก้ไข                                                                                                    | ชำระเงินเรียบร้อยแล้วเก็บไว้เป็นหลักฐาน)                                                                                                    |
| <ol> <li>แจ้งผลการตรวจสอบเอกสารหลักฐานการสมัคร</li> </ol>                                                                                                    | <b>วิธีที่ 2</b> การชำระเงินโดยผ่านเคาน์เตอร์ของ                                                                                                    |
| ให้ผู้สมัครทราบทางเว็บไซต์ ดังนี้                                                                                                    | ธนาคารไทยพาณิชย์ (ผู้สมัครจะต้องชำระค่าธรรมเนียมเพิ่ม                                                                                                    |
| 3.1 กรณีที่สำเนาเอกสารหลักฐานถูกต้อง และ                                                                                                    | 10 บาท)                                                                                                    |
| ครบถ้วนจะใส่เครื่องหมาย 🗸 ในช่องเอกสารหลักฐานถูกต้อง                                                                                                    | วิธีที่ 3 การชำระเงินโดยใช้บัตรเครดิตของผู้สมัคร                                                                                                    |
| 3.2 กรณีที่สำเนาเอกสารหลักฐานไม่ถูกต้อง จะใส่                                                                                                    | หรือผู้ปกครอง (ผู้สมัครจะต้องชำระเงินค่าธรรมเนียมธนาคาร                                                                                                    |
| เครื่องหมาย X ในช่องเอกสารหลักฐานไม่ถูกต้องและบันทึก                                                                                                    | เพิ่มตามอัตราของบัตรเครดิต)                                                                                                    |
| ข้อความเพิ่มเติม เพื่อแจ้งให้ผู้สมัครทราบปัญหาต่างๆ และเพื่อให้                                                                                                    | วิธีที่ 4 การชำระเงินโดยผ่านเคาน์เตอร์เซอร์วิส                                                                                                    |
| ผู้สมัครดำเนินการแก้ไขให้ถูกต้อง                                                                                                    | (Counter Service) 7-11 ทุกสาขา                                                                                                    |
| <ol> <li>ออกรหัสประจำตัวนักศึกษาที่มีสถานะการสมัคร</li> </ol>                                                                                                    | *** โดยผู้สมัครจะต้องชำระเงินภายใน 3 วันทำการ                                                                                                    |
| ถูกต้องครบถ้วน พร้อมแจ้งสถานะนักศึกษา และรหัสประจำตัว                                                                                                    | นับจากวันที่ลงทะเบียนเรียนไว้ ***                                                                                                    |
| นักศึกษาให้ผู้สมัครทราบทางเว็บไซต์ดำเนินการ ดังนี้                                                                                                    | <u>5. เอกสารการสมัครที่จะต้องอัพโหลดประกอบด้วย</u>                                                                                                    |
| 4.1 สั่งพิมพ์รายชื่อผู้สมัครที่สถานะการชำระเงินและ                                                                                                    | 5.1 รูปถ่ายสี (สวมชุดสุภาพ เสื้อคอปก)  ชนาด 1.5 นิ้ว                                                                                                    |
| เอกสารหลักฐานการสมัครถูกต้อง ครบถ้วนเพื่อออกรหัส                                                                                                    | หรือ 2 นิ้ว <u>(รองรับเฉพาะไฟล์ JPG. ขนาดไม่เกิน 4 MB)</u>                                                                                                    |
| ประจำตัวนักศึกษา                                                                                                    | ในส่วนเอกสารประกอบการสมัคร <u>(รองรับเฉพาะ</u><br>ไฟล์ PDE ขนวดไม่เอิน 4 MP)                                                                                                    |
| 4.2 ตรวจสอบความถูกต้องของรายชื่อผู้สมัครที่มีสิทธิ์                                                                                                    | <u>รกม - อา. ขนาทเมมาน + เพอ/</u><br>5.2 สำเนาวฒิการศึกษา ถ่ายสำเบาด้าบหบ้า -                                                                                                    |
| ออกรหัสประจำตัวนักศึกษา                                                                                                    | ด้านหลัง (พร้อมรับรองสำเนาถกต้อง)                                                                                                    |
| <ul> <li>2.2 ตรวจสอบสำเนาวุฒิบัตรที่สมบูรณ์ ระบุวัน เดือน ปี<br/>และ วันอนุมัติจบการศึกษาให้ตรงตาม ม.ร.2</li> <li>2.3 ตรวจสอบสำเนาบัตรประจำตัวประชาชนว่าเป็น<br/>บุคคลเดียวกันกับใบสมัคร ฯ (มร2)</li> <li>2.4 ตรวจสอบสำเนาใบเสร็จการชำระเงินของผู้สมัคร</li> <li>2.5 ตรวจสอบเอกสารการสมัครตามข้อ 2.1-2.4 ว่า</li> <li>ถูกต้องตาม ม.ร.2 หรือไม่ หากไม่ถูกต้องแจ้งผู้สมัครที่</li> <li>3. แจ้งผลการตรวจสอบเอกสารหลักฐานถูกต้อง และ</li> <li>ครบถ้วนจะใส่เครื่องหมาย ✓ ในช่องเอกสารหลักฐานถูกต้อง และ</li> <li>ครบถ้วนจะใส่เครื่องหมาย ✓ ในช่องเอกสารหลักฐานถูกต้อง และ</li> <li>ครบถ้วนจะใส่เครื่องหมาย ✓ ในช่องเอกสารหลักฐานไม่ถูกต้อง จะใส่</li> <li>เครื่องหมาย X ในช่องเอกสารหลักฐานไม่ถูกต้อง จะใส่</li> <li>เครื่องหมาย X ในช่องเอกสารหลักฐานไม่ถูกต้อง ละเป็นทึก</li> <li>ข้อความเพิ่มเติม เพื่อแจ้งให้ผู้สมัครทราบปัญหาต่างๆ และเพื่อให้</li> <li>ผู้สมัครดำเนินการแก้ไขให้ถูกต้อง</li> <li>4. ออกรหัสประจำตัวนักศึกษาที่มีสถานะการสมัคร</li> <li>ถูกต้องครบถ้วน พร้อมแจ้งสถานะนักศึกษา และรหัสประจำตัว</li> <li>นักศึกษาให้ผู้สมัครทราบทางเว็บไซต์ดำเนินการ ดังนี้</li> <li>4.1 สั่งพิมพ์รายชื่อผู้สมัครที่สถานะการสำเราะเงินและ</li> <li>เอกสารหลักฐานการสมัครถูกต้อง ครบถ้วนเพื่อออกรหัส</li> <li>ประจำตัวนักศึกษา</li> <li>4.2 ตรวจสอบความถูกต้องของรายชื่อผู้สมัครที่มีสิทธิ์</li> <li>ออกรหัสประจำตัวนักศึกษา</li> </ul> | <ul> <li>4. การขำระเงินค่าธรรมเนียมการศึกษค่าลงทะเบียนเรียน<br/>และค่าบำรุงการศึกษา</li> <li><u>วิธีการขำระเงิน</u> : มหาวิทยาลัยกำหนดวิธีการชำระเงิน</li> <li>ค่าธรรมเนียมการสมัครและลงทะเบียนเรียน 4 วิธี ดังนี้</li> <li>วิธีที่ 1 การชำระเงินโดยผ่านระบบการสแกน</li> <li>QR CODE (ทุกธนาคาร) (ผู้สมัครต้อง Capture หน้าจอที่</li> <li>ชำระเงินเรียบร้อยแล้วเก็บไว้เป็นหลักฐาน)</li> <li>วิธีที่ 2 การชำระเงินโดยผ่านเคาน์เตอร์ของ</li> <li>ธนาคารไทยพาณิชย์ (ผู้สมัครจะต้องชำระค่าธรรมเนียมเพิ่ม</li> <li>10 บาท)</li> <li>วิธีที่ 3 การชำระเงินโดยใช้บัตรเครดิตของผู้สมัคร</li> <li>หรือผู้ปกครอง (ผู้สมัครจะต้องชำระเงินค่าธรรมเนียมธนาคาร</li> <li>เพิ่มตามอัตราของบัตรเครดิต)</li> <li>วิธีที่ 4 การชำระเงินโดยผ่านเคาน์เตอร์เซอร์วิส</li> <li>(Counter Service) 7-11 ทุกสาขา</li> <li>*** โดยผู้สมัครจะต้องชำระเงินภายใน 3 วันทำการ</li> <li>นับจากวันที่ลงทะเบียนเรียนไว้ ***</li> <li>5. เอกสารการสมัครที่จะต้องอัพโหลดประกอบด้วย</li> <li>5.1 รูปถ่ายสี (สวมชุดสุภาพ เสื้อคอปก) ขนาด 1.5 นิ้ว</li> <li>หรือ 2 นิ้ว (รองรับเฉพาะไฟล์ JPG. ขนาดไม่เกิน 4 MB)</li> <li>ในส่วนเอกสารประกอบการสมัคร (รองรับเฉพาะ</li> <li>ไฟล์ PDF. ขนาดไม่เกิน 4 MB)</li> <li>5.2 สำเนาวุฒิการศึกษา ถ่ายสำเนาด้านหน้า -</li> <li>ด้านหลัง (พร้อมรับรองสำเนาถูกต้อง)</li> </ul> |

#### 36. การรับสมัครนักศึกษาใหม่ ทาง INTERNET (ส่วนกลาง)

| ขั้นตอนของเจ้าหน้าที่                               | ขั้นตอนของนักศึกษา                                          |
|-----------------------------------------------------|-------------------------------------------------------------|
| ผู้ให้บริการ                                        | ผู้รับบริการ                                                |
| 4.3 บันทึกรหัสประจำตัวนักศึกษา โดยแยกเป็นคณะใน      | 5.3 กรณีเปลี่ยนชื่อ - นามสกุล ให้แนบสำเนา                   |
| ระบบรับสมัคร พร้อมแจ้งสถานการณ์เป็นนักศึกษา และรหัส | ใบเปลี่ยนชื่อ -นามสกุล หรือทะเบียนสมรส หรือทะเบียน          |
| ประจำตัวนักศึกษาให้ผู้สมัครทราบ                     | หย่า (แล้วแต่กรณี)                                          |
| 4.4 พิมพ์รายงานการออกรหัสประจำตัวนักศึกษา           | <u>5.4 กรณีใช้วุฒิต่างประเทศสมัครเรียน</u>                  |
| แยกเป็นคณะ ส่งหน่วยงานที่เกี่ยวข้อง                 | 5.4.1 ต้องผ่านการทดสอบภาษาไทยก่อนจึงจะ                      |
|                                                     | สมัครได้ (กรณีเป็นชาวต่างชาติ)                              |
|                                                     | 5.4.2 สำเนาหนังสือเดินทาง (passport) พร้อม                  |
|                                                     | ใบแปลเป็นภาษาไทย (กรณีเป็นชาวต่างชาติ)                      |
|                                                     | 5.4.3 สำเนาแปลวุฒิการศึกษาเป็น                              |
|                                                     | ภาษาอังกฤษ (กรณีวุฒิการศึกษาเป็นภาษาอื่น) เย็บติดกับ        |
|                                                     | วุฒิการศึกษา                                                |
|                                                     | <ul> <li>วุฒิระดับอนุปริญญาหรือเทียบเท่า</li> </ul>         |
|                                                     | ขึ้นไป ติดต่อขอเทียบระดับความรู้ที่ กระทรวงการอุดมศึกษา     |
|                                                     | วิทยาศาสตร์ วิจัยและนวัตกรรม (อว.)                          |
|                                                     | <ul> <li>วุฒิระดับมัธยมศึกษาตอนปลาย</li> </ul>              |
|                                                     | ,<br>หรือเทียบเท่า ให้เทียบระดับความรู้ตามประกาศมหาวิทยาลัย |
|                                                     | รามคำแหง เรื่อง หลักเกณฑ์การเทียบระดับความรู้วุฒิ           |
|                                                     | การศึกษาต่างประเทศ                                          |
|                                                     | <ul> <li>วุฒิระดับมัธยมศึกษาตอนต้น หรือ</li> </ul>          |
|                                                     | เทียบเท่า ติดต่อขอเทียบระดับความร้ที่ สำนักงาน              |
|                                                     | คณะกรรมการการศึกษาขั้นพื้นฐาน กระทรวงศึกษาธิการ             |
|                                                     | *** ทั้งนี้ ต้องดำเนินการติดต่อขอเทียบระดับความรู้ให้       |
|                                                     | เรียบร้อยก่อนการสมัครเรียน                                  |
|                                                     | 5.4.4 แบบยินยอมเปิดเผยข้อมูลทาง                             |
|                                                     | การศึกษา (Authorization Form)                               |
|                                                     | 5.4.5 แบบที่อยู่สถานศึกษาเดิม (School Address)              |
|                                                     | 5.5 สำเนาบัตรประจำตัวประชาชนหรือบัตรอื่น                    |
|                                                     | ที่หน่วยงานราชการออกให้ (กรณีใช้คำนำหน้านามเป็น ยศ ให้      |
|                                                     | แนบสำเนาบัตรข้าราชการหรือคำสั่งแต่งตั้งที่เป็น ยศ ปัจจุบัน) |
|                                                     | 5.6 กรณีเป็นพระภิกษุ สามเณร ให้แนบสำเนา                     |
|                                                     | ใบสุทธิ หน้า 2,3,4,5 หรือในกรณีที่ไม่มีใบสุทธิให้แนบ        |
|                                                     | ใบรับรองการอุปสมบทแทน                                       |
|                                                     | 5.7 หลักฐานการชำระเงิน                                      |
|                                                     | *** กรณีที่สมัครเรียนแบบเทียบโอนหน่วยกิต ต้องรอให้          |
|                                                     | คณะอนุมัติการเทียบโอนฯ ภายใน 3 วันทำการ แล้วจึงจะ           |
|                                                     | สามารถชำระเงินได้                                           |

#### 36. การรับสมัครนักศึกษาใหม่ ทาง INTERNET (ส่วนกลาง) (ต่อ)

| <u>۷</u>              | 2 A A                                                                |
|-----------------------|----------------------------------------------------------------------|
| ขั้นตอนของเจ้าหน้าที่ | ขั้นตอนของนักศึกษา                                                   |
| ผู้ให้บริการ          | ผู้รับบริการ                                                         |
|                       | *** สำเนาเอกสารทุกฉบับให้ลงนามรับรองสำเนาถูกต้อง                     |
|                       | และขนาด A4 เท่านั้น                                                  |
|                       | <ol> <li>เมื่อผู้สมัครมีสถานะเป็นนักศึกษาเรียบร้อยแล้ว</li> </ol>    |
|                       | ให้ดำเนินการ ดังนี้                                                  |
|                       | 6.1 พิมพ์ใบเสร็จลงทะเบียนเรียน ในหน้าสถานะการ                        |
|                       | สมัคร http://iregis2.ru.ac.th (โดยใช้ Username และ                   |
|                       | Password ที่ได้รับใน ขั้นตอนที่ 2)                                   |
|                       | 6.2 สมัครใช้ระบบ e-service ของมหาวิทยาลัย                            |
|                       | รามคำแหง ได้ที่ https://beta-e-service.ru.ac.th (สำหรับ              |
|                       | ตรวจสอบข้อมูลต่าง ๆ ของนักศึกษา หรือพิมพ์ใบเสร็จ                     |
|                       | ลงทะเบียนเรียน)                                                      |
|                       | 6.3 ตรวจสอบรายชื่อรับบัตรประจำตัวนักศึกษาจาก                         |
|                       | http://regis.ru.ac.th/checkstudentcard ประมาณ 90 วัน                 |
|                       | (ทำการ) หลังจากได้รับรหัสประจำตัวนักศึกษาเรียบร้อยแล้ว               |
|                       | ติดต่อขอรับบัตรประจำตัวนักศึกษาได้ที่ ธนาคารไทยพาณิชย์               |
|                       | สาขา มหาวิทยาลัยรามคำแหง (หัวหมาก)                                   |
|                       | <ul> <li>สถานที่ตั้ง อาคาร สวป.ชั้น 1 มหาวิทยาลัยรามคำแหง</li> </ul> |
|                       | หัวหมาก บางกะปิ กรุงเทพฯ โทร 02-719-1250-3                           |
|                       | - วันทำการ (วันจันทร์ – วันศุกร์) เวลา 08.30 - 15.30 น.              |
|                       | (ปิดทำการวันเสาร์ – วันอาทิตย์ และวันหยุดนักขัตฤกษ์)                 |
|                       | <u>เอกสารที่ใช้ในการรับบัตรประจำตัวนักศึกษา (ห้ามรับแทน</u>          |
|                       | <u> ทุกกรณี)</u>                                                     |
|                       | 1. บัตรประจำตัวประชาชน ตัวจริง (ที่ไม่หมดอายุ)                       |
|                       | พร้อมสำเนา บัตรประชาชน จำนวน 1 ฉบับ                                  |
|                       | 2. หลักฐานการลงทะเบียนเรียน (ใบเสร็จรับเงิน)                         |
|                       |                                                                      |

36. การรับสมัครนักศึกษาใหม่ ทาง INTERNET (ส่วนกลาง) (ต่อ)

#### ขั้นตอนของเจ้าหน้าที่ ขั้นตอนของนักศึกษา ผ้ให้บริการ ผ้รับบริการ รับสมัครนักศึกษาใหม่ส่วนกลางทางอินเทอร์เน็ต ขั้นตอนในการสมัครนักศึกษาใหม่ส่วนกลางผ่านทาง http://iregis2.ru.ac.th มีขั้นตอน ดังนี้ จิบเทอร์เบ็ต 1. พิมพ์รายชื่อผู้สมัครที่อัพโหลดเอกสารหลักฐาน 1. เปิด http://iregis2.ru.ac.th เพื่อเข้าสู่ระบบการ การสมัคร และชำระเงินเรียบร้อยแล้ว แยกตามวัน ที่ผู้สมัคร รับสมัครทางอินเทอร์เน็ต (ส่วนภูมิภาค) โดยเลือกคณะ/ สาขาวิชา และประเภทการสมัคร พร้อมกรอกข้อมูลการสมัคร อัพโหลดเอกสาร พิมพ์เลขที่บัตรประจำตัวประชาชน 13 หลัก เบื้องต้นตรวจสอบกระบวนวิชาที่เปิดสอนและวันเวลาสอบ เพื่อตรวจสอบความถูกต้องของสำเนาเอกสารที่ผู้สมัคร 2. ลงทะเบียนวิชาเรียน โดยเลือกวิชาลงทะเบียน อัพโหลดในระบบรับสมัครพร้อมแจ้งสถานะให้ผู้สมัครทราบ เรียนตามคณะ/สาขา ที่สมัครเรียน เมื่อลงทะเบียนเรียบร้อย ตามรายการ ดังนี้ ้แล้ว จะได้รับ Username และ Password เพื่อใช้ในการเข้าสู่ 2.1 ตรวจสอบความถูกต้องของข้อมูลในใบสมัคร ระบบ สำหรับตรวจสอบสถานะการสมัคร และ ใบขึ้นทะเบียนเป็นนักศึกษาใหม่ส่วนภูมิภาคผ่าน 3. เมื่อได้รับ Username และ Password ใน อินเทอร์เน็ต (ม.ร.2 ที่ติดรูปถ่ายสีขนาด 1.5 นิ้ว ถึง 2 นิ้ว, ขั้นตอนที่ 2 เรียบร้อยแล้ว ผู้สมัครต้องดำเนินการกรอก พร้อมลงลายมือชื่อผู้สมัคร) ประวัติส่วนตัวและข้อมูลการศึกษาให้ครบถ้วนสมบูรณ์ ใน 2.2 ตรวจสำเนาวุฒิบัตรที่สมบูรณ์ ระบุวัน เดือน ปี หัวข้อ "กรอกข้อมูลใบสมัคร (ม.ร.2)" หน้าสถานะการสมัครฯ 4. การชำระเงินค่าธรรมเนียมการศึกษาค่าลงทะเบียนเรียน และ วันอนุมัติจบการศึกษาให้ตรงตาม ม.ร.2 2.3 ตรวจสำเนาบัตรประจำตัวประชาชนเป็นบุคคล และค่าบำรุงการศึกษา เดียวกันกับใบสมัคร ๆ (ม.ร.2) <u>วิธีการซำระเงิน</u> : มหาวิทยาลัยกำหนดวิธีการซำระเงิน ้ค่าธรรมเนียมการสมัครและลงทะเบียนเรียน 3 วิธี ดังนี้ 2.4 สำเนาใบเสร็จการชำระเงินของผู้สมัคร 2.5 ตรวจสอบเอกสารการสมัครตามข้อ 2.1-2.4 ว่า วิธีที่ 1 การชำระเงินโดยผ่านระบบการสแกน ถูกต้องตาม ม.ร.2 หรือไม่ หากไม่ถูกต้องแจ้งผู้สมัครแก้ไข QR CODE (ทุกธนาคาร) (ผู้สมัครต้อง Capture หน้าจอที่ 3. แจ้งผลการตรวจสอบเอกสารหลักฐานการสมัคร ชำระเงินเรียบร้อยแล้วเก็บไว้เป็นหลักฐาน) ให้ผู้สมัครทราบทางเว็บไซต์ ดังนี้ วิธีที่ 2 การชำระเงินโดยผ่านเคาน์เตอร์ของธนาคาร **ไทยพาณิชย์** (ผู้สมัครจะต้องชำระค่าธรรมเนียมเพิ่ม 10 บาท) 3.1 กรณีที่สำเนาเอกสารหลักฐานถูกต้อง และ ครบถ้วน จะใส่เครื่องหมาย 🗸 ในช่องเอกสารหลักฐาน วิธีที่ 3 การชำระเงินโดยผ่านเคาน์เตอร์เซอร์วิส (Counter Service) 7-11 ทุกสาขา ถกต้อง 3.2 กรณีที่สำเนาเอกสารหลักฐานไม่ถูกต้อง จะใส่ \*\*\* โดยผู้สมัครจะต้องชำระเงินภายใน 3 วันทำการ เครื่องหมาย X ในช่องเอกสารหลักฐานไม่ถูกต้อง และบันทึก ้นับจากวันที่ลงทะเบียนเรียนไว้ 5. เอกสารการสมัครที่จะต้องอัพโหลด ประกอบด้วย ข้อความเพิ่มเติม เพื่อแจ้งให้ผู้สมัครทราบปัญหาต่าง ๆ และให้ ผู้สมัครดำเนินการแก้ไขให้ถูกต้อง 5.1 รูปถ่ายสี (สวมชุดสุภาพ เสื้อคอปก) ขนาด 1.5 หรือ 2 นิ้ว (รองรับเฉพาะไฟล์ JPG. ขนาดไม่เกิน 4 MB) 4. ออกรหัสประจำตัวนักศึกษาที่มีสถานะการสมัคร ส่วนเอกสารประกอบการสมัคร มีดังนี้ (รองรับ ถูกต้องครบถ้วน พร้อมแจ้งสถานะนักศึกษา และรหัสประจำตัว <u>เฉพาะไฟล์ PDF. ขนาดไม่เกิน 4 MB)</u> นักศึกษาให้ผู้สมัครทราบทางเว็บไซต์ดำเนินการ ดังนี้ 5.2 สำเนาวุฒิการศึกษาที่ใช้ในการสมัคร 4.1 พิมพ์รายชื่อผู้สมัครที่สถานะการชำระเงิน และ เอกสารหลักฐานการสมัครถูกต้อง ครบถ้วน เพื่อออก ให้ถ่ายสำเนาทั้งด้านหน้า-ด้านหลัง (พร้อมรับรองสำเนาถูกต้อง) 5.3 กรณีเปลี่ยนชื่อ - นามสกุล ให้แนบสำเนา รหัสประจำตัวนักศึกษา ใบเปลี่ยนชื่อ - นามสกุล หรือทะเบียนสมรส หรือทะเบียน หย่า (แล้วแต่กรณี)

#### 37. การรับสมัครนักศึกษาใหม่ ทาง (INTERNET) ส่วนภูมิภาค

| ขั้นตอนของเจ้าหน้าที่                               | ขั้นตอนของนักศึกษา                                                   |
|-----------------------------------------------------|----------------------------------------------------------------------|
| ผู้ให้บริการ                                        | ผู้รับบริการ                                                         |
| 4.2 ตรวจสอบความถูกต้องของรายชื่อผู้สมัครที่มีสิทธิ์ | <u>5.4 กรณีใช้วุฒิต่างประเทศสมัครเรียน</u>                           |
| ออกรหัสประจำตัวนักศึกษา                             | 5.4.1 ต้องผ่านการทดสอบภาษาไทยก่อน                                    |
| 4.3 บันทึกรหัสประจำตัวนักศึกษา โดยแยกเป็นคณะใน      | จึงจะสมัครได้ (กรณีเป็นชาวต่างชาติ)                                  |
| ระบบรับสมัคร พร้อมแจ้งสถานการณ์เป็นนักศึกษา และ     | 5.4.2 สำเนาหนังสือเดินทาง (passport)                                 |
| รหัสประจำตัวนักศึกษาให้ผู้สมัครทราบ                 | พร้อมใบแปลเป็นภาษาไทย (กรณีเป็นชาวต่างชาติ)                          |
| 4.4 พิมพ์รายงานการออกรหัสประจำตัวนักศึกษา           | 5.4.3 สำเนาแปลวุฒิการศึกษาเป็น                                       |
| แยกเป็นคณะ ส่งหน่วยงานที่เกี่ยวข้อง                 | ภาษาอังกฤษ (กรณีวุฒิการศึกษาเป็นภาษาอื่น) เย็บติดกับวุฒิ<br>การศึกษา |
|                                                     | <ul> <li>วุฒิระดับอนุปริญญาหรือเทียบเท่า</li> </ul>                  |
|                                                     | ขึ้นไป ติดต่อขอเทียบระดับความรู้ที่ กระทรวงการอุดมศึกษา              |
|                                                     | ้วิทยาศาสตร์ วิจัยและนวัตกรรม (อว.)                                  |
|                                                     | <ul> <li>วฒิระดับมัธยมศึกษาตอนปลาย</li> </ul>                        |
|                                                     | หรือเทียบเท่า ให้เทียบระดับความรัตามประกาศมหาวิทยาลัย                |
|                                                     | รามคำแหง เรื่อง หลักเกณฑ์การเทียบระดับความร้วฒิ                      |
|                                                     | ้ การศึกษาต่างประเทศ                                                 |
|                                                     | <ul> <li>วฒิระดับมัธยมศึกษาตอนต้น หรือ</li> </ul>                    |
|                                                     | เทียบเท่า ติดต่อขอเทียบระดับความรัที่ สำนักงาน                       |
|                                                     | คณะกรรมการการศึกษาขั้นพื้นฐาน กระทรวงศึกษาธิการ                      |
|                                                     | *** ทั้งนี้ ต้องดำเนินการติดต่อขอเทียบระดับ                          |
|                                                     | ความรู้ให้เรียบร้อยก่อนการสมัครเรียน                                 |
|                                                     | ร<br>5.4.4 แบบยินยอมเปิดเผยข้อมูลทาง                                 |
|                                                     | การศึกษา (Authorization Form)                                        |
|                                                     | 5.4.5 แบบที่อยู่สถานศึกษาเดิม                                        |
|                                                     | (School Address)                                                     |
|                                                     | 5.5 สำเนาบัตรประจำตัวประชาชนหรือบัตรอื่น                             |
|                                                     | ที่หน่วยงานราชการออกให้ (กรณีใช้คำนำหน้านามเป็น ยศ ให้               |
|                                                     | แนบสำเนาบัตรข้าราชการหรือคำสั่งแต่งตั้งที่เป็น ยศ ปัจจุบัน)          |
|                                                     | 5.6 กรณีเป็นพระภิกษุ สามเณร ให้ส่งสำเนา                              |
|                                                     | ใบสุทธิ หน้า 2,3,4,5 หรือในกรณีที่ไม่มีใบสุทธิให้แนบ                 |
|                                                     | ใบรับรองการอุปสมบทแทน                                                |
|                                                     | 5.7 หลักฐานการชำระเงิน                                               |
|                                                     | *** <u>กรณีที่สมัครเรียนแบบเทียบโอนหน่วยกิต</u>                      |
|                                                     | <u>ต้องรอให้คณะอนุมัติการเทียบโอนภายใน 3 วันทำการ</u>                |
|                                                     | <u>แล้วจึงจะสามารถชำระเงินได้</u>                                    |
|                                                     | ***สำเนาเอกสารทุกฉบับให้ลงนามรับรองสำเนา                             |
|                                                     | ถูกต้องและขนาด A4 เท่านั้น                                           |
| L                                                   | <u> </u>                                                             |

# 37. การรับสมัครนักศึกษาใหม่ ทาง INTERNET (ส่วนภูมิภาค) (ต่อ)

Г

-

| ขั้นตอนของเจ้าหน้าที่ | ขั้นตอนของนักศึกษา                                                |
|-----------------------|-------------------------------------------------------------------|
| ผู้ให้บริการ          | ผู้รับบริการ                                                      |
|                       | <ol> <li>เมื่อผู้สมัครมีสถานะเป็นนักศึกษาเรียบร้อยแล้ว</li> </ol> |
|                       | ให้ดำเนินการ ดังนี้                                               |
|                       | 6.1 พิมพ์ใบเสร็จลงทะเบียนเรียน ในหน้า                             |
|                       | สถานะการสมัคร http://iregis2.ru.ac.th (โดยใช้                     |
|                       | Username และ Password  ที่ได้รับใน <b>ขั้นตอนที่ 2</b> ) และ      |
|                       | 6.2 สมัครเข้าใช้ระบบ e-Service ของ                                |
|                       | มหาวิทยาลัยรามคำแหง ได้ที่ https://beta-e-                        |
|                       | service.ru.ac.th (สำหรับตรวจสอบข้อมูลต่าง ๆ ของ                   |
|                       | นักศึกษา หรือพิมพ์ใบเสร็จลงทะเบียนเรียน)                          |
|                       | 6.3 ตรวจสอบรายชื่อรับบัตรประจำตัวนักศึกษา                         |
|                       | จาก http://regis.ru.ac.th/checkstudentcard                        |
|                       | ประมาณ 90 วันทำการ หลังจากได้รับรหัสประจำตัวนักศึกษา              |
|                       | เรียบร้อยแล้ว ติดต่อขอรับบัตรประจำตัวนักศึกษาได้ที่               |
|                       | ธนาคารไทยพาณิชย์ สาขาที่นักศึกษาเลือกศูนย์สอบ                     |
|                       | สถานที่ตั้ง ธนาคารไทยพาณิชย์ สมารถตรวจสอบได้จาก                   |
|                       | ระเบียบและคู่มือสมัครเข้าเป็นนักศึกษาใหม่                         |
|                       | วันทำการ (วันจันทร์ – วันศุกร์) เวลา 08.30 - 15.30 น.             |
|                       | (ปิดทำการวันเสาร์ – วันอาทิตย์ และวันหยุดนักขัตฤกษ์)              |
|                       |                                                                   |
|                       | เอกสารที่ใช้ในการรับบัตรประจำตัวนักศึกษา (ห้ามรับ                 |
|                       | แทนทุกกรณี)                                                       |
|                       | 1. บัตรประจำตัวประชาชน <b>ตัวจริง</b> (ที่ยังไม่หมดอายุ)          |
|                       | พร้อมสำเนาบัตรประจำตัวประชาชน จำนวน 1 ฉบับ                        |
|                       | 2. หลักฐานการลงทะเบียนเรียน (ใบเสร็จรับเงิน)                      |

### 37. การรับสมัครนักศึกษาใหม่ ทาง INTERNET (ส่วนภูมิภาค) (ต่อ)